Purpose-Built for Life Sciences

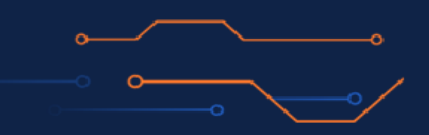

# **NLP Guide**

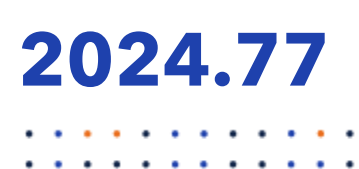

## Copyright

Revision Date: 16 December 2024

This documentation has been created for software version 2024.77

It is also valid for subsequent software versions as long as no new document version is shipped with the product.

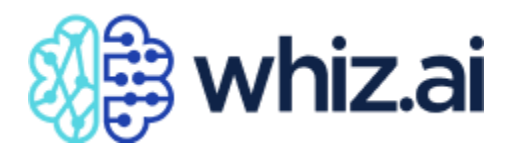

Suite 105, 220 Davidson Ave, Somerset NJ, USA 08873

## Support:

For more information, visit https://www.whiz.ai/contact

Copyright ©2024 WhizAl All Rights Reserved. Trademarks owned by WhizAl

## Disclaimer

No Warranties and Limitation of Liability. Every effort has been made to ensure that this document is an accurate representation of the features offered by WHIZ.AI platform in the release 2024.77. However, the development of the software is a continuous process. So, small inconsistencies may occur. We would appreciate any feedback on this document.

Send comments via email to: support@whiz.ai

# **Table of Contents**

| Copyright                                                                  | 2  |
|----------------------------------------------------------------------------|----|
| Support:                                                                   | 2  |
| Disclaimer                                                                 | 2  |
| Preface                                                                    | 6  |
| Intended Audience                                                          | 6  |
| Related Documents                                                          | 6  |
| Contacting WhizAl                                                          | 6  |
| Introduction                                                               | 7  |
| Understanding NLP at WhizAI                                                | 8  |
| Step 1: Asking Natural Language Queries (NLQs) to WhizAI                   | 10 |
| Understanding the basic structure of WhizAI NLQ                            | 10 |
| List (Top N / Bottom N)                                                    | 12 |
| Entity Comparison query                                                    | 14 |
| Time Comparison query                                                      | 15 |
| Date format support                                                        | 18 |
| Simplifying and improving NLQs with the WhizAI NLP engine                  | 24 |
| Step 2: Understanding the queries                                          | 26 |
| Intent identification                                                      | 26 |
| An alternative way to understand WhizAl NLP                                | 26 |
| Context in NLQs                                                            | 27 |
| Slot filling for incomplete queries                                        | 29 |
| Natural Language Understanding (NLU) coverage                              | 30 |
| Handling "Since-Time" Expressions in Queries                               | 30 |
| Support for filtering multi-dimensional NLQs                               | 32 |
| Include filter metric in NLQ response                                      | 35 |
| Support for Exclusionary Logic Using 'Like'                                | 37 |
| Support for NLQs with "top metric%" and "bottom metric%"                   | 38 |
| Support for smarter disambiguation using metric-dimension compatibility    | 39 |
| Support for numeric filters in questions that have numeric dimensions      | 46 |
| Support for responses to show exact sequence of metrics and computations . | 48 |
| Support for contextual conversations and co-referencing                    | 49 |
| Support for multi-metric entity comparison                                 | 58 |
| Support for positive and negative expressions in queries                   | 58 |
| Support for different variations of the same query                         | 59 |
| Support for interrogative questions                                        | 59 |
| Support for multiple time periods with multiple metrics or entities        | 60 |
| Support for complex time expressions                                       | 62 |
| Support for MAT expression in queries                                      | 63 |
| Support for CAGR (Compound Annual Growth Rate) computation                 | 64 |
| Using 'Day' expression in queries                                          | 64 |

| Using 'My' expression in queries                                           | 65      |
|----------------------------------------------------------------------------|---------|
| Co-referencing: Asking follow up queries with reference to the previous qu | uery 67 |
| Support for Fiscal Year (FY) type calendars                                | 69      |
| Support for Negation                                                       | 69      |
| Support for computational filters                                          | 69      |
| Support for YoY, QoQ, MoM comparison by Quarterly, Monthly, Weekly         | 70      |
| Support for Time operator (YoY, QoQ, MoM, WoW) with dimension              | 70      |
| Using Cohorts in NLQs                                                      | 70      |
| Contextual cohort intelligence!                                            | 71      |
| Enhancing natural language query capabilities                              | 73      |
| View certain dimensions in logical sequence                                | 74      |
| Step 3: Natural Language Generation (NLG)                                  | 76      |
| Narratives                                                                 | 76      |
| Custom Narratives                                                          | 76      |
| Summarize Board Narratives                                                 | 77      |
| Prerequisites to send Pinboard Summary via email                           | 78      |
| Step 4: Error handling                                                     | 79      |
| Error messaging around metrics and computations                            | 79      |
| User typos in NLQ                                                          | 79      |
| For contextual conversations using NLQs                                    | 81      |
| In-house LLM Support                                                       | 82      |
| NLP Workbench                                                              | 83      |
| Synonyms                                                                   | 84      |
| Adding a synonym for an entity                                             | 85      |
| Updating synonyms for an entity                                            | 85      |
| Migrating synonyms                                                         | 86      |
| Exporting Synonyms                                                         | 86      |
| Importing Synonyms                                                         | 86      |
| Synonyms with context for clearer queries                                  | 87      |
| Replacements                                                               | 87      |
| Text terms                                                                 | 88      |
| Regular Expressions                                                        |         |
| Adding the replacement term                                                |         |
| Exporting Replacements                                                     |         |
| Importing Replacements                                                     | 90      |
| Business Actions                                                           | 90      |
| Configuring business actions                                               | 91      |
| NLQ Analyzer                                                               | 92      |
| Narrative Templates                                                        | 94      |
| Narratives                                                                 | 94      |
| Custom Narratives                                                          | 94      |
| Understanding the Custom Narrative Templates page                          | 95      |

| Adding a custom narrative template by adding NLQ                  |     |
|-------------------------------------------------------------------|-----|
| Adding a custom narrative template by setting the intent          |     |
| Template Selection for narrative generation                       |     |
| Supported intents                                                 |     |
| Functions supported for Intents                                   |     |
| Configuring Narratives for Intents                                | 111 |
| Editing a narrative template                                      |     |
| Cloning a narrative template                                      |     |
| Customizing narratives displayed on a specific card on a pinboard |     |

## Preface

This guide is designed to help you understand WhizAI's NLP engine and its functionalities such as Natural Language Queries (NLQ) and Natural Language Understanding (NLU).

## **Intended Audience**

This document is intended for all WhizAI users.

## **Related Documents**

Along with this NLP guide, you can refer to the following documents:

- WhizAl User Guide
- WhizAl Admin Guide
- WhizAI ExplAIn Guide

## **Contacting WhizAl**

For any support, you can reach to WhizAI support team in any of the following ways:

- Website: https://whiz.ai
- Email: support@whiz.ai

## Introduction

This document gives you an overview of the functions and features of the WhizAI NLP engine along with the necessary information and instructions about leveraging WhizAI NLP capabilities and features to produce useful analytical information that you can act upon right away.

Refer to the following sections to get started with WhizAI NLP:

- Understanding NLP at WhizAI
- Improving NLP through NLP Workbench

## **Understanding NLP at WhizAl**

WhizAI NLP engine analyses and understands Natural Language Query (NLQ). A natural language query is an input query in normal words in your language, without any special syntax or format. WhizAI's NLP engine enables you to ask queries using natural language and immediately receive visualizations that provide you with the response. When you ask NLQs, WhizAI's NLP engine works through the following tasks:

• Tagging and categorization: As part of speech tagging, machine learning detects natural language to sort words into nouns, verbs, and so on. This is useful for words that can have several different meanings depending on their use in a sentence. This analysis, called word sense disambiguation, is used to determine the meaning of a sentence.

When a question has multiple ambiguities and you resolve any of them, for the next question (having the same or additional ambiguities), the resolved ambiguities are taken into consideration, and you are directed to the next ambiguity.

Resolved ambiguities are shown in green color with a tick mark , 🗹 and unresolved ones as white circles. Thereby, you can distinctly identify resolved and unresolved ambiguous entities.

Also, the Additional Information dialog box, title highlights unresolved entities in Orange as shown in the figure below.

| Additi                        | onal Inform                                    | ation      |  |  |  |
|-------------------------------|------------------------------------------------|------------|--|--|--|
| show me trx for               | show me trx for boston, new york and new haven |            |  |  |  |
| 0                             | 0                                              | 0          |  |  |  |
| boston<br>(District / Boston) | new york                                       | new haven  |  |  |  |
| Term<br><b>boston</b>         |                                                | Ø Search   |  |  |  |
| Boston District               |                                                | $\bigcirc$ |  |  |  |
| Boston Territory              |                                                |            |  |  |  |
|                               |                                                |            |  |  |  |
|                               |                                                |            |  |  |  |
|                               |                                                |            |  |  |  |
|                               |                                                |            |  |  |  |
|                               |                                                |            |  |  |  |
|                               |                                                |            |  |  |  |
|                               |                                                |            |  |  |  |

You can click on the text or circle to switch between entities as shown in the figure below:

| Additi                        | onal Informat             | ion                | × |
|-------------------------------|---------------------------|--------------------|---|
| show me trx for b             | oston, <u>new york</u> an | d <u>new haven</u> |   |
| 0                             | Click to s<br>entitie     | witch              |   |
| boston<br>(District / Boston) | new york                  | new haven          |   |
| Term                          |                           | O Search           |   |
| boston                        |                           | 9 Search           |   |
| Boston District               |                           |                    |   |
| Boston Territory              |                           |                    |   |
|                               |                           |                    |   |
|                               |                           |                    |   |
|                               |                           |                    |   |
|                               |                           |                    |   |
|                               |                           |                    |   |
|                               |                           |                    |   |
|                               |                           |                    |   |
|                               |                           |                    |   |

Apply button is visible for all the entities. It is deactivated if there are unresolved entities. After all ambiguities are resolved, the Apply button becomes active as shown in the figure below:

| 0                             | 0                  | <b>o</b>        |
|-------------------------------|--------------------|-----------------|
| boston<br>(District / Boston) | (State / New York) | (City/New Haven |
| Term<br><b>new york</b>       |                    | Q Search        |
| New York Distri               | ct                 |                 |
| New York City                 |                    |                 |
| New York State                |                    | $\bigcirc$      |
|                               |                    |                 |
|                               |                    |                 |
|                               |                    |                 |
|                               |                    |                 |

**Note!** You can see the previous selection in parentheses under the ambiguous entity. There is no change in slot filling.

• Named entity recognition: The NLP engine recognizes and identifies named entities like Doctor's names or medicine names, territory or district names, brands, etc.

• Syntax analysis / Parsing: The NLP engine separates a series of text into smaller pieces. The NLP engine figures out which group of words go together (as phrases) and which words are the subject or object of a verb.

Refer to the following sections to get an overview of NLP at WhizAI:

- Step 1: Asking queries to WhizAI (NLQ)
- Step 2: Understanding the queries
- Step 3: Natural Language Generation (NLG) from NLQs

## Step 1: Asking Natural Language Queries (NLQs) to WhizAI

A natural language query is an input query in normal words in your natural language, without any special syntax or format.

You can ask queries/questions to WhizAI using simple words in your language, and WhizAI understands it, as WhizAI's NLP engine is trained to understand and process the natural language. Along with English, WhizAI supports French, German, Italian, and Spanish languages.

You can enter your queries in the conversation box, or you can input the queries using voice by clicking the voice input option.

| E 2022-01-01-0          | 5-06 × (TRx × )                             | (III) 9 Search for Primary Specia | odel Info |
|-------------------------|---------------------------------------------|-----------------------------------|-----------|
| FAS - Field Analytics 🗸 | Ask me a question for FAS - Field Analytics |                                   | Q         |

### Understanding the basic structure of WhizAI NLQ

At the basic level, WhizAI NLQs include intents, dimensions, and metrics.

- Intent: Intent is what the user is looking for when entering a query in WhizAI. For example, List of top 2 brands, sales trends, sales comparison of different entities/brands, etc.
- Dimension: Dimensions are characteristics and information attributes of your data such as customers, products, brands, regions, etc.
- Metric: Metrics are the quantitative measurements of your data, such as sales (TRx, NRx), customer count, product rank, etc.

You can include filtering conditions, date time expressions, or computations such as growth, average, etc., to form a complex query. For example, refer to the following structure to build complex queries.

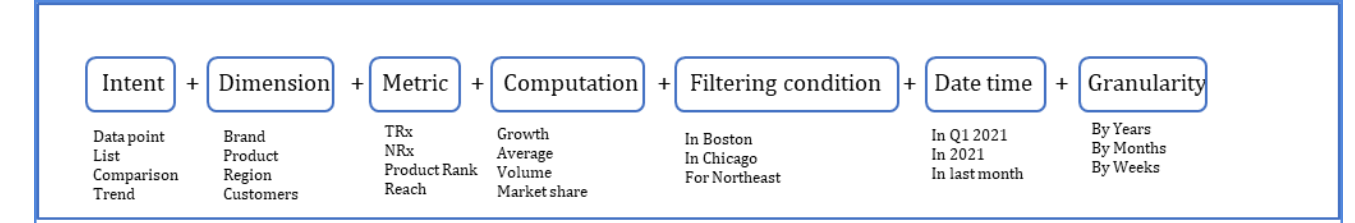

All the Intents, filters, and different expressions in WhizAI NLQ fall into one of the following categories. You can ask queries using any of the combinations shown in the following table.

| Basic Categories       | Example NLQ 1                       | Example NLQ 2                          |  |
|------------------------|-------------------------------------|----------------------------------------|--|
| Data point             | Show me TRx                         | Show me TRx in Boston MA last week     |  |
| List: Top N / Bottom N | Show me top two brands              | Show me bottom five territories        |  |
| Comparison             | Show me Boston vs Chicago by brands | Show me Boston vs Chicago 2021 vs 2020 |  |
| Date and Time          | What are my sales in Q1 2020        | What were my sales last month          |  |
| Filtering Condition    | Show me NRx in Boston MA            | Show me NRx for northeast              |  |
| Quantification         | Give me count of HCPs               | Show me count of districts             |  |
| Calculations           | Show me TRx growth by brands        | What is TRx market share by brands     |  |
| Trend                  | Give me sales trend by weeks        | Show me TRx by months                  |  |

Example query: Show me top 2 brands in northeast for TRx growth

In this query, three categories are combined, which are list - top N (top 2 brands), filtering condition (in northeast), and calculation (TRx growth). The response for this query is shown below.

| s | <b>Scott</b> Sunday Dec 01, 2024 11:15<br>Show me top 2 brands in northeast for TRx growth                          |                                                                                                    |
|---|----------------------------------------------------------------------------------------------------|----------------------------------------------------------------------------------------------------|
|   | whiz.ai Sunday Dec 01, 2024 11:15                                                                                   |                                                                                                    |
|   | Top 2 Products by Growth TRx<br>2022-01-01 – 05-06   TRx   Growth   Northeast                                       | $\begin{array}{c c} \overbrace{\text{Explin}}^{\text{NEW}} & \swarrow & i & \swarrow & \bigoplus \end{array} \end{array}$ |
|   |                                                                                                    | Ø Search                                                                                                    |
|   | Product                                                                                                    | Growth TRx [16] ↓                                                                                                    |
|   | 1 Ofasan                                                                                                    | 3.73                                                                                                    |
|   | 2 Plabenil                                                                                                    | 3.06                                                                                                    |
|   | Total                                                                                                    | 3.20                                                                                                    |
|   | Data: Growth TRx as of 2022-05-06<br>Generated in: 4.63 sec<br>Source: FAS - Automation<br>Was this helpful? Yes No | # 0 II II ~ = C                                                                                                    |

Refer to the following sections for different examples of building queries for different intents.

#### List (Top N / Bottom N)

To build a list query, you can add intent, dimensions, and other expressions in the following structure.

You must provide primary intent and dimension in the query. Other expressions are optional, you can add these as required. You can change the sequence of these optional expressions.

For example:Top 2 (Intent-mandatory) + brands (Dimension-mandatory) + by TRx (Metricoptional) + growth (Computation-optional) + in Boston MA (Filtering condition-optional) + in Q2 2021 (Date time-optional) + by Months (Granularity-optional)

NLQ: Give me top 2 brands by TRx In Boston in Q2 2021 by months.

| whiz.ai Sunday Dec 01, 2024 11:17 We need some clarifications for the The following response is based on     | e following terms: " <b>boston</b> ".<br>1 your previous choices. | VIEW OPTIO                | ns dismiss                |
|----------------------------------------------------------------------------------------------------|-------------------------------------------------------------------|---------------------------|---------------------------|
| TRx by Product [Monthly]         2021-04-03 - 07-02   TRx   Boston         Image: Data Controls              | Nev<br>Ex                                                         | plítín á i                |                           |
| Product                                                                                                    | 03 Apr to 30<br>Apr, 2021                                         | 01 May to 28<br>May, 2021 | 29 May to 02<br>Jul, 2021 |
| Arobi                                                                                                    | 23.08K                                                            | 26.46K                    | 28.71K                    |
| Trexine                                                                                                    | 26.43K                                                            | 13.81K                    | 21.93K                    |
| Total                                                                                                    | 49.51K                                                            | 40.27K                    | 50.64K                    |
| Data: TRx as of 2022-05-06<br>Generated in: 3.88 sec<br>Source: FAS - Automation<br>Was this beloful? Yes No | #                                                                 | N 51 3 11                 | III 🕑 🖿 🖄                 |

You can build complex queries by including different filtering and date time expressions in your NLQs. More examples of 'List' type queries with different optional expressions are shown in the following table.

| Primary<br>Intent        | Optional<br>Expression 1             | Optional<br>Expression 2             | Optional<br>Expression 3       | Example NLQ                                        |
|--------------------------|--------------------------------------|--------------------------------------|--------------------------------|----------------------------------------------------|
| List:<br>Top 2<br>brands | Date & Time:<br>in Q1 2021           | Filtering<br>Condition:<br>in Boston | Calculations:<br>by TRx growth | Top 2 brands in Q1 2021 in Boston by TRx<br>growth |
| List:<br>Top 2<br>brands | Date & Time:<br>in Q1 2020           | Filtering<br>Condition:<br>in Boston | Trend:<br>by months            | Top 2 brands in Q1 2020 in Boston by months        |
| List:<br>Top 2<br>brands | Date & Time:<br>in Q1 2021           | Calculations:<br>by TRx growth       | Trend:<br>by weeks             | Top 2 brands in Q1 2021 by TRx growth by<br>weeks  |
| List:<br>Top 2<br>brands | Filtering<br>Condition:<br>in Boston | Calculations:<br>by TRx growth       | Trend:<br>by weeks             | Top 2 brands in Boston by TRx growth by<br>weeks   |

| Primary<br>Intent | Optional<br>Expression 1 | Optional<br>Expression 2 | Optional<br>Expression 3 | Example NLQ                            |
|-------------------|--------------------------|--------------------------|--------------------------|----------------------------------------|
| List:             | Date & Time:             | Filtering                | Calculations:            | Top 2 brands in 2021 in Chicago by NRx |
| Тор 2             | in 2021                  | Condition:               | by NRx growth            | growth                                 |
| brands            |                          | in Chicago               |                          |                                        |

#### **Entity Comparison query**

To build an entity comparison query, you can add comparison dimensions and other expressions in the following structure.

You must provide a comparison dimension (Entity 1 vs Entity 2) in the query. Other expressions are optional, you can add these as required. You can change the sequence of these optional expressions.

For example: Arobi vs Emarun (Entity 1 vs Entity 2-mandatory) + in 2021 (Date time-optional) + by TRx (metric-optional) + by months (Granularity-optional)

NLQ: Show me Arobi vs Emarun by TRx in Q1 2021 by months

| <b>TRx by Arobi v/s I</b><br>2021-01-02 – 04-02 | Emarun [Monthly<br>TRx   Arobi, Emaru | <b>/]</b> | Explin   | $\bigcirc i \not \lesssim \Leftrightarrow \equiv$ |
|-------------------------------------------------|---------------------------------------|-----------|----------|---------------------------------------------------|
| 韋 Data Controls                                 |                                       |           |          | Q Search                                          |
| Month A                                         | Arobi vs Emarun                       |           |          |                                                   |
| Month                                           | Arobi                                 | Emarun    | Abs Diff | % Diff [%]                                        |
| 02 Jan to 29 Jan, 2021                          | 2.51M                                 | 551.66K   | +1.96M   | +355.66%                                          |
| 30 Jan to 26 Feb, 2021                          | 2.41M                                 | 492.25K   | +1.92M   | +389.67%                                          |
| 27 Feb to 02 Apr, 2021                          | 3.16M                                 | 694.49K   | +2.47M   | +355.23%                                          |
| Total                                           | 8.09M                                 | 1.74M     | +6.35M   | +365.12%                                          |

More examples of 'Entity Comparison' type queries are shown in the following table.

| Primary Intent    | Optional<br>Expression 1 | Optional<br>Expression 2 | Example NLQs                                |
|-------------------|--------------------------|--------------------------|---------------------------------------------|
| Comparison:       | Top N:                   | Filtering Condition:     | Boston vs Chicago by brands in northeast    |
| Boston vs Chicago | by brands                | in northeast             |                                             |
| Comparison:       | Date & Time:             | Calculation:             | Boston vs Chicago for last month by TRx     |
| Boston vs Chicago | in last month            | by TRx growth            | growth                                      |
| Comparison:       | Filtering Condition:     | Calculation:             | Boston vs Chicago for Crestor by TRx growth |
| Boston vs Chicago | for Crestor              | by TRx growth            |                                             |
| Comparison:       | Date & Time:             | Filtering Condition:     | Boston vs Chicago last month for Crestor    |
| Boston vs Chicago | in last month            | for Crestor              |                                             |

#### **Time Comparison query**

To build a time comparison query, you can add comparison dimensions and other expressions in the following structure.

You must provide periods for comparison (Period 1 vs Period 2) in the query. Other expressions are optional, you can add these as required. You can change the sequence of these optional expressions.

For example: 2021 vs 2020 (Time period 1 vs Time period 2-mandatory) + for NRx (Metric-optional) + market share (Computation-optional)

NLQ: Show me 2021 vs 2020 for NRx market share

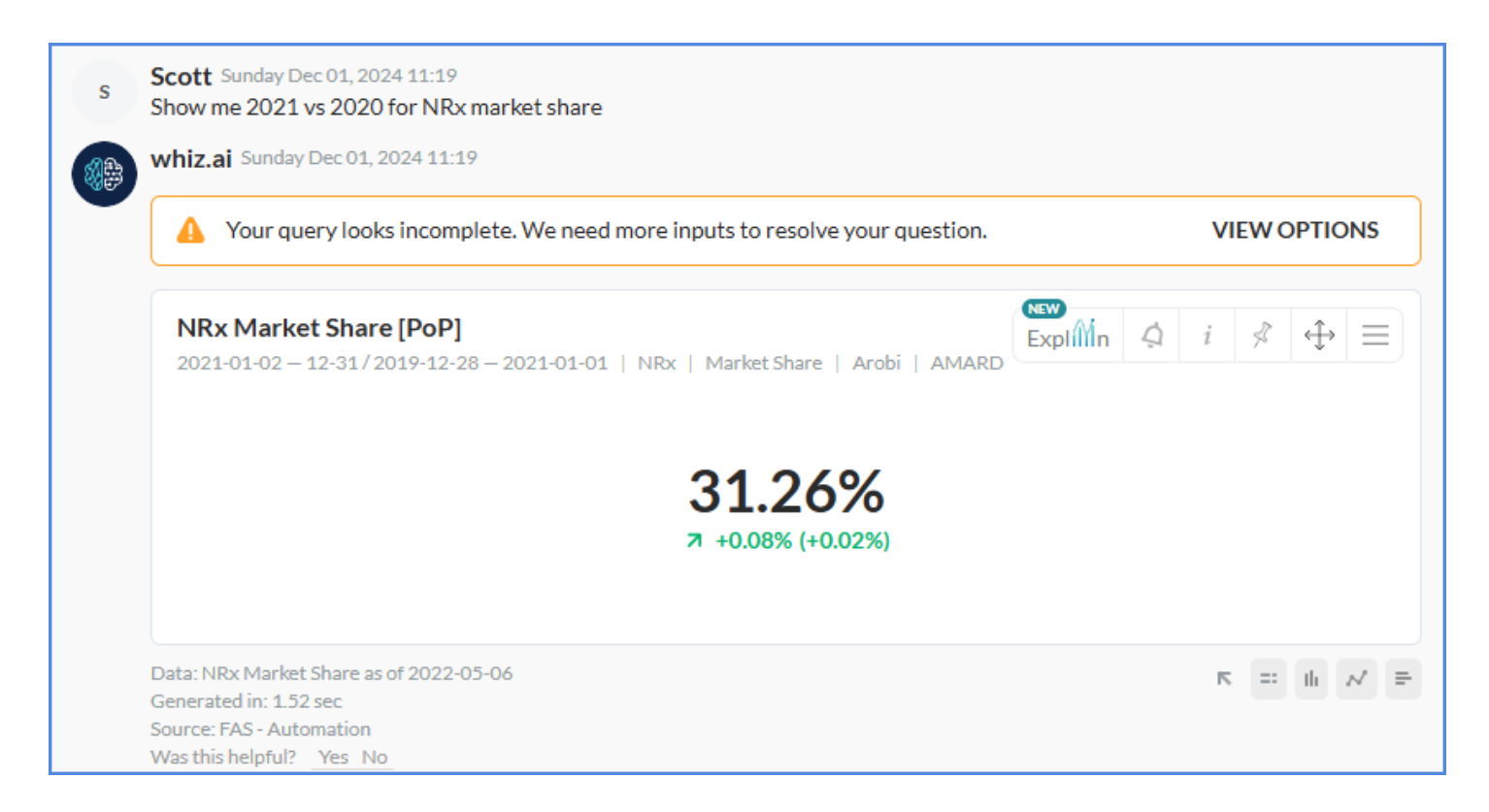

More examples of 'Time Comparison' type queries are shown in the following table.

| Primary Intent             | Optional<br>Expression 1             | Optional<br>Expression 2             | Example NLQ                                        |
|----------------------------|--------------------------------------|--------------------------------------|----------------------------------------------------|
| Comparison:                | Filtering Condition:                 | Calculation:                         | Show me 2021 vs 2020 in northeast by NRx growth    |
| 2021 vs 2020               | in northeast                         | by NRx growth                        |                                                    |
| Comparison:                | Filtering Condition:                 | Trend:                               | Show me 2021 vs 2020 in southeast by NRx by        |
| 2021 vs 2020               | in southeast                         | by weeks                             | weeks                                              |
| Comparison:<br>MoM in 2021 | Filtering<br>Condition:<br>in Boston | Filtering<br>Condition:<br>in Boston | Show me MoM in 2021 by TRx growth in Boston        |
| Comparison:                | Calculation:                         | Trend:                               | Show me 2021 vs 2020 by NRx market share by months |
| 2021 vs 2020               | NRx market share                     | by months                            |                                                    |

The following table explains some examples of time operators which can be used for seasonal comparisons.

| Time<br>Operator                    | Description                                                                                                    | Example<br>NLQs                                                                                    |
|-------------------------------------|----------------------------------------------------------------------------------------------------|----------------------------------------------------------------------------------------------------|
| Year to<br>date (YTD)               | YTD gives the sales for the period starting from the beginning of the year and the current date.                                                                                  | Show me<br>YTD sales by<br>months<br>Show me TRx<br>by products<br>YTD                             |
| Quarter to<br>date (QTD)            | QTD gives the sales for the period starting from the beginning of the quarter and the current date.                                                                               | Show me top<br>customers<br>QTD                                                                    |
| Month to<br>date (MTD)              | MTD gives the metric performance (sales) for the period starting from the beginning of the current month up until the current date.                                               | What are<br>MTD sales<br>Show me<br>NRx MTD                                                        |
| Period<br>over<br>period<br>(PoP)   | PoP compares growth/decline in metric value in a specified time period (eg. year 2021) with the previous time period (year 2020) of the same duration.                            | Last month<br>sales PoP<br>Show me<br>sales MTD<br>PoP<br>Show me<br>sales for<br>Arobi YTD<br>PoP |
| Week over<br>Week<br>(WoW)          | WoW gives the growth/decline of a metric in a week over the previous week.                                                                                                    | Show me<br>WoW for TRx<br>market share                                                             |
| Month<br>over<br>month<br>(MoM)     | MoM compares the performance of a metric (for example: TRx, NRx etc) in a<br>month versus the previous month and provides you with absolute and percent<br>change in performance. | Give me<br>sales MoM<br>Sales MoM<br>2021<br>Sales trend<br>MoM Q1<br>2021                         |
| Quarter<br>over<br>Quarter<br>(QoQ) | QoQ this operator gives you the sales in a quarter versus the sales in the previous quarter.                                                                                      | Show me<br>sales QoQ<br>by months<br>Show me<br>NRx QoQ<br>2021                                    |
| Year over<br>Year (YoY)             | YoY gives the sales in a year versus the sales in the previous year and gives the absolute and percent change in sales.                                                           | YoY sales<br>YoY 2020                                                                              |

| Time<br>Operator                | Description                                                                                                    | Example<br>NLQs                                       |
|---------------------------------|----------------------------------------------------------------------------------------------------|-------------------------------------------------------|
|                                 |                                                                                                    | YoY 2021                                              |
| Moving<br>annual<br>total (MAT) | MAT gives the total sales value for the last twelve months, as the twelve-month<br>period moves forward with each month, the sales value from the latest month is<br>added and the sales value from the oldest month is removed from calculation. | MAT 2020<br>Show me<br>MAT sales<br>trend for<br>2021 |
|                                 |                                                                                                    | What are my<br>sales for<br>MAT Jan<br>2021?          |

#### **Date format support**

WhizAI supports the following date formats to set the context period.

| Format                          | Example                             |
|---------------------------------|-------------------------------------|
| yyyy-mm-dd to yyyy-mm-dd        | 2023-12-22 to 2023-12-29            |
| dd/mm/yyyy - dd/mm/yyyy         | 03/01/2022 - 05/05/2022             |
| dd mmmm yyyy to dd mmmm yyyy    | 25 August 2020 to 21 September 2021 |
| dd mmm yyyy to dd mmm yyyy      | 25 Aug 2020 to 21 Sept 2020         |
| dd-mmm-yyyy through dd-mmm-yyyy | 25-Aug-2020 through 21-Sep-2020     |
| mmmm do, yyyy to mmmm do, yyyy  | March 3rd, 2022, to April 4th 2022  |
| mm/yyyy to mm/yyyy              | 03/2022 to 05/2022                  |
| mm/dd/yyyy - mm/dd/yyyy         | 03/01/2022-05/05/2022               |
| do mmm yyyy to do mmm yyyy      | 1st Jan 2023 to 7th Jan 2024        |

The following are some examples of NLQs to get you started with WhizAI. Date and time queries:

• NLQ example 1: Show me TRx in northeast in Q4 2020 by weeks

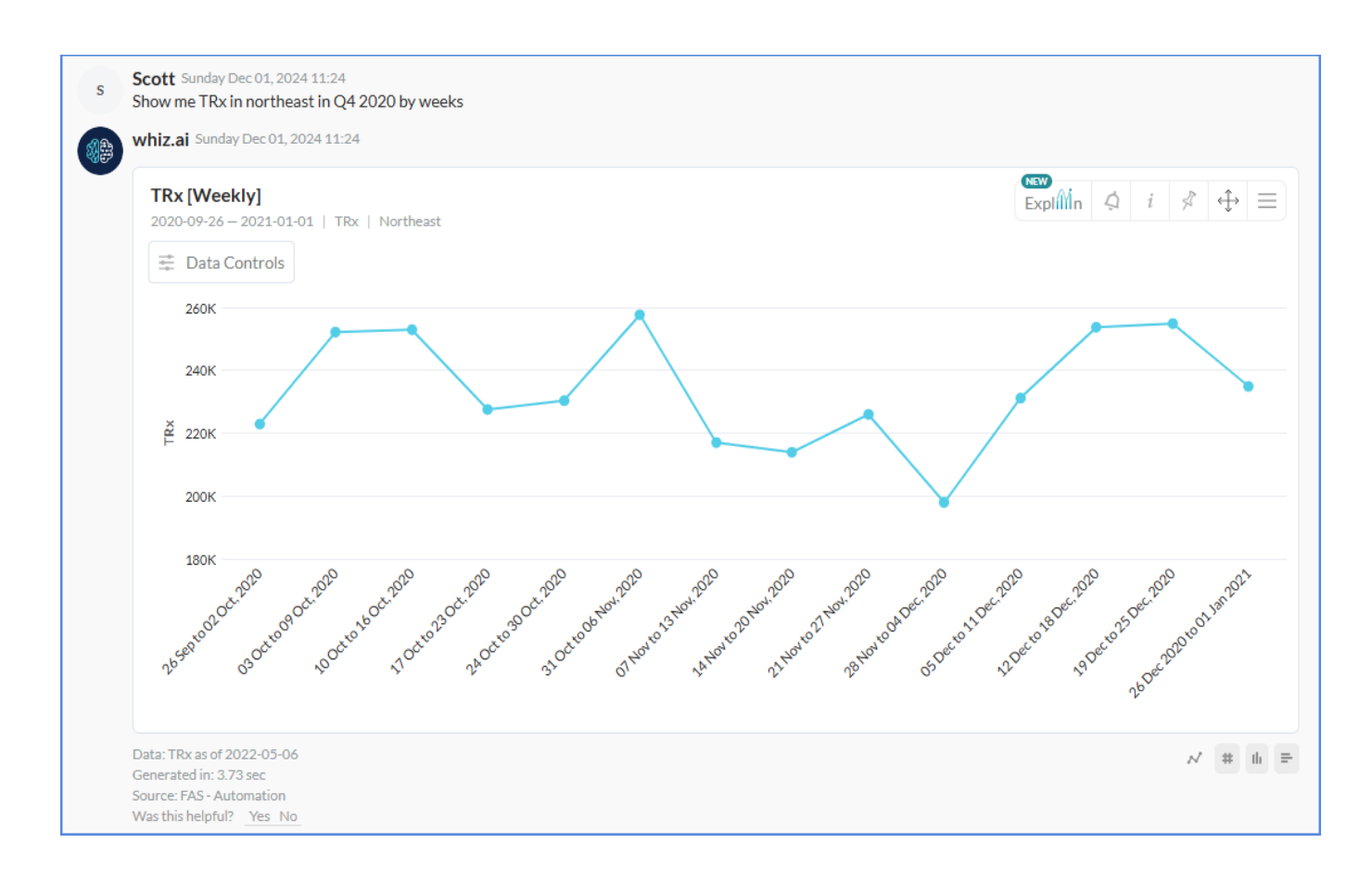

#### • NLQ example 2: Show me TRx growth in Q1 2021

| Scott Sunday Dec 01, 2024 11:24<br>Show me TRx growth in Q1 2021 |                                                                                                    |                                                                                                    |                                                                                                    |
|------------------------------------------------------------------|----------------------------------------------------------------------------------------------------|----------------------------------------------------------------------------------------------------|----------------------------------------------------------------------------------------------------|
| whiz.ai Sunday Dec 01, 2024 11:25                                |                                                                                                    |                                                                                                    |                                                                                                    |
| Growth TRx<br>2021-01-02 - 04-02   TRx   Growth                  |                                                                                                    | Expl <sup>Min</sup>                                                                                                    |                                                                                                    |
|                                                                  | -8.57%                                                                                                    |                                                                                                    |                                                                                                    |
| Data: Growth TRx as of 2022-05-06                                |                                                                                                    |                                                                                                    | = =: 1h =                                                                                                    |
|                                                                  | Scott Sunday Dec 01, 2024 11:24<br>Show me TRx growth in Q1 2021<br>whiz.ai Sunday Dec 01, 2024 11:25<br>Growth TRx<br>2021-01-02 - 04-02   TRx   Growth | Scott Sunday Dec 01, 2024 11:24<br>Show me TRx growth in Q1 2021<br>whiz.ai Sunday Dec 01, 2024 11:25<br>Growth TRx<br>2021-01-02 - 04-02   TRx   Growth<br>-8.57%<br>Data: Growth TRx as of 2022-05-06<br>Generated in: 2.74 sec | Scott Sunday Dec 01, 2024 11:24<br>Show me TRx growth in Q1 2021<br>whiz.ai Sunday Dec 01, 2024 11:25<br>Growth TRx<br>2021-01-02 - 04-02   TRx   Growth<br>-8.57%<br>Data: Growth TRx as of 2022-05-06<br>Generated in: 2.74 cm |

• NLQ example 3: Show me TRx 2021 in Boston by months

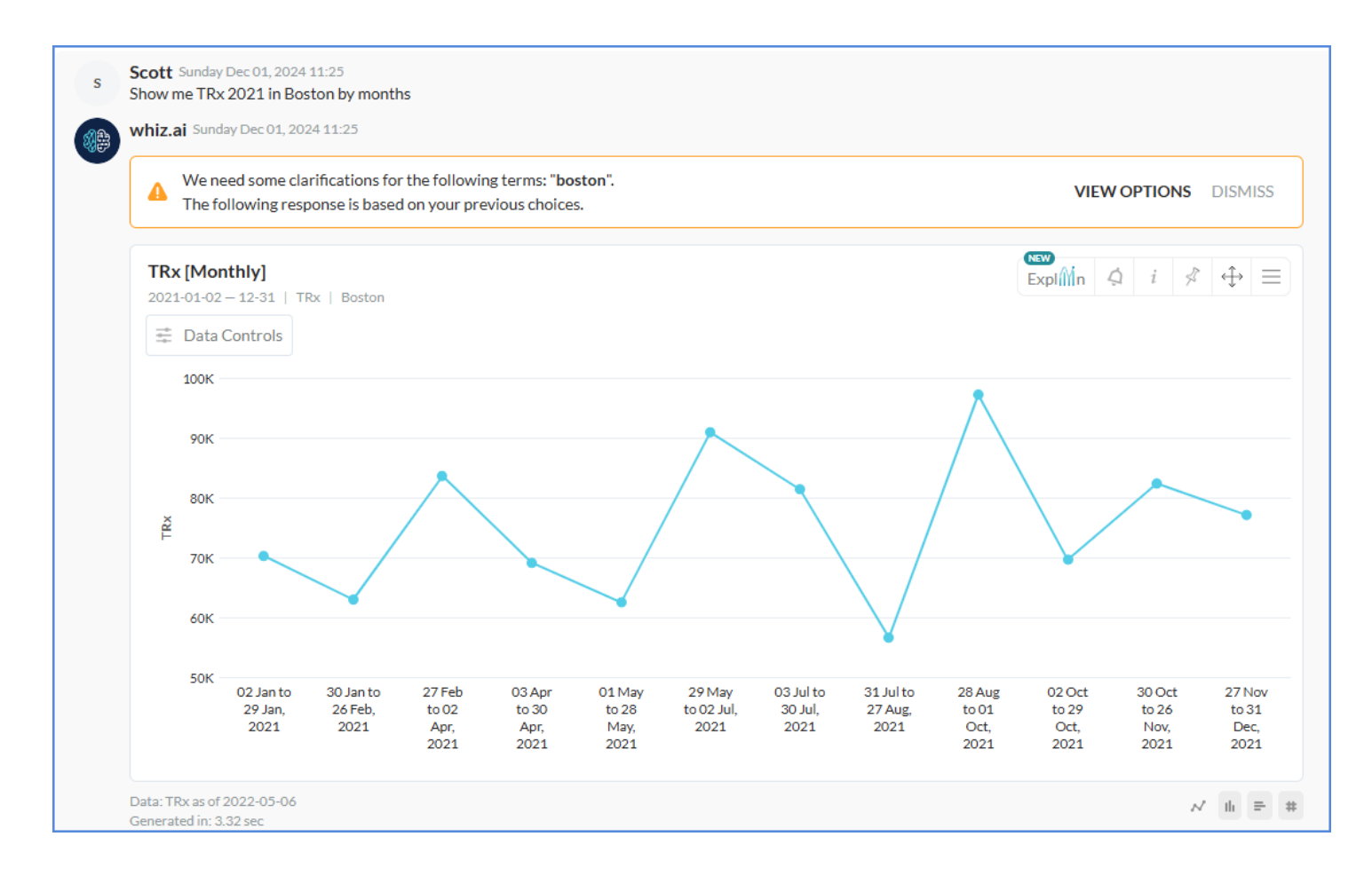

#### List type queries:

• NLQ example 1: Top 2 brands for TRx growth

| s        | Scott Sunday Dec 01, 2024 11:27<br>Top 2 brands for TRx growth                                                      |                                                        |
|----------|----------------------------------------------------------------------------------------------------|--------------------------------------------------------|
| <b>M</b> | whiz.ai Sunday Dec 01, 2024 11:27                                                                                   |                                                        |
|          | <b>Top 2 Products by Growth TRx</b><br>2022-01-01 – 05-06   TRx   Growth                                            | $\begin{array}{ c c c c c c c c c c c c c c c c c c c$ |
|          |                                                                                                    | Ø Search                                               |
|          | Product                                                                                                    | Growth TRx [%] ↓                                       |
|          | 1 Emarun                                                                                                    | 2.26                                                   |
|          | 2 Plabenil                                                                                                    | 1.54                                                   |
|          | Total                                                                                                    | 1.68                                                   |
|          | Data: Growth TRx as of 2022-05-06<br>Generated in: 4.27 sec<br>Source: FAS - Automation<br>Was this helpful? Yes No | # ® ≣ ⊪ ~ = C                                          |

• NLQ example 2: Top 2 brands in Q1 2021 by TRx growth

| <b>Top 2 Products by Growth 1</b><br>2021-01-02 – 04-02   TRx   Grow                                                                                                    | $\begin{array}{c} \text{FRx} \\ \text{wth} \end{array} \qquad \qquad \qquad \qquad \qquad \qquad \qquad \qquad \qquad \qquad \qquad \qquad \qquad \qquad \qquad \qquad \qquad \qquad $ |
|----------------------------------------------------------------------------------------------------|----------------------------------------------------------------------------------------------------|
|                                                                                                    | Q Se                                                                                                    |
| Product                                                                                                    | Growth TRx [96] ↓                                                                                                    |
| 1 Ofasan                                                                                                    | -5.93                                                                                                    |
| 2 Emarun                                                                                                    | -6.74                                                                                                    |
| Total                                                                                                    | -6.32                                                                                                    |
| Source: FAS - Automation<br>Was this helpful? Yes No<br>xample 3: Show me bottom 5<br>:ott Sunday Dec 01, 2024 11:28                                                                                                    | territories by NRx                                                                                                    |
| Source: FAS - Automation<br>Was this helpful? Yes No<br>xample 3: Show me bottom 5<br>cott Sunday Dec 01, 2024 11:28<br>hiz.ai Sunday Dec 01, 2024 11:28<br>Worst 5 Territories by NRx<br>2022-01-01 – 05-06   NRx                                                                                                    | territories by NRx                                                                                                    |
| Source: FAS - Automation<br>Was this helpful? Yes No<br>xample 3: Show me bottom 5<br>cott Sunday Dec 01, 2024 11:28<br>now me bottom 5 territories by NRx<br>hiz.ai Sunday Dec 01, 2024 11:28<br>Worst 5 Territories by NRx<br>2022-01-01 - 05-06   NRx<br>Data Controls                                                                                   | territories by NRx                                                                                                    |
| Source: FAS - Automation<br>Was this helpful? Yes No<br>xample 3: Show me bottom 5<br>cott Sunday Dec 01, 2024 11:28<br>now me bottom 5 territories by NRx<br>hiz.ai Sunday Dec 01, 2024 11:28<br>Worst 5 Territories by NRx<br>2022-01-01 - 05-06   NRx<br>Data Controls<br>Territory                                                                      | territories by NRx                                                                                                    |
| Source: FAS - Automation<br>Was this helpful? Yes No<br>xample 3: Show me bottom 5<br>cott Sunday Dec 01, 2024 11:28<br>now me bottom 5 territories by NRx<br>hiz.ai Sunday Dec 01, 2024 11:28<br>Worst 5 Territories by NRx<br>2022-01-01 - 05-06   NRx<br>2022-01-01 - 05-06   NRx<br>Data Controls<br>Territory<br>Boston South                          | i territories by NRx<br>Expline 4 i \$ ⊕ ≡<br>p Search<br>NRx ↑<br>18.60K                                                                                                    |
| Source: FAS - Automation<br>Was this helpful? Yes No<br>xample 3: Show me bottom 5<br>cott Sunday Dec 01, 2024 11:28<br>now me bottom 5 territories by NRx<br>hiz.ai Sunday Dec 01, 2024 11:28<br>Worst 5 Territories by NRx<br>2022-01-01 - 05-06   NRx<br>Cott Controls<br>Territory<br>Boston South<br>Morristown                                        | i territories by NRx<br>Expline d i d ⊕ ≡<br>p Search<br>NRx ↑<br>18.60K<br>21.47K                                                                                                    |
| Source: FAS - Automation<br>Was this helpful? Yes No<br>xample 3: Show me bottom 5<br>cott Sunday Dec 01, 2024 11:28<br>now me bottom 5 territories by NRx<br>hiz.ai Sunday Dec 01, 2024 11:28<br>Worst 5 Territories by NRx<br>2022-01-01 - 05-06   NRx<br>Data Controls<br>Territory<br>Boston South<br>Morristown<br>Hollywood                           | i territories by NRx<br>Expline <i>i i i i i i i i i i</i>                                                                                                    |
| Source: FAS - Automation<br>Was this helpful? Yes No<br>xample 3: Show me bottom 5<br>cott Sunday Dec 01, 2024 11:28<br>now me bottom 5 territories by NRx<br>hiz.ai Sunday Dec 01, 2024 11:28<br>Worst 5 Territories by NRx<br>2022-01-01 - 05-06   NRx<br>Columbus<br>Columbus                                                                            | i territories by NRx<br>Expline <i>i i i i i i i i i i</i>                                                                                                    |
| Source: FAS - Automation<br>Was this helpful? Yes No<br>xample 3: Show me bottom 5<br>cott Sunday Dec 01, 2024 11:28<br>now me bottom 5 territories by NRx<br>hiz.ai Sunday Dec 01, 2024 11:28<br>Worst 5 Territories by NRx<br>2022-01-01 - 05-06   NRx<br>Data Controls<br>Territory<br>Boston South<br>Morristown<br>Hollywood<br>Columbus<br>Blacksburg | iterritories by NRx                                                                                                    |

Entity comparison type queries:

• NLQ example 1: Show me Plabenil vs Ofasan in last month

|                                             |                       |          | NEW      |         |
|---------------------------------------------|-----------------------|----------|----------|---------|
| Comparison                                  | of Ofasan v/s Plabeni | I by TRx | Explilin |         |
| 2022-04-02 - 04-29   TRx   Ofasan, Plabenil |                       |          |          |         |
| 🛱 Data Con                                  | trols                 |          |          | Ø Sear  |
| Manada                                      | Ofasan vs Plaben      | il       |          |         |
| Metrics                                     | Ofasan                | Plabenil | Abs Diff | % Diff  |
| TRx                                         | 525.62K               | 2.11M    | -1.58M   | -75.04% |

• NLQ example 2: Show me Arobi vs Emarun for TRx growth

| 1 | <b>Comparison of Ard</b><br>2022-04-02 – 04-29 | <b>bbi v/s Emarun by C</b><br>TRx   Growth   Arobi, | Growth TRx<br>Emarun | NEW)<br>Explí∭n |          |
|---|------------------------------------------------|-----------------------------------------------------|----------------------|-----------------|----------|
|   | 茸 Data Controls                                |                                                     |                      |                 | Ø Search |
|   | Matrice                                        | Arobi vs Emarun                                     |                      |                 |          |
|   | Metrics                                        | Arobi [%]                                           | Emarun [%]           | Abs Diff        | % Diff   |
| ( | Growth TRx                                     | -19.43                                              | -16.96               | -2.48%          | -14.60%  |

Time Comparison type queries:

• NLQ example 1: Show me 2021 vs 2020 in Northeast

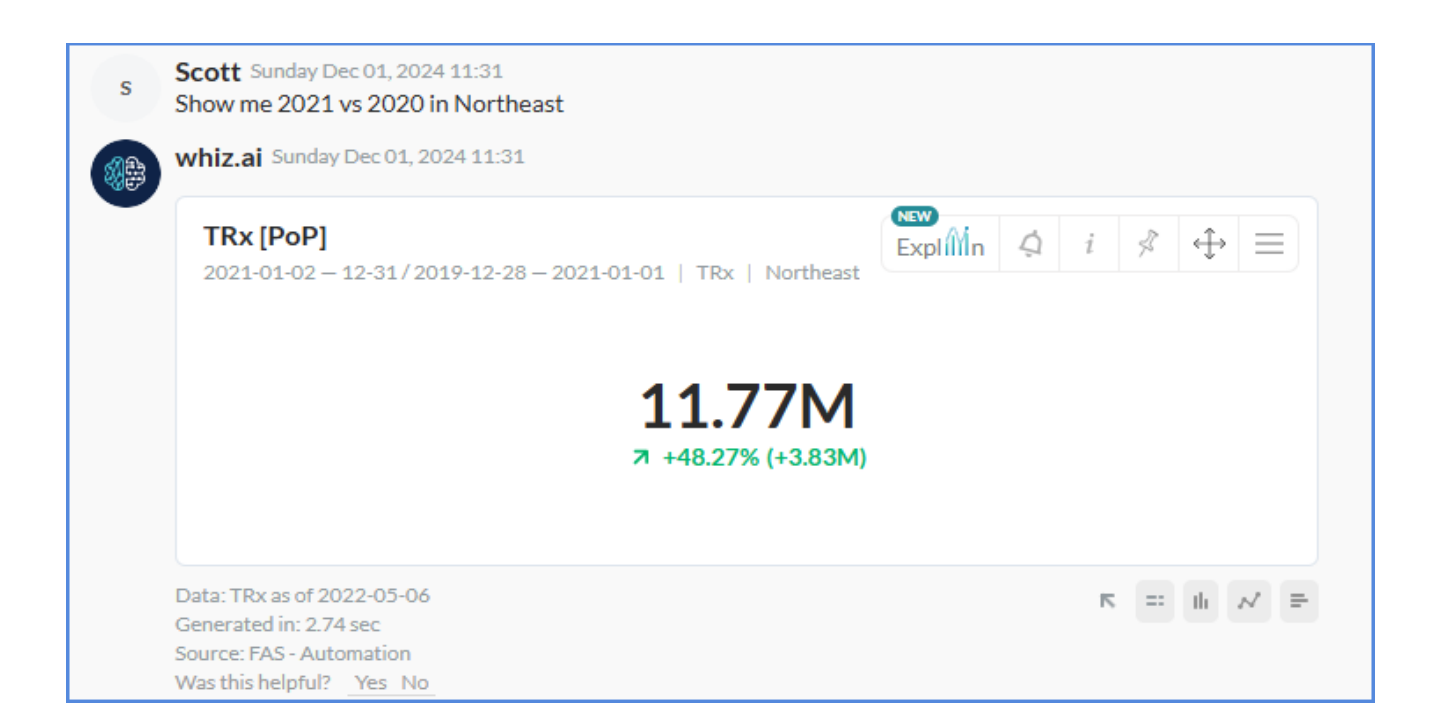

• NLQ example 2: Show me 13x13 TRx market share by regions

| A Your query loo                                | ks incomplete. We n                            | eed more inputs to resolve | your question. | VIEW OPTIC                                       |
|-------------------------------------------------|------------------------------------------------|----------------------------|----------------|--------------------------------------------------|
| <b>Top Regions by T</b><br>2022-02-05 – 05-06 / | <b>Rx Market Share</b><br>2021-11-06 – 2022-02 | -04   TRx   Market Share   | Emarun   AMARD | $\bigcirc$ <i>i</i> $\not\sim$ $\leftrightarrow$ |
| 📑 Data Controls                                 | 5                                              |                            |                | p s                                              |
| i Destas                                        | Last 13 Weeks v                                | s Prior 13 Weeks           |                |                                                  |
| ; Region                                        | Curr [%]                                       | Prev [%]                   | Abs Chg [%] 🔸  | % Chg [%]                                        |
| 1 South Central                                 | 7.13                                           | 6.20                       | +0.92%         | +14.88%                                          |
| 2 West                                          | 7.43                                           | 6.74                       | +0.68%         | +10.12%                                          |
| 3 Mid-Central                                   | 6.89                                           | 6.32                       | +0.58%         | +9.11%                                           |
| 4 Southwest                                     | 7.98                                           | 7.47                       | +0.51%         | +6.87%                                           |
| 5 Mid-Atlantic                                  | 6.66                                           | 6.49                       | +0.17%         | +2.68%                                           |
| 6 Midwest                                       | 7.02                                           | 7.00                       | +0.02%         | +0.31%                                           |
| 7 Northeast                                     | 6.05                                           | 6.05                       | 0.00%          | -0.04%                                           |
| 8 Southeast                                     | 6.74                                           | 7.15                       | -0.41%         | -5.80%                                           |
| Total                                           | 6.98                                           | 6.72                       | +0.26%         | +3.91%                                           |

• NLQ example 3: Give me 2021 vs 2020 by NRx market share

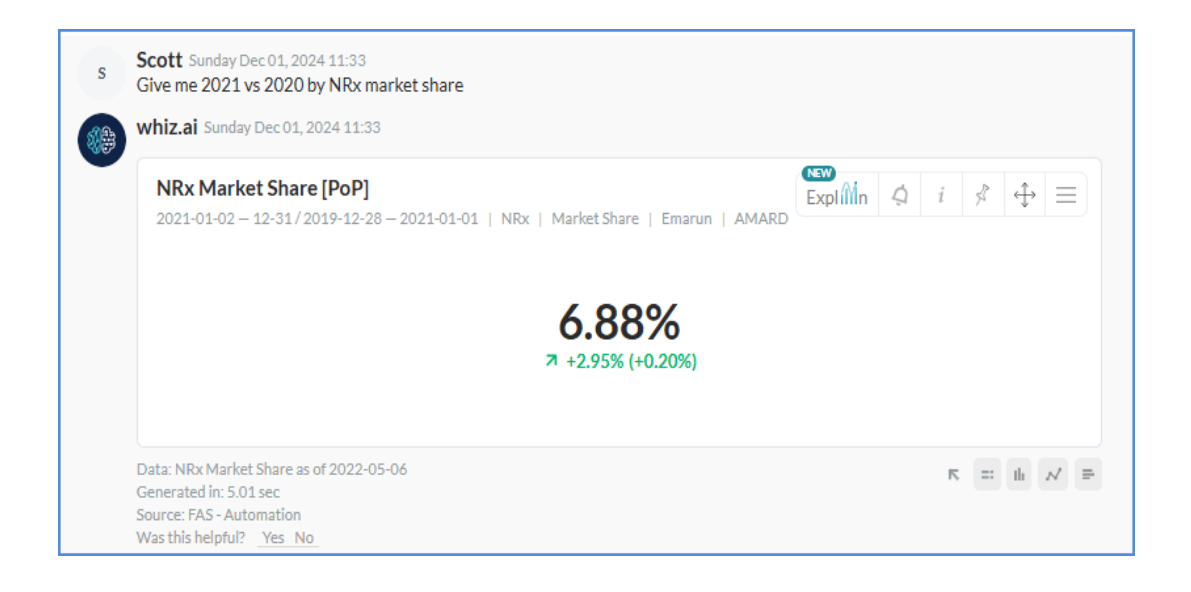

## Simplifying and improving NLQs with the WhizAI NLP engine

As you enter your questions in the Conversation box, WhizAI provides real-time assistance in following ways:

• Entity suggestions to help you build your query:

When typing your questions, when you enter a few letters of any entity name, WhizAI suggests the matching entities. You can click from these suggestions, as required, to add them to your query. These suggestions include dimensions, metrics, and computations available in the selected data model. The suggestion box is dynamic, that is longer entity names can be seen clearly in one row without wrapping them.

| 🎊 whiz.ai                        | Received a series and the series of the series of the seri | (①) Alerts 🕅 Explain 🧏   | Admin                                                                                      |                                      |
|----------------------------------|----------------------------------------------------------------------------------------------------|--------------------------|--------------------------------------------------------------------------------------------|--------------------------------------|
| E ( 2022-01-01-                  | D5-06 × TRx × G                                                                                                    |                          |                                                                                            | P Search for Product      Model Info |
| s Scott Tuesday Jan 30,<br>Reset | 2 Piona top<br>Did you mean:<br>Top 5 Bottom 5 Report<br>Tops Surgical Specialty                                                                                                    | ID<br>Hospital Customer  | This suggestion dynamically<br>expanded the auto-pansion box for<br>the entity Florida Top | ¥ 0)                                 |
| Context Reset                    | 2024 16:05                                                                                                    | Was this helpful? Yes_No |                                                                                            |                                      |

• Predictive suggestions for the next word:

When typing your questions, when you add a 'space' after a word, WhizAI suggests words that you can use to complete the question.

| (≡) (≡) (≡) (≡) (2022-01-01 − 05-06 ×) (TRx ×) (Ξ) | )               |                          |
|----------------------------------------------------|-----------------|--------------------------|
| FAS - Field Analytics V Show me sales for For      | t               |                          |
|                                                    | Did you mean:   | ×                        |
|                                                    | Fort Myers      | City                     |
| S SCOTT Thursday Sep 14, 2023 16:56<br>Reset       | Fort Myers      | Territory                |
|                                                    | Fort Worth      | Territory                |
| WIII2 Thursday Sep 14, 2023 16:56                  | Fort Branch     | City                     |
| Context Reset                                      | Fort Lauderdale | Territory                |
|                                                    |                 | Was this helpful? Yes No |

#### • Spell checks:

When typing your question, if you mistype or misspell a word, the NLP engine identifies such words and then marks and underlines it with a red line.

| 🗐 🗐 2022-01-01 – 05-06 × TRx × 🧿                           |               |   |
|------------------------------------------------------------|---------------|---|
| FAS - Field Analytics         Show me top regions for tree | xiene         |   |
|                                                            | Did you mean: | × |
| S Scott Thursday Sep 14, 2023 16:56<br>Reset               | trexine       |   |

You can click the word to get a list of suggested correct spellings. All these suggestions help you in the process of typing a query by offering relevant suggestions as you type. This reduces the time and effort required to enter the complete query, especially for longer or complex queries. Thus, these suggestions help you to frame your queries more precisely. These suggestions can also be helpful for users who are less familiar or have limited experience with entities from the data model.

You can manage (enable/disable) these features from Admin console > Content Manager > Configurations > Data Model Configurations.

#### Voice Recognition

Voice recognition (Speech to Text) is a feature that helps you convert your speech to text. WhizAI supports speech-to-text in English, French, German, Italian, and Spanish.

To use this feature, open WhizAI Explorer and then click on the microphone icon to start converting your voice to text.

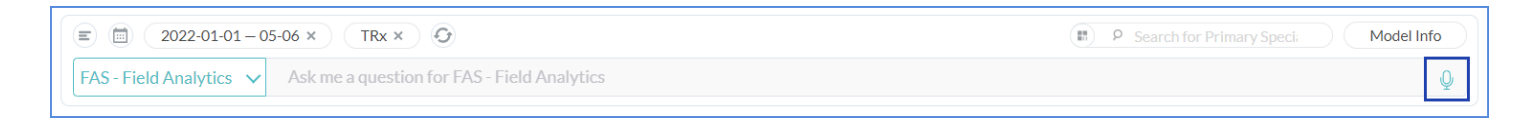

## **Step 2: Understanding the queries**

Natural language understanding (NLU) technology involves the ability to turn text or audio speech into encoded, structured information, based on a recognition and classification of appropriate entities. WhizAI's NLP engine is trained to understand natural language. NLU helps the NLP engine to understand and analyze NLQs by extracting the content such as names, entities, relations, dimensions, metrics, computations, etc. NLU provides you with the following features:

- Intent identification
- NLQ Contexts
- Slot filling for incomplete queries
- Natural Language Understanding (NLU) Coverage

## Intent identification

When understanding NLQs, WhizAI's NLP engine identifies different structures in your queries.

For example: When you ask, 'Show me top 2 brands by TRx growth in Boston MA in Q1 2020 by months', the NLP engine identifies NLQ intents, different categories, and expressions as below,

- Top 2 brands as list intent
- TRx growth as calculation intent
- In Boston MA as the condition of filtering
- In Q1 2020 as the expression of date time and
- By months as trend intent.

#### An alternative way to understand WhizAI NLP

The following table explains different intents in WhizAI NLQ:

| Intents                        | NLQ Analysis/response                                                                                    | Example NLQ                                                |
|--------------------------------|----------------------------------------------------------------------------------------------------|------------------------------------------------------------|
| Data point                     | Gives one value for a given metric in NLQ                                                                | TRx in Boston MA last week                                 |
| Aggregated data point          | Gives one value for the aggregate of multiple entities                                                   | TRx for south and west<br>regions                          |
| List (Top N /<br>Bottom N)     | Gives a list of entities in a descending/ ascending order of metric value                                | NRx volume by regions this<br>month                        |
| List<br>(Quantification)       | Gives a list of entities in descending order of 'quantified'<br>dimension value                          | Total HCP count by regions                                 |
| Trend                          | Gives a trend line for a given metric for the period asked                                               | NRx, TRx by months for last<br>year                        |
| Multi dimension<br>(Cross tab) | Gives a cross table - dimensions become rows and columns. and each cell is populated with a metric value | TRx by brands by regions                                   |
| Multi dimension<br>(Nested)    | Gives a nested table - dimensions form a tree structure<br>because of the hierarchy involved             | TRx for Boston MA and<br>Chicago IL by market by<br>brands |
| Trend for list                 | Gives a trend line for each of the entities for the period<br>asked                                      | NRx volume trend by regions<br>last year                   |
| Multi dimension<br>trend       | Gives a complex table with 3 dimensions and each cell is populated with a metric value                   | TRx by brands by regions by months                         |

| Intents                    | NLQ Analysis/response                                                  | Example NLQ                                  |
|----------------------------|------------------------------------------------------------------------|----------------------------------------------|
| List time<br>comparison    | Compares the entities based on metric value period over period         | Show me top growing<br>territories           |
| Entity comparison          | Compares the entities based on the metric value                        | Show me Boston MA vs<br>Chicago IL           |
| Entity comparison<br>trend | Compares the trend of entities based on the metric value               | Show me Boston MA vs<br>Chicago IL by months |
| List entity<br>comparison  | Compares the entities based on metric value for the<br>dimension asked | Show me Boston MA vs<br>Chicago IL by brands |
| Time comparison            | Compares the given metric over a period of time                        | Show me TRx 2020 vs 2021                     |
| Time comparison<br>trend   | Gives a trend line for period-over-period comparison                   | Show me MoM for TRx                          |

### **Context in NLQs**

When you ask a query, WhizAI's NLP engine identifies the context of the conversation and remembers it so that you do not have to repeat common things such as the metrics and filters previously used in your queries.

For example: If you ask WhizAI, 'show me the TRx count for California'. WhizAI will show you the response for this, however, it will identify California as the context and remember it for your next query.

• NLQ example 1: Show me TRx for California

| <ul> <li>■ 2022-01-01 - 05-06 ×</li> <li>FAS - Automation ∨ Ask me a</li> </ul>                                     | TRx × California | × •<br>omation |                   |
|----------------------------------------------------------------------------------------------------|------------------|----------------|-------------------|
| s Scott Sunday Dec 01, 2024 11:36<br>Show me TRx for California                                                     |                  |                |                   |
| whiz.ai Sunday Dec 01, 2024 11:36                                                                                   |                  | NEW            |                   |
| 2022-01-01 – 05-06   TRx   Califo                                                                                   | rnia             | Expliliin 4 1  | ⊀ <del>()</del> = |
|                                                                                                    | 2.09M            | I              |                   |
|                                                                                                    |                  |                |                   |
| Data: TRx as of 2022-05-06<br>Generated in: 2.85 sec<br>Source: FAS - Automation<br>Was this helpful? <u>Yes No</u> |                  |                | = =: h =          |

• Follow up question when context is set: Show me top 2 brands. As shown below it retains the context.

| ) | NIZ.AI Sunday Dec 01, 2024 11:38                             |          |                                 |
|---|--------------------------------------------------------------|----------|---------------------------------|
|   | Top 2 Products by TRx<br>2022-01-01 — 05-06   TRx California | Explin 4 | $i \not\prec \Leftrightarrow =$ |
|   |                                                              |          | ♀ Sea                           |
| 1 | Product                                                      | TRx ↓    |                                 |
| 1 | Arobi                                                        | 653.34K  |                                 |
| 2 | Plabenil                                                     | 588.39K  |                                 |
|   |                                                              | 4.0.04   |                                 |

If you do not want the context and wish to start over again. In this case, you must reset the context and ask your query again. You can reset the context by clicking the Reset icon as shown in the figure below.

| ≡ 🗐 2022-01-01 – 0 | 05-06 × TRx × California ×             |  |
|--------------------|----------------------------------------|--|
| FAS - Automation 🗸 | Ask me a question for FAS - Automation |  |

WhizAI NLP engine uses natural language understanding technology to understand the ambiguity in NLQs such as "sales" refers to "Units" or "TRx" so that you always receive contextual, and accurate answers.

| We need some clarifications for      | or the following | terms: "sales". |          |           |         |        | VIEW OPT | IONS DISMISS                         |
|--------------------------------------|------------------|-----------------|----------|-----------|---------|--------|----------|--------------------------------------|
| The following response is base       | ed on your previ | ous choices.    |          |           |         |        |          |                                      |
| TRx, NRx [WoW]                       |                  |                 |          |           |         |        | Explin 4 | $i \not\prec \Leftrightarrow \equiv$ |
| 2022-01-01 - 05-06   TRx, NRx        |                  |                 |          |           |         |        |          |                                      |
| 🛱 Data Controls                      |                  |                 |          |           |         |        |          | Q Search                             |
| Period A                             | TRx              |                 |          |           | NRx     |        |          |                                      |
| Period 1                             | Curr             | Prev            | Abs Chg  | % Chg [%] | Curr    | Prev   | Abs Chg  | % Chg [%]                            |
| 08 Jan to 14 Jan, 2022 vs. 01 Jan to | 1.90M            | 1.80M           | +94.85K  | +5.27%    | 1.87M   | 1.78M  | +85.44K  | +4.80%                               |
| 15 Jan to 21 Jan, 2022 vs. 08 Jan to | 2.05M            | 1.90M           | +157.79K | +8.32%    | 2.04M   | 1.87M  | +173.11K | +9.28%                               |
| 22 Jan to 28 Jan, 2022 vs. 15 Jan to | 2.04M            | 2.05M           | -18.16K  | -0.88%    | 2.01M   | 2.04M  | -32.24K  | -1.58%                               |
| 29 Jan to 04 Feb, 2022 vs. 22 Jan to | 1.81M            | 2.04M           | -225.84K | -11.10%   | 1.77M   | 2.01M  | -231.54K | -11.54%                              |
| 05 Feb to 11 Feb, 2022 vs. 29 Jan to | 2.04M            | 1.81M           | +226.28K | +12.51%   | 2.01M   | 1.77M  | +239.35K | +13.49%                              |
| 12 Feb to 18 Feb, 2022 vs. 05 Feb to | 1.98M            | 2.04M           | -59.26K  | -2.91%    | 1.91M   | 2.01M  | -102.64K | -5.10%                               |
| 19 Feb to 25 Feb, 2022 vs. 12 Feb to | 1.98M            | 1.98M           | +5.82K   | +0.29%    | 1.95M   | 1.91M  | +39.35K  | +2.06%                               |
| 26 Feb to 04 Mar, 2022 vs. 19 Feb t  | 1.99M            | 1.98M           | +3.40K   | +0.17%    | 1.95M   | 1.95M  | -3.76K   | -0.19%                               |
| 05 Mar to 11 Mar, 2022 vs. 26 Feb t  | 2.03M            | 1.99M           | +44.61K  | +2.25%    | 1.99M   | 1.95M  | +45.08K  | +2.32%                               |
|                                      | 22.4414          | 22.2314         | 1141 541 | 10.42%    | 22.0414 | 22.92M | 1119 601 | 10.24%                               |

### Slot filling for incomplete queries

The NLP engine automatically detects missing information in a query and prompts the user to provide the critical attributes necessary to give an exact answer.

In case you enter incomplete information in your query, to complete the query, WhizAI intelligently displays a prompt containing probable data values. You can choose from these data values and fill in the incomplete details in your query so that a correct data response can be rendered.

For example, if you ask a query, Show me TRx market share. (Without adding information about the brand for which this data is required.) In this case, WhizAI prompts you to complete the query by adding the information of the brands for which TRx market share should be displayed, as shown in the following figure:

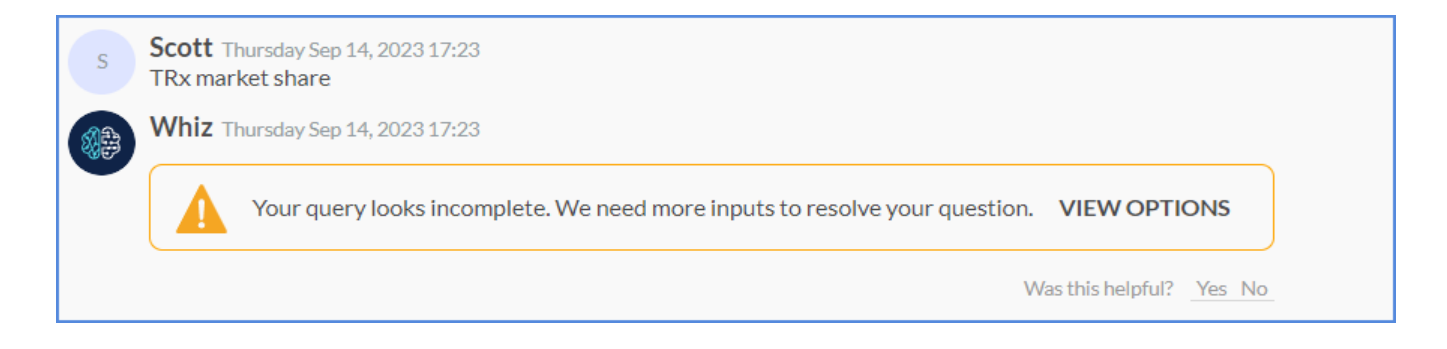

| Addit                | trx market share |   |
|----------------------|------------------|---|
| Term<br>Market Share |                  |   |
| Market               |                  | 1 |
| Select a value       |                  | ~ |
| Product              |                  | 2 |
|                      |                  | - |
|                      |                  |   |
|                      |                  |   |
|                      |                  |   |
|                      |                  |   |
|                      |                  |   |
|                      |                  |   |
|                      |                  | 3 |
|                      | Apply            |   |

**Note!** If one of the slots belonging to the hierarchy is set in the context, the dimension populated from the slot appears as blank.

## Natural Language Understanding (NLU) coverage

#### Handling "Since-Time" Expressions in Queries

WhizAI supports an expanded range of "since-time" expressions for queries. This feature improves the system's ability to understand and process various ways users express time-based queries. Based on user feedback, the system now recognizes a broader set of variations for the "since" operator. Now, you can use variations like starting, onwards, to date, to current, from-to date, till date and the system provides the correct response

Some examples and variations of since expressions are as below.

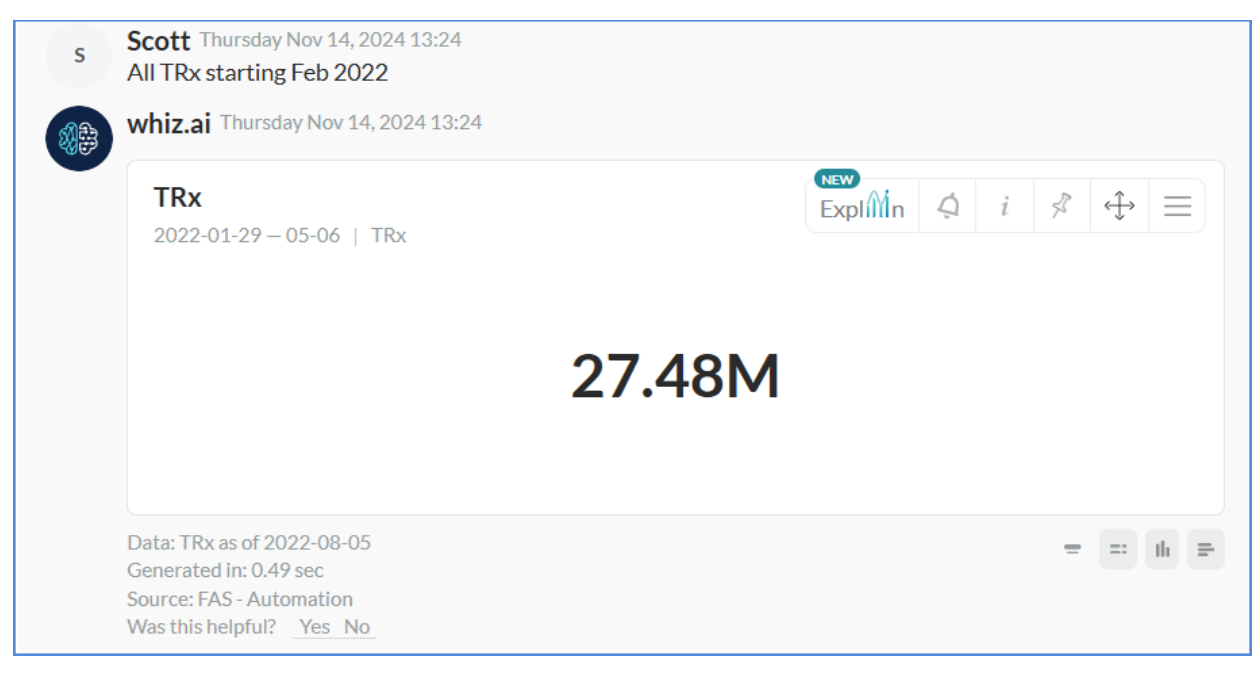

• Number of products for June to date

| Expl∭n Ø i ♂ ↔ ≡                                                                                    |
|----------------------------------------------------------------------------------------------------|
| $\begin{array}{c c} \hline Explin & \Diamond & i & \checkmark & \leftrightarrow \end{array} \equiv$ |
|                                                                                                    |
|                                                                                                    |
| = =: Ih                                                                                             |
|                                                                                                    |

• All TRx 2022 to current

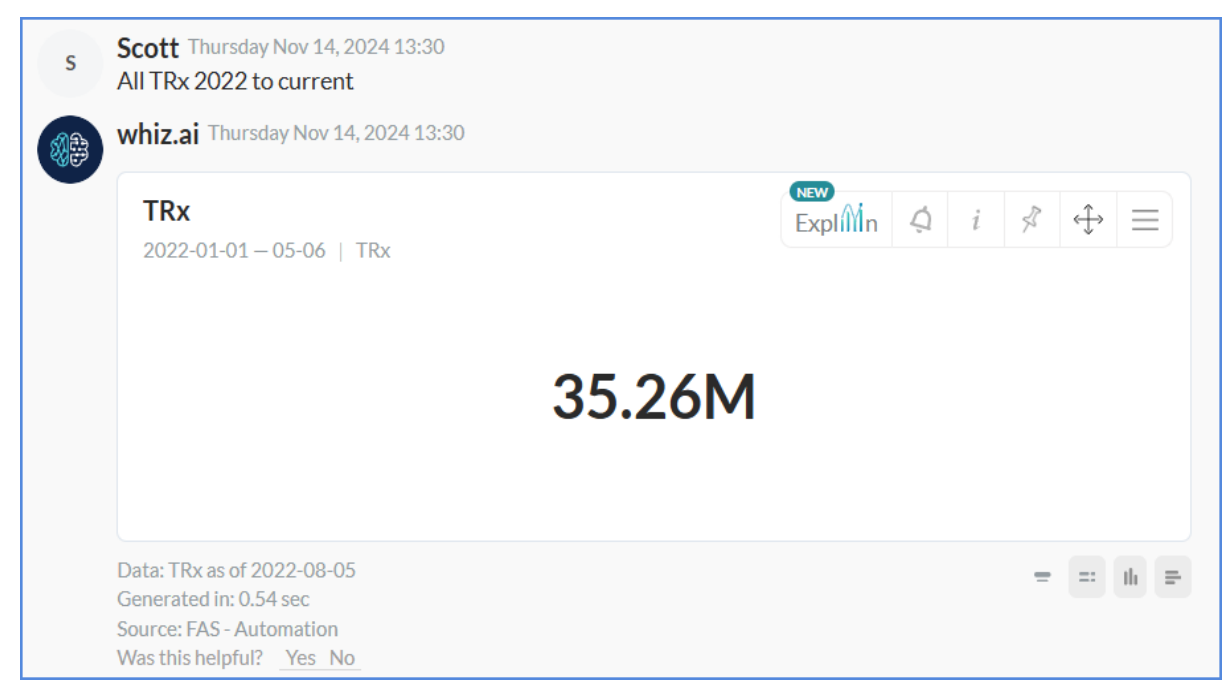

• TRx trend since Mar 2022

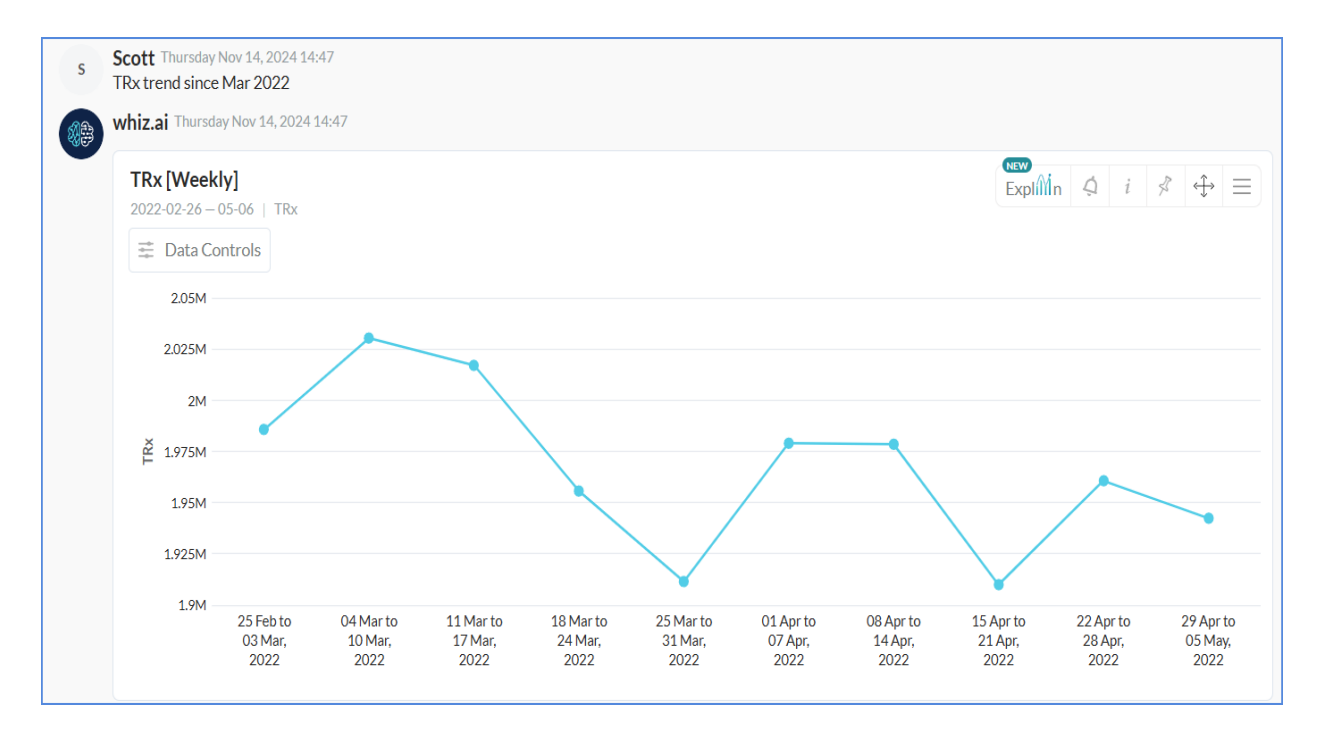

#### Support for filtering multi-dimensional NLQs

WhizAI allows you to apply a filtering condition on any dimension or combination of two dimensions. This displays a nested, pivot /crosstab response honoring the specified filtering conditions.

For example,

 Show districts by territory where districts have TRx less than 5M (show me districts where TRx < 5M by territories) - This displays a nested response with all the districts honoring the filtering condition at level 1.

| TRx by District, Territory where T<br>2022-01-01 – 05-06   TRx | x for Territory, District less than 5000000 $(i)$ $(i)$ $(i)$ $(i)$ $(i)$ $(i)$ $(i)$ $(i)$ $(i)$ |
|----------------------------------------------------------------|---------------------------------------------------------------------------------------------------|
| 🛱 Data Controls                                                | O Sear                                                                                            |
| District / Territory                                           | TRx ↓                                                                                             |
| > Eastern                                                      | 988.56K                                                                                           |
| > Tennessee                                                    | 895.19K                                                                                           |
| > Iowa North                                                   | 855.28K                                                                                           |
| > Rocky Mountain                                               | 839.97K                                                                                           |
| > Orlando                                                      | 836.39K                                                                                           |
| > Central California                                           | 832.01K                                                                                           |
| > Raleigh                                                      | 821.08K                                                                                           |
| > Tampa                                                        | 805.79K                                                                                           |
| > Seattle                                                      | 781.40K                                                                                           |
| > South Florida                                                | 773.40K                                                                                           |
| Total                                                          | 35.26M                                                                                            |

• Show me regions by products where TRx > 5M - this displays a nested response with every cell honoring the filtering condition.

| TRx by Region, Product where TRx<br>2022-01-01 – 05-06   TRx | 00 Explin Q | $i \not\prec \Leftrightarrow \vdots$ |         |
|--------------------------------------------------------------|-------------|--------------------------------------|---------|
| Begion 1                                                     | Arobi       | Plabenil                             | O Sea   |
| Mid-Atlantic                                                 | 1.74M       | 1.50M                                | 1.54M   |
| Mid-Central                                                  | 1.74M       | 1.42M                                | 1.60M   |
| Midwest                                                      | 1.47M       | 1.37M                                | 1.42M   |
| Northeast                                                    | 1.25M       | 1.11M                                | 1.04M   |
| South Central                                                | 372.33K     | 382.56K                              | 325.30K |
| Southeast                                                    | 1.52M       | 1.21M                                | 1.31M   |
| Southwest                                                    | 1.35M       | 1.10M                                | 1.24M   |
| West                                                         | 1.51M       | 1.44M                                | 1.32M   |
| Total                                                        | 10.96M      | 9.53M                                | 9.80M   |

• Show products by territory where territories have TRx less than 5M - this generates a pivot or crosstab response, with territories meeting the filter criteria in columns and products grouped by these territories in rows, all honoring the filtering condition.

| TRx by Product, Te<br>2022-01-01 – 05-06 | erritory where TRx | for Territory le | ess than 50000 | 000    |         |             |           | Expl <sup>Min</sup> |          | €      |
|------------------------------------------|--------------------|------------------|----------------|--------|---------|-------------|-----------|---------------------|----------|--------|
| Product 1                                | Abilene            | Abington         | Akron          | Alaska | Albany  | Albuquerque | Allentown | Altoona             | Amarillo | Search |
| Arobi                                    | 42.94K             | 22.02K           | 26.54K         | 33.34K | 100.81K | 33.44K      | 43.90K    | 32.19K              | 19.57K   | 46.4   |
| Emarun                                   | 4.27K              | 6.30K            | 7.28K          | 7.06K  | 18.81K  | 11.24K      | 6.14K     | 8.73K               | 5.11K    | 13.7   |
| Ofasan                                   | 8.08K              | 6.69K            | 7.35K          | 3.79K  | 15.14K  | 2.72K       | 9.27K     | 1.18K               | 6.34K    | 9.14   |
| Plabenil                                 | 19.44K             | 33.09K           | 49.81K         | 18.75K | 85.03K  | 6.87K       | 29.17K    | 26.45K              | 20.10K   | 37.9   |
| Trexine                                  | 38.15K             | 17.03K           | 47.25K         | 6.44K  | 72.42K  | 36.32K      | 18.21K    | 29.02K              | 18.35K   | 30.3   |
| Total                                    | 112.88K            | 85.13K           | 138.23K        | 69.39K | 292.21K | 90.58K      | 106.70K   | 97.57K              | 69.48K   | 137.   |

• Show me growing regions by products - this generates a nested response honoring combined filtering condition of region and product.

| TRx by Region, P | roduct                 | D                | Explin n  | $\bigcirc i \not \approx \Leftrightarrow \equiv$ |  |  |
|------------------|------------------------|------------------|-----------|--------------------------------------------------|--|--|
|                  | 2021-01-02 - 05-07   1 | KX               |           | Ø Search                                         |  |  |
| Dogion / Droduct | YTD vs Prior YTD       | YTD vs Prior YTD |           |                                                  |  |  |
| Region7 Product  | Curr                   | Prev             | Abs Chg 🔸 | % Chg [%]                                        |  |  |
| > Mid-Atlantic   | 5.58M                  | 5.43M            | +147.69K  | +2.72%                                           |  |  |
| > West           | 5.00M                  | 4.91M            | +93.01K   | +1.90%                                           |  |  |
| > Southwest      | 4.33M                  | 4.33M            | +5.82K    | +0.13%                                           |  |  |
| > Mid-Central    | 5.50M                  | 5.50M            | +5.07K    | +0.09%                                           |  |  |
| Total            | 20.41M                 | 20.16M           | +251.59K  | +1.25%                                           |  |  |

Important! If the query is ambiguous, then a filter will be applied on both the dimensions.

#### Include filter metric in NLQ response

When you ask NLQ with a filtering condition on a metric, you can now view the filtered metric in the response. This helps in validating the results for the NLQs.

For example, the query Top regions by Trx where NRx is more than 4M includes NRx (filtering condition metric) in the response as shown below:

| Top Regions by NRx, TRx where NRx more than 4000000 $explicit line and a state of the transformation a = 10000000 explicit line and a state of the transformation a = 100000000000000000000000000000000000$ |        |          |  |  |  |
|----------------------------------------------------------------------------------------------------|--------|----------|--|--|--|
| 🟥 Data Controls                                                                                                    |        | Ø Search |  |  |  |
| Region                                                                                                    | NRx    | TRx ↓    |  |  |  |
| 1 Mid-Atlantic                                                                                                    | 5.47M  | 5.58M    |  |  |  |
| 2 Mid-Central                                                                                                    | 5.41M  | 5.50M    |  |  |  |
| 3 West                                                                                                    | 4.92M  | 5.00M    |  |  |  |
| 4 Midwest                                                                                                    | 4.88M  | 4.96M    |  |  |  |
| 5 Southeast                                                                                                    | 4.66M  | 4.73M    |  |  |  |
| 6 Southwest                                                                                                    | 4.25M  | 4.33M    |  |  |  |
| Total                                                                                                    | 29.60M | 30.10M   |  |  |  |
#### Support for Exclusionary Logic Using 'Like'

WhizAI supports exclusionary logic support for NLQ with the keyword "Like" to enhance data query flexibility. This feature allows you to include or exclude multiple strings in queries, facilitating more accurate data retrieval and analysis.

**Important**! For accurate responses, always enclose the 'like' and 'not like' operators within quotes. Using ',' to include or exclude multiple strings in queries may lead to inaccurate responses. For better accuracy, please use 'and/or' instead of ','

For example,

• Show me regions like 'West' and 'Mid' - All regions containing keyword 'West' or 'Md' are displayed.

| S | Scot<br>Shov                     | tt Sunday Dec 01, 202<br>w me regions like W                                               | 4 11:55<br>/est' and 'Mid' |        |          |     |         |      |
|---|----------------------------------|--------------------------------------------------------------------------------------------|----------------------------|--------|----------|-----|---------|------|
|   | whi                              | <b>z.ai</b> Sunday Dec 01, 2                                                               | 024 11:55                  |        |          |     |         |      |
|   | <b>T</b> (<br>20                 | <b>op Regions like W</b><br>022-01-01 05-06                                                | <b>/est, Mid by TRx</b>    |        | Explin 4 | i   | \$ ↔    |      |
|   |                                  | 🛱 Data Controls                                                                            |                            |        |          |     | Ø Sea   | arch |
|   | ÷                                | Region                                                                                     |                            | TRx ↓  |          |     |         |      |
|   | 1                                | Mid-Atlantic                                                                               |                            | 5.58M  |          |     |         |      |
|   | 2                                | Mid-Central                                                                                |                            | 5.50M  |          |     |         |      |
|   | 3                                | West                                                                                       |                            | 5.00M  |          |     |         |      |
|   | 4                                | Midwest                                                                                    |                            | 4.96M  |          |     |         |      |
|   | 5                                | Southwest                                                                                  |                            | 4.33M  |          |     |         |      |
|   |                                  | Total                                                                                      |                            | 25.38M |          |     |         |      |
|   | Data:<br>Gene<br>Source<br>Was f | TRx as of 2022-05-06<br>rated in: 5.36 sec<br>ce: FAS - Automation<br>this helpful? Yes No | _                          |        | #        | 0 1 | ıh ~* ≡ | 4 0  |

 Show me regions not like 'West' and 'Mid' --> All regions except those containing keyword 'West' and 'Mid' are displayed Show me regions not like 'West' and 'Mid'

|   | me regions not like west and who                                                                                         |                  |
|---|----------------------------------------------------------------------------------------------------|------------------|
| S | Scott Monday Apr 22, 2024 15:41<br>Show me regions not like 'West' and 'Mid'                                             |                  |
|   | Whiz Monday Apr 22, 2024 15:41                                                                                           |                  |
|   | Top Regions not like west, mid by TRx<br>2022-01-01 – 05-06   TRx                                                        | Explin Q i & + = |
|   | Columns                                                                                                    | Ø Search         |
|   | Region                                                                                                    | TRx $\downarrow$ |
|   | 1 Southeast                                                                                                    | 4.73M            |
|   | 2 Northeast                                                                                                    | 3.93M            |
|   | 3 South Central                                                                                                    | 1.23M            |
|   | Total                                                                                                    | 9.88M            |
|   | Data: TRx as of 2022-05-06<br>Generated in: 3.40 Sec<br>Source: FAS - Field Analytics<br>Was this helpful? <u>Yes No</u> | # ® # # ~ C =    |

### Support for NLQs with "top metric%" and "bottom metric%"

WhizAI has NLQ support for having dimensions that contribute to a specified percentage of any cumulative metric. This feature allows you to make data-driven decisions by displaying key metric contributors. For example,

• Show me top regions that contributes to 20% of total TRx

| Top Regions by TRx where T<br>2022-01-01 – 05-06   TRx   Contri | Top Regions by TRx where TRx equals to 20 and contributing 20% of TRx $(i \neq i \neq i \neq i \neq i \neq i \neq i \neq i \neq i \neq i \neq$ |                      |  |  |  |  |  |
|-----------------------------------------------------------------|----------------------------------------------------------------------------------------------------|----------------------|--|--|--|--|--|
| 로 Data Controls 오                                               |                                                                                                    |                      |  |  |  |  |  |
| Region                                                          | TRx ↓                                                                                                    | TRx Contribution [%] |  |  |  |  |  |
| 1 Mid-Atlantic                                                  | 5.58M                                                                                                    | 15.83                |  |  |  |  |  |
| 2 Mid-Central                                                   | 5.50M                                                                                                    | 15.61                |  |  |  |  |  |
| Total                                                           | 11.08M                                                                                                    | 31.43                |  |  |  |  |  |

• Show me TRx growth for top regions that contributes to 20% of total TRx

| Top Regions by Growth TRx where TRx equals to 20 and contributing 20% of TRx $(i \neq i \neq i \neq i \neq i \neq i \neq i \neq i \neq i \neq i \neq$ |                  |                      |  |  |  |  |
|----------------------------------------------------------------------------------------------------|------------------|----------------------|--|--|--|--|
| \Xi Data Controls                                                                                                    |                  | Q Searc              |  |  |  |  |
| Region                                                                                                    | Growth TRx [%] 🔸 | TRx Contribution [%] |  |  |  |  |
| 1 Mid-Atlantic                                                                                                    | 2.72             | 15.83                |  |  |  |  |
| 2 Mid-Central                                                                                                    | 0.09             | 15.61                |  |  |  |  |
|                                                                                                    |                  |                      |  |  |  |  |

**Note!** Applying Threshold to list will give unsupported message For example, show me top 5 accounts where cumulative TRx is 50% of total gives unsupported message.

Workaround : If you remove the threshold from the query , the response will be generated as expected Working NLQ - show me top accounts where cumulative TRx is 50% of total

**Note!** Top HCPs cutoff gives incorrect values as it sets the default thresholds as 1 instead of 0. Hence HCPs with Support X% NLQs will give unsupported message error. For example, Top HCPs that contribute to 20% of TRx gives unsupported message.

### Support for smarter disambiguation using metric-dimension compatibility

WhizAI supports enhanced smarter disambiguation flow where you see only the relevant ambiguity options by handling metric-dimension compatibility in a better way. Following is the chart of metric-dimension compatibility.

| Sr.<br>No. | Metric | Ambiguous/ Non-<br>Ambiguous Metric | Dimension            | Compatible (Y/N)                                            |
|------------|--------|-------------------------------------|----------------------|-------------------------------------------------------------|
| 1          | Reach  | Non - Ambiguous metric              | Product              | Ν                                                           |
| 2          | Reach  | Non - Ambiguous metric              | Territory<br>Manager | Ν                                                           |
| 3          | Reach  | Non - Ambiguous metric              | Customer             | Y                                                           |
| 4          | Reach  | Non - Ambiguous metric              | District, State      | Y                                                           |
| 5          | Reach  | Non - Ambiguous metric              | City                 | Ν                                                           |
| 6          | sales  | Ambiguous metric                    | Product              | Y (NBRx)                                                    |
| 7          | sales  | Ambiguous metric                    | New York             | Y (Ambiguation Box is generated for metric<br>and New York) |

| Sr.<br>No. | Metric | Ambiguous/ Non-<br>Ambiguous Metric | Dimension | Compatible (Y/N)                                          |
|------------|--------|-------------------------------------|-----------|-----------------------------------------------------------|
| 8          | sales  | Ambiguous metric                    | Boston    | Y (Ambiguation Box is generated for metric<br>and Boston) |

For more information refer to the following queries.

- Non-Ambiguous Metric: Reach
  - Show me reach for the product: The metric ignores the incompatible dimension product.

| s | Scott Sunday Dec 01, 2024 12:10<br>Show me reach for the product<br>whiz.ai Sunday Dec 01, 2024 12:10                 |        |            |          |
|---|----------------------------------------------------------------------------------------------------|--------|------------|----------|
|   | <b>Reach</b><br>2022-01-01 - 05-06   Reach                                                                            |        | Explín d i | \$ ↔ =   |
|   |                                                                                                    | 51.42% |            |          |
|   | Data: Reach as of 2022-05-06<br>Generated in: 2.71 sec<br>Source: FAS - Automation<br>Was this helpful? <u>Yes No</u> |        |            | = = 11 = |

• Show me reach by region - Since Reach is compatible with the dimension region, it displays reach for the dimension region.

| Top Regions by Reach | $\begin{array}{c c} & & \\ \hline \\ Explim n &                                  $ |
|----------------------|------------------------------------------------------------------------------------|
| 🚔 Data Controls      | Ø Se                                                                               |
| Region               | Reach [%] 🗸                                                                        |
| 1 Mid-Atlantic       | 52.43                                                                              |
| 2 West               | 51.81                                                                              |
| 3 Southeast          | 51.00                                                                              |
| 4 Northeast          | 50.94                                                                              |
| 5 Southwest          | 50.71                                                                              |
| 6 South Central      | 50.31                                                                              |
| 7 Mid-Central        | 50.20                                                                              |
| 8 Midwest            | 49.65                                                                              |

• Reach for New York - Since City is an incompatible dimension for reach, it does not display in the disambiguation box. It displays the other two dimensions District and State in the disambiguation box.

| s    | Scott Sunday Dec 01, 2024 12:12<br>Reach for New York<br>whiz.ai Sunday Dec 01, 2024 12:12 |                          |
|------|--------------------------------------------------------------------------------------------|--------------------------|
| 4400 | We need some clarifications for the following terms: "new york".                           | VIEW OPTIONS             |
|      |                                                                                            | Was this helpful? Yes No |

| ×                                                                                                    |                                                                                   |              |
|----------------------------------------------------------------------------------------------------|-----------------------------------------------------------------------------------|--------------|
| Additional Information                                                                                                    |                                                                                   |              |
| reach for new york                                                                                                    |                                                                                   |              |
| Term O Search                                                                                                    |                                                                                   |              |
| New York State                                                                                                    |                                                                                   |              |
| New York District                                                                                                    |                                                                                   |              |
|                                                                                                    |                                                                                   |              |
|                                                                                                    |                                                                                   |              |
|                                                                                                    |                                                                                   |              |
|                                                                                                    |                                                                                   |              |
|                                                                                                    |                                                                                   |              |
|                                                                                                    |                                                                                   |              |
|                                                                                                    |                                                                                   |              |
|                                                                                                    |                                                                                   |              |
| Apply                                                                                                    |                                                                                   |              |
|                                                                                                    |                                                                                   |              |
| s Reach for New York whiz.ai Sunday Dec 01, 2024 12:12 whiz.ai Sunday Dec 01, 2024 12:12 We need some clarification The following response is b | s for the following terms: " <b>new york</b> ".<br>ased on your previous choices. | VIEW OPTIONS |
|                                                                                                    |                                                                                   |              |
| Reach                                                                                                    | (NEW)                                                                             |              |
| 2022-01-01 – 05-06   Reach   Ne                                                                                                    | w York                                                                            |              |
|                                                                                                    |                                                                                   |              |
|                                                                                                    |                                                                                   |              |
|                                                                                                    | 53 15%                                                                            |              |
|                                                                                                    | JJ.4J/0                                                                           |              |
|                                                                                                    |                                                                                   |              |
|                                                                                                    |                                                                                   |              |
| Data: Reach as of 2022 OF Of                                                                                                    |                                                                                   |              |
| Generated in: 1.11 sec                                                                                                    |                                                                                   | = == 16 =-   |
| Source: FAS - Automation                                                                                                    |                                                                                   |              |
| Was this helpful? Yes No                                                                                                    |                                                                                   |              |

New York

|                          | We need some clarifications for the following terms: "New york".<br>The following response is based on your previous choices. |                                  |  |  |         |  |  |  |
|--------------------------|----------------------------------------------------------------------------------------------------|----------------------------------|--|--|---------|--|--|--|
| 1                        | TRxExplime $i \not \land \leftrightarrow \equiv$ 2022-01-01 - 05-06   TRx   New York                                          |                                  |  |  |         |  |  |  |
|                          | 293.19K                                                                                                    |                                  |  |  |         |  |  |  |
| Dat<br>Gen<br>Sou<br>Was | a: TRx as of 2022<br>erated in: 1.94 se<br>rce: FAS - Autom<br>; this helpful?                                                | 2-05-06<br>ec<br>ation<br>/es No |  |  | = = h = |  |  |  |
| Ade                      | ditional Inforn<br>new york                                                                                                   | ×<br>nation                      |  |  |         |  |  |  |
| Term<br><b>new yorl</b>  | <                                                                                                    | Ø Search                         |  |  |         |  |  |  |
| New York Di              | strict                                                                                                    |                                  |  |  |         |  |  |  |
| New York Cit             | y<br>ite                                                                                                    |                                  |  |  |         |  |  |  |
|                          |                                                                                                    |                                  |  |  |         |  |  |  |
|                          |                                                                                                    |                                  |  |  |         |  |  |  |
|                          |                                                                                                    |                                  |  |  |         |  |  |  |

Tip ! If you select City, it being an incompatible dimension with metric Reach, Reach is replaced by default metric TRx .

• Ambiguous metric

• Show me sales for New York: Sales being an ambiguous metric, and New York being an ambiguous dimension, it shows ambiguation options for both sales and New York.

| s Scot<br>Show                   | tt Thursday Mar 07, 2024 1<br>v me sales for New York                                        | 6:38                                                                                           |                    |         |  |  |  |  |
|----------------------------------|----------------------------------------------------------------------------------------------|------------------------------------------------------------------------------------------------|--------------------|---------|--|--|--|--|
| Whi                              | Whiz Thursday Mar 07, 2024 16:38                                                             |                                                                                                |                    |         |  |  |  |  |
|                                  | We need some clain<br>The following resp                                                     | ifications for the following terms: "sales", "new york onse is based on your previous choices. | ".<br>VIEW OPTIONS | DISMISS |  |  |  |  |
| <b>R</b><br>20                   | <b>Reach</b><br>022-01-01 — 05-06   Read                                                     | h                                                                                              | Explin i 🕫         |         |  |  |  |  |
|                                  | Reach                                                                                        | 51.42%                                                                                         |                    |         |  |  |  |  |
| Data:<br>Gener<br>Sourc<br>Was t | Reach as of 2022-05-06<br>rated in: 2.09 Sec<br>:e: FAS - Automation<br>:his helpful? Yes No |                                                                                                |                    | # llı = |  |  |  |  |

|                            | ×                          |                               | ×                                 |
|----------------------------|----------------------------|-------------------------------|-----------------------------------|
| Additional<br>show me sale | nformation<br>for new york | Additional I<br>show me sales | nformation<br>for <u>new york</u> |
| Sales<br>(Metrics/Reach)   | City / New York            | Sales<br>(Metrics / Reach)    | e<br>new york<br>(City/ New York) |
| Term<br>sales              | Q Search                   | Term<br>new york              | Ø Search                          |
| TRx Metrics                |                            | New York City                 | $\bigcirc$                        |
| Reach Metrics              | $\bigcirc$                 | New York State                |                                   |
|                            |                            | New York District             |                                   |
|                            |                            |                               |                                   |
|                            |                            |                               |                                   |
|                            |                            |                               |                                   |
|                            |                            |                               |                                   |
| Ar                         | рју                        | Ap                            | ply                               |
|                            |                            |                               |                                   |
|                            |                            | Ⅰ └                           |                                   |

Depending on the metric-dimension compatibility you see the results displayed based on the options you choose.

• Show me sales by product: Reach being incompatible metric with dimension product, the smart ambiguity ignores the metric, and thus no ambiguation box is seen.

| s Scot<br>Show                   | tt Thursday Mar 07, 2024 16:44<br>v me sales by product<br>Z Thursday Mar 07, 2024 16:44          |                                                                                                    |  |
|----------------------------------|---------------------------------------------------------------------------------------------------|----------------------------------------------------------------------------------------------------|--|
| T<br>20                          | op Products by TRx<br>022-01-01 05-06   TRx                                                       | $\begin{array}{c c} & & \\ \hline & \\ \hline \\ \hline$ |  |
|                                  |                                                                                                   | Ø Search                                                                                                    |  |
| :                                | Product                                                                                           | TRx $\downarrow$                                                                                                    |  |
| 1                                | Arobi                                                                                             | 10.96M                                                                                                    |  |
| 2                                | Trexine                                                                                           | 9.80M                                                                                                    |  |
| 3                                | Plabenil                                                                                          | 9.53M                                                                                                    |  |
| 4                                | Ofasan                                                                                            | 2.54M                                                                                                    |  |
| 5                                | Emarun                                                                                            | 2.43M                                                                                                    |  |
|                                  | Total                                                                                             | 35.26M                                                                                                    |  |
| Data:<br>Gener<br>Sourc<br>Was t | TRx as of 2022-08-05<br>rated in: 2.06 Sec<br>:e: FAS - Automation<br>:his helpful? <u>Yes No</u> |                                                                                                    |  |

• Show me sales for Boston: Sales being an ambiguous metric and Boston being an ambiguous dimension, it shows ambiguation options for both sales and Boston.

| S        | Scott T<br>Show me | hursday Mar 07, 2024 16:46<br>e sales by Boston                                                                                                    |  |
|----------|--------------------|----------------------------------------------------------------------------------------------------|--|
| <b>8</b> | Whiz T             | hursday Mar 07, 2024 16:46                                                                                                    |  |
|          |                    | We need some clarifications for the following terms: "sales", "boston".<br>VIEW OPTIONS<br>The following response is based on your previous choices. |  |
|          |                    | Was this helpful? Yes No                                                                                                    |  |

|                          | ×         |
|--------------------------|-----------|
| Additional Ir            | formation |
| show me sales            | by boston |
| 0                        | 0         |
| sales<br>(Metrics/Reach) | boston    |
| Term<br>boston           | Ø Search  |
| Boston Territory         |           |
| Boston District          |           |
|                          |           |
|                          |           |
|                          |           |
|                          |           |
|                          |           |
| Арр                      | ly        |
|                          |           |

### Support for numeric filters in questions that have numeric dimensions

WhizAI allows you to filter entities based on numeric values or range. For example, if you want to get a list of customers within a specific range, you can ask Show me Trx of Customers between age 20 to 35. Based on the input, the top customers by Trx where age greater than or equal to 20 and less than or equal to 35 are displayed, as shown in the figure below:

| Top Customers by TRx where Age grea | er than or equals to 20 and Age less than or equals to 35 $\begin{bmatrix} x \\ Explicit n \end{bmatrix}$ $(i)$ $(i)$ $(i)$ $(i)$ |
|-------------------------------------|----------------------------------------------------------------------------------------------------|
| The Data Controls                   | Ø Search                                                                                                    |
| Customer                            | TRx ↓                                                                                                    |
| 1 Tim Phillips                      | 21.86К                                                                                                    |
| 2 Michael Moore                     | 12.64K                                                                                                    |
| 3 Jeffrey Craig                     | 10.92K                                                                                                    |
| 4 Mckenzie Surgery Center           | 10.46K                                                                                                    |
| 5 Yolanda Tran                      | 10.19K                                                                                                    |
| 6 Nathan Jones                      | 10.13K                                                                                                    |
| 7 Jonathan Smith                    | 9.87K                                                                                                    |
| 8 Heidi Smith                       | 9.81K                                                                                                    |
| 9 Devon Carlson                     | 9.70K                                                                                                    |
| 10 Amy Vaughn                       | 9.70K                                                                                                    |
| Total                               | 9.27M                                                                                                    |

When a response with numeric dimensions and filtering conditions is pinned to a board and you can add filter on the numeric dimension as shown in the figure below:

| Explorer    | Pinboards A            | erts Explain Admin     | 0           |
|-------------|------------------------|------------------------|-------------|
| ☆           |                        | Summarize This Board » | Hide Filter |
|             |                        |                        |             |
|             |                        |                        |             |
| Age greater | than or equals to 20 a |                        |             |
|             | TRx ↓                  |                        |             |
|             | 21.86K                 |                        |             |
|             | 12.64K                 |                        |             |
|             | 10.92K                 |                        |             |
|             | 10.46K                 |                        |             |
|             | 10.19K                 |                        |             |
|             | 10.13K                 |                        |             |
|             | 9.87K                  |                        |             |
|             | 9.81K                  |                        |             |
|             | 9.70K                  |                        |             |
|             | 9.70K                  |                        |             |
|             |                        |                        |             |
|             | 0.0714                 |                        |             |

| 🎼 whiz.ai                                                                                                    | xplorer Pinboards Alerts Explain Admin                                                                                                    |                        | Ø 🍕 s            |
|----------------------------------------------------------------------------------------------------|----------------------------------------------------------------------------------------------------|------------------------|------------------|
| (III) My Pinboard V                                                                                                    | <u>م</u>                                                                                                    | Summarize This Board » | Hide Filters (i) |
| Select values                                                                                                    |                                                                                                    |                        | Cancel Apply     |
| P Search<br>Top C Select all                                                                                                    | sater than or equals to 20 a                                                                                                    |                        |                  |
| 2022         Select all           i         0         20           1         7         21           2         23         3           3         3         24           4         6         25           3         7         26           3         7         27           6         Nation Jones         7           7         Jonathan Smith         1           8         Meidi Smith         9           9         Devon Carlson         10           10         Amy Vaughn         1           Total         1         1 | Acceleration of equation of equation |                        |                  |
|                                                                                                    |                                                                                                    |                        |                  |
|                                                                                                    |                                                                                                    |                        |                  |

### Support for responses to show exact sequence of metrics and computations

WhizAI responses show the same order of metrics and computations as that of the question. For example, if you ask Top Customers by TRx, Growth TRx, TRx Market Share, Average TRx, Growth NRx, NRx Volume, you get a response in tabular form with columns in the same order.

| A Your query looks incomplete. V                                 | Ve need more inputs to resolve                                    | e your question.                              |                  |            | VIEW OPTIC              |
|------------------------------------------------------------------|-------------------------------------------------------------------|-----------------------------------------------|------------------|------------|-------------------------|
| Top Customers by Growth TRx<br>2022-01-01 05-06   TRx, NRx   Gro | <b>Average TRx, Growth NR</b><br>wth, Average, Growth, Volume, Ma | <b>Xx, NRx Volume,</b><br>rket Share   Emarun | TRx Market Share | Explin 4   | i Å ⇔                   |
| 🚔 Data Controls                                                  |                                                                   |                                               |                  |            | Q S                     |
| Customer                                                         | Growth TRx [%]                                                    | Average TRx                                   | Growth NRx [%]   | NRx Volume | TRx Market<br>Share [%] |
| 1 Anthony Crane                                                  | 359.64                                                            | 1.24K                                         | 129.86           | 2.90K      | 100.00                  |
| 2 Antonio Salazar                                                | 302.66                                                            | 1.22K                                         | 487.97           | 4.00K      | 100.00                  |
| 3 Alex Jordan                                                    | 736.25                                                            | 937.88                                        | 218.30           | 2.87K      | 100.00                  |
| 4 Anthony Arellano                                               | 835.64                                                            | 928.98                                        | 217.80           | 3.29K      | 100.00                  |
| 5 Andrea Beck                                                    | -                                                                 | 1.17K                                         | -                | 2.84K      | 100.00                  |
| 6 Andrew Gay                                                     | 35.87                                                             | 1.14K                                         | 95.20            | 3.51K      | 100.00                  |
| 7 Allen Griffin                                                  | 281.86                                                            | 773.37                                        | 773.24           | 2.27K      | 100.00                  |
| 8 Angela Munoz                                                   | -19.88                                                            | 1.52K                                         | -34.75           | 2.16K      | 100.00                  |
| 9 Alan Johnson                                                   | 618.70                                                            | 722.79                                        | 744.81           | 1.75K      | 100.00                  |
|                                                                  |                                                                   |                                               |                  |            | 100.00                  |

**Note!** Computations are only supported on calculated metrics created using the new metadata query aggregation formula. To support computations on old, calculated metrics, migrate the old calculated metrics to the new format. Old cards and pinboards remain unchanged.

If you have done any custom ordering, it remains unchanged.

### Support for contextual conversations and co-referencing

Improved co-referencing support for list responses, that is, a new response is generated based on the previous query using certain keywords namely their, they, those, etc.

Important! Co-referencing works on NLQs that provide a 'list' as an output.

Following is the list of supported list responses:

- Top 5 regions <TopN/ BottomN>
- Top 5 growing regions <TopN Time Comparison/ BottomN Time Comparison>
- Top 5 regions by brands <Multi-dimensional>

- Top 5 regions by trend <Top N trend/ Bottom N trend>
   Following are some examples of co-referencing contextual conversations.
- Top 5 regions by TRx

| 2 | op 5 Regions by TRx<br>022-01-01 – 05-06   TRx | $\underset{\text{Explimn}}{\overset{}} 4  i  \not >  \equiv$ |
|---|------------------------------------------------|--------------------------------------------------------------|
|   | Data Controls                                  | Ø Search                                                     |
| 1 | Region                                         | TRx ↓                                                        |
| 1 | Mid-Atlantic                                   | 5.58M                                                        |
| 2 | Mid-Central                                    | 5.50M                                                        |
| 3 | West                                           | 5.00M                                                        |
| 4 | Midwest                                        | 4.96M                                                        |
| 5 | Southeast                                      | 4.73M                                                        |
|   | Total                                          | 25.77M                                                       |

Follow up question: How are they performing? (PoP for same top 5 regions)

|   | Referred Regions | <b>by TRx</b><br>021-01-02 05-07   TRx |        | Explílin 4 | $i \not\prec \Leftrightarrow \equiv$ |
|---|------------------|----------------------------------------|--------|------------|--------------------------------------|
|   | 🛱 Data Controls  |                                        |        |            | Q Sear                               |
|   | Desire           | YTD vs Prior YTD                       |        |            |                                      |
|   | Region           | Curr                                   | Prev   | Abs Chg 🔸  | % Chg [%]                            |
| 1 | Mid-Atlantic     | 5.58M                                  | 5.43M  | +147.69K   | +2.72%                               |
| 2 | West             | 5.00M                                  | 4.91M  | +93.01K    | +1.90%                               |
| 3 | Mid-Central      | 5.50M                                  | 5.50M  | +5.07K     | +0.09%                               |
| 4 | Midwest          | 4.96M                                  | 5.01M  | -46.24K    | -0.92%                               |
| 5 | Southeast        | 4.73M                                  | 4.78M  | -50.95K    | -1.07%                               |
|   | Total            | 25.77M                                 | 25.62M | +148.57K   | +0.58%                               |

In the above-mentioned example, the list response of regions is contextualized to know how they are performing.

• Top 2 brands by NRx

| s Top 2 brands by NRx whiz.ai Sunday Dec 01, 2024 12:34                                                      | NEW               |     |
|----------------------------------------------------------------------------------------------------|-------------------|-----|
| <b>Top 2 Products by NRx</b><br>2022-01-01 – 05-06 NRx                                                       | Explínin ⊈ i ≯ ¢÷ | ≡   |
| Product                                                                                                    | NRx ↓             |     |
| 1 Arobi                                                                                                    | 10.79M            |     |
| 2 Trexine                                                                                                    | 9.64M             |     |
| Total                                                                                                    | 20.44M            |     |
| Data: NRx as of 2022-05-06<br>Generated in: 3.08 sec<br>Source: FAS - Automation<br>Was this beloful? Ves No | # 🖲 🏭 🕪 🗸         | = C |

Show me their TRx. (Note that the NRx metric was included in the original NLQ, as a response for this question, WhizAI has switched the metric, and the TRx for top 2 brands is shown in the response)

| s | Scott Sunday Dec 01, 2024 12:36<br>Show me their TRx<br>whiz.ai Sunday Dec 01, 2024 12:36                    |                           |                                               |
|---|----------------------------------------------------------------------------------------------------|---------------------------|-----------------------------------------------|
|   | Referred Products by TRx<br>2022-01-01 – 05-06   TRx                                                         | Metric switched to<br>TRx | Explinin $4 i \neq \oplus \equiv$<br>p Search |
|   | Product                                                                                                    | TRx ↓                     |                                               |
|   | 1 Arobi                                                                                                    | 10.96M                    |                                               |
|   | 2 Trexine                                                                                                    | 9.80M                     |                                               |
|   | Total                                                                                                    | 20.76M                    |                                               |
|   | Data: TRx as of 2022-05-06<br>Generated in: 2.11 sec<br>Source: FAS - Automation<br>Was this helpful? Yes No |                           | # € III ~ = C                                 |

In the above example, as you can see, the contextualized conversation supports the metric switch. This allows you to instantaneously compare the values between two metrics.

• Show me the top regions by Arobi.

| Top Regions by TRx         | Expline $4$ i $3$ $4$        |
|----------------------------|------------------------------|
| 2022-01-01 – 05-06   TRx A | Setting the context to Arobi |
| Region                     | TRx ↓                        |
| 1 Mid-Atlantic             | 1.74M                        |
| 2 Mid-Central              | 1.74M                        |
| 3 Southeast                | 1.52M                        |
| 4 West                     | 1.51M                        |
| 5 Midwest                  | 1.47M                        |
| 6 Southwest                | 1.35M                        |
| 7 Northeast                | 1.25M                        |
| 8 South Central            | 372.33K                      |
| Total                      | 10.96M                       |

If you see, the context is set to Arobi. Now, you can ask follow-up query: How did they trend?

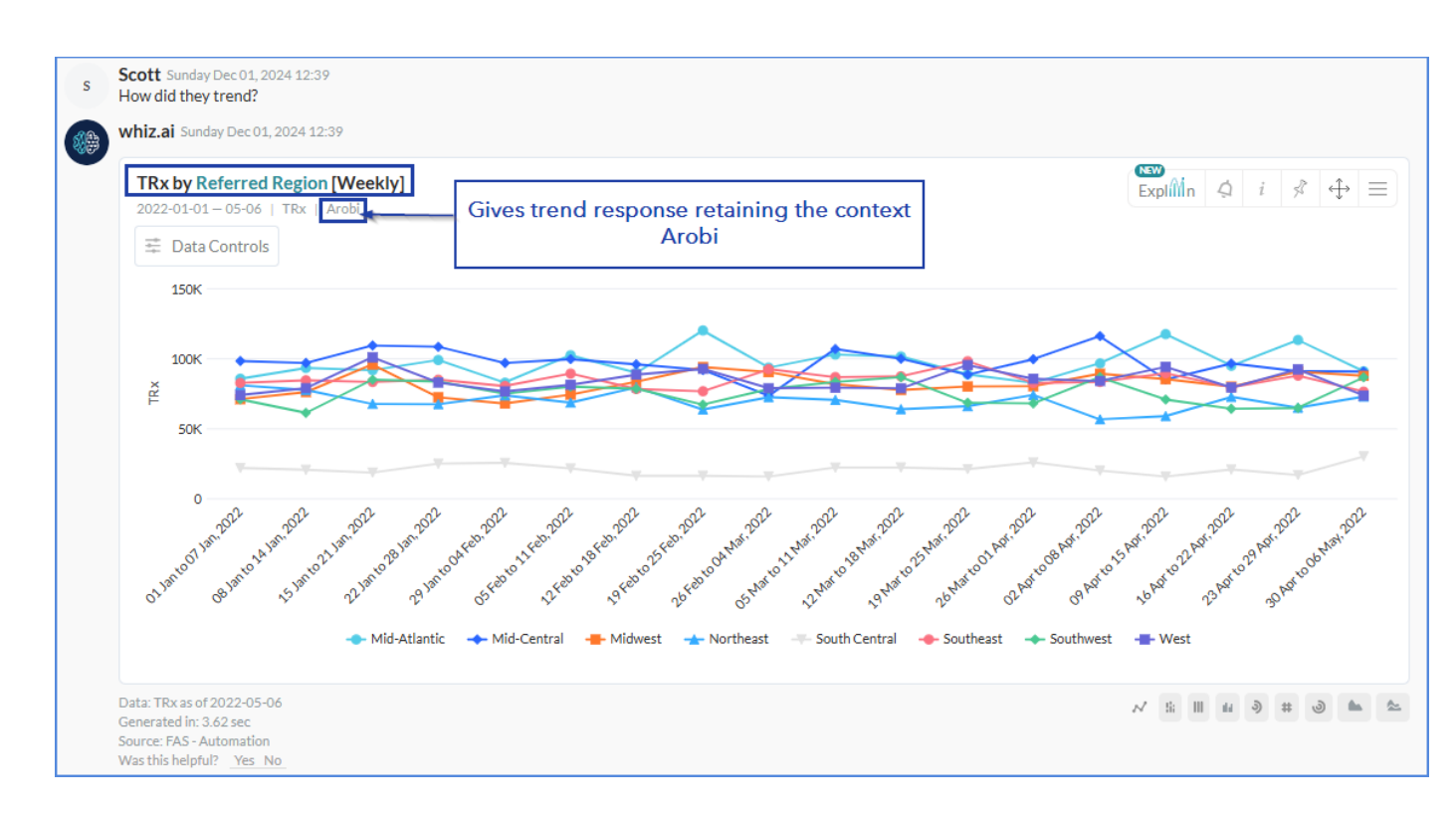

Thus, in the above-mentioned example, the context set earlier is persevered.

Follow up query: Show me their performance by trexine

| 2        | Referred Regions I<br>022-01-01 – 05-06/20 | <b>Dy TRX</b><br>)21-01-02 – 05-07   TRX | Trexine Col<br>swit | Explinin 4<br>ntext is<br>ched to<br>exine | i 🖈 🕂 ∃<br>Ø Sear |
|----------|--------------------------------------------|------------------------------------------|---------------------|--------------------------------------------|-------------------|
|          | Region                                     | YTD vs Prior YTD                         |                     |                                            |                   |
| <u> </u> | -                                          | Curr                                     | Prev                | Abs Chg 🔸                                  | % Chg [%]         |
| 1        | Mid-Central                                | 1.60M                                    | 1.57M               | +34.77K                                    | +2.22%            |
| 2        | West                                       | 1.32M                                    | 1.31M               | +6.28K                                     | +0.48%            |
| 3        | South Central                              | 325.30K                                  | 321.35K             | +3.95K                                     | +1.23%            |
| 4        | Southeast                                  | 1.31M                                    | 1.31M               | +3.13K                                     | +0.24%            |
| 5        | Southwest                                  | 1.24M                                    | 1.24M               | -7.10K                                     | -0.57%            |
| 6        | Mid-Atlantic                               | 1.54M                                    | 1.55M               | -7.24K                                     | -0.47%            |
| 7        | Midwest                                    | 1.42M                                    | 1.48M               | -58.25K                                    | -3.94%            |
| 8        | Northeast                                  | 1.04M                                    | 1.12M               | -78.23K                                    | -7.00%            |
|          | Total                                      | 9.80M                                    | 9.90M               | -102.71K                                   | -1.04%            |

In this example, the context set to Arobi is replaced with Trexine.

• Show me top regions by TRx.

| Top Regions by TRx<br>2022-01-01 - 05-06   TRx | Explílin Q i x ↔ |
|------------------------------------------------|------------------|
| Region                                         | Ç S<br>TRx ↓     |
| 1 Mid-Atlantic                                 | 5.58M            |
| 2 Mid-Central                                  | 5.50M            |
| 3 West                                         | 5.00M            |
| 4 Midwest                                      | 4.96M            |
| 5 Southeast                                    | 4.73M            |
| 6 Southwest                                    | 4.33M            |
| 7 Northeast                                    | 3.93M            |
| 8 South Central                                | 1.23M            |
| Total                                          | 35.26M           |

Follow up query: Show me their NRx

| Referred Regions by NRx   |                     |            | i \$ ↔ |
|---------------------------|---------------------|------------|--------|
| 2022-01-01 - 05-06   NRx- | Context is switched | Explain 24 | · · ·  |
| 🚔 Data Controls           | to NRx              |            | ₽ Se   |
| Region                    | NRx ↓               |            |        |
| 1 Mid-Atlantic            | 5.47M               |            |        |
| 2 Mid-Central             | 5.41M               |            |        |
| 3 West                    | 4.92M               |            |        |
| 4 Midwest                 | 4.88M               |            |        |
| 5 Southeast               | 4.66M               |            |        |
| 6 Southwest               | 4.25M               |            |        |
| 7 Northeast               | 3.90M               |            |        |
| 8 South Central           | 1.21M               |            |        |
| Total                     | 34.72M              |            |        |

Follow up query: Show me their performance

| <b>Referred Re</b><br>2022-01-01 – 0 | <b>gions by NRx</b><br>5-06/2021-01-02 05-07 | NRx    | Explimn   |           |
|--------------------------------------|----------------------------------------------|--------|-----------|-----------|
| 韋 Data Cor                           | itrols                                       |        |           | Q 5       |
| . Desta                              | YTD vs Prior YTD                             |        |           |           |
| Region                               | Curr                                         | Prev   | Abs Chg 🔸 | % Chg [%] |
| 1 Mid-Atlanti                        | 5.47M                                        | 5.26M  | +210.06K  | +3.99%    |
| 2 West                               | 4.92M                                        | 4.83M  | +87.57K   | +1.81%    |
| 3 Mid-Centra                         | 5.41M                                        | 5.34M  | +79.06K   | +1.48%    |
| 4 Midwest                            | 4.88M                                        | 4.83M  | +55.46K   | +1.15%    |
| 5 Southeast                          | 4.66M                                        | 4.64M  | +19.01K   | +0.41%    |
| 6 Southwest                          | 4.25M                                        | 4.29M  | -44.49K   | -1.04%    |
| 7 South Centr                        | al 1.21M                                     | 1.27M  | -57.77K   | -4.54%    |
| 8 Northeast                          | 3.90M                                        | 4.00M  | -103.55K  | -2.59%    |
| Total                                | 34.72M                                       | 34.47M | +245.34K  | +0.71%    |

In this example, the new response is sorted on the latest NLQ and not the 1st one.

**Important**! You cannot pin them for your references, as the pin icon is not available. Also, the entire context is lost if you reset the content, or a fresh question is asked which is out of context. The titles of these responses are always carried forward the latest intent and metric.

#### Support for multi-metric entity comparison

WhizAI supports multi-metric entity comparison, that is, you can compare more than one metric for the entity or time comparison. For more information, refer to the following examples:

- TRx, NRx for Trexine vs Plabenil
- TRx, NRx for Trexine vs Plabenil by brands by regions
- TRx, NRx for Trexine vs Plabenil by brands

#### Support for positive and negative expressions in queries

WhizAI understands positive and negative expressions from your queries.

• Positive expression: A query with a positive expression usually conveys a favorable result.

Example query:

Show me regions with positive sales.

• Negative expression: A query with a negative expression usually conveys an unfavorable result.

Example query:

Show me regions with negative sales.

### Support for different variations of the same query

WhizAI understands different variations of the same query. Different queries can have the same underlying meaning but can be structured and asked differently.

For example, consider the following queries that convey the same intent but have different phrasing:

- Show me comparison for Trexine and Plabenil
- How is Plabenil doing against Trexine?
- How are plabenil and trexine performing against one another?
- How are plabenil and trexine doing against each other?

WhizAI understands such questions that can be structured differently and renders the response accordingly.

**Note!** The above list of example queries is not a comprehensive list. The purpose of these examples is to show how the same question can be asked using a different variation and WhizAI still understands and supports the same.

# Support for interrogative questions

**Note!** You have to configure the business action for linguistic intent support queries. For more information refer to configuring business actions section in the NLP guide.

WhizAI also supports interrogative questions, providing even more versatility. This improvement includes the addition of following question types:

- Where: Now you can ask data for specific geographic locations such as regions, districts, or territories (which can be customized according to your needs). For example, "Where was Trexine sold the most?"
- When: This question type provides detailed information regarding timing or dates of certain events or actions. For instance, it can reveal when a patient was admitted or when a customer clicked on emails. For example," When was the patient admitted to the hospital?"

Example query: When you ask show me 'Where was plabenil sold the most last year?, WhizAI filters results based on plabenil and automatically sorts them in descending order by default.

| s | <b>Scott</b> Sunday Dec 01, 2024 12:46<br>Where was plabenil sold the most last year?                               |                                                                                                    |
|---|----------------------------------------------------------------------------------------------------|----------------------------------------------------------------------------------------------------|
|   | Wniz.ai         Sunday Dec 01, 2024 12:47           Top 1 Regions by TRx         2021-01-02 – 12-31                 | $\begin{array}{c c} & & \\ \hline & \\ \hline \\ \hline$ |
|   | 🚔 Data Controls                                                                                                    | Ø Search                                                                                                    |
|   | Region                                                                                                    | TRx ↓                                                                                                    |
|   | 1 Mid-Atlantic                                                                                                    | 4.30M                                                                                                    |
|   | Total                                                                                                    | 4.30M                                                                                                    |
|   | Data: TRx as of 2022-05-06<br>Generated in: 5.44 sec<br>Source: FAS - Automation<br>Was this helpful? <u>Yes No</u> |                                                                                                    |

### Support for multiple time periods with multiple metrics or entities

You can include multiple time periods, metrics, computations in your queries. For more information, refer to the following example queries with responses.

Example query 1: Show me the YTD , HTD , QTD , current month and current week for TRx, NRx

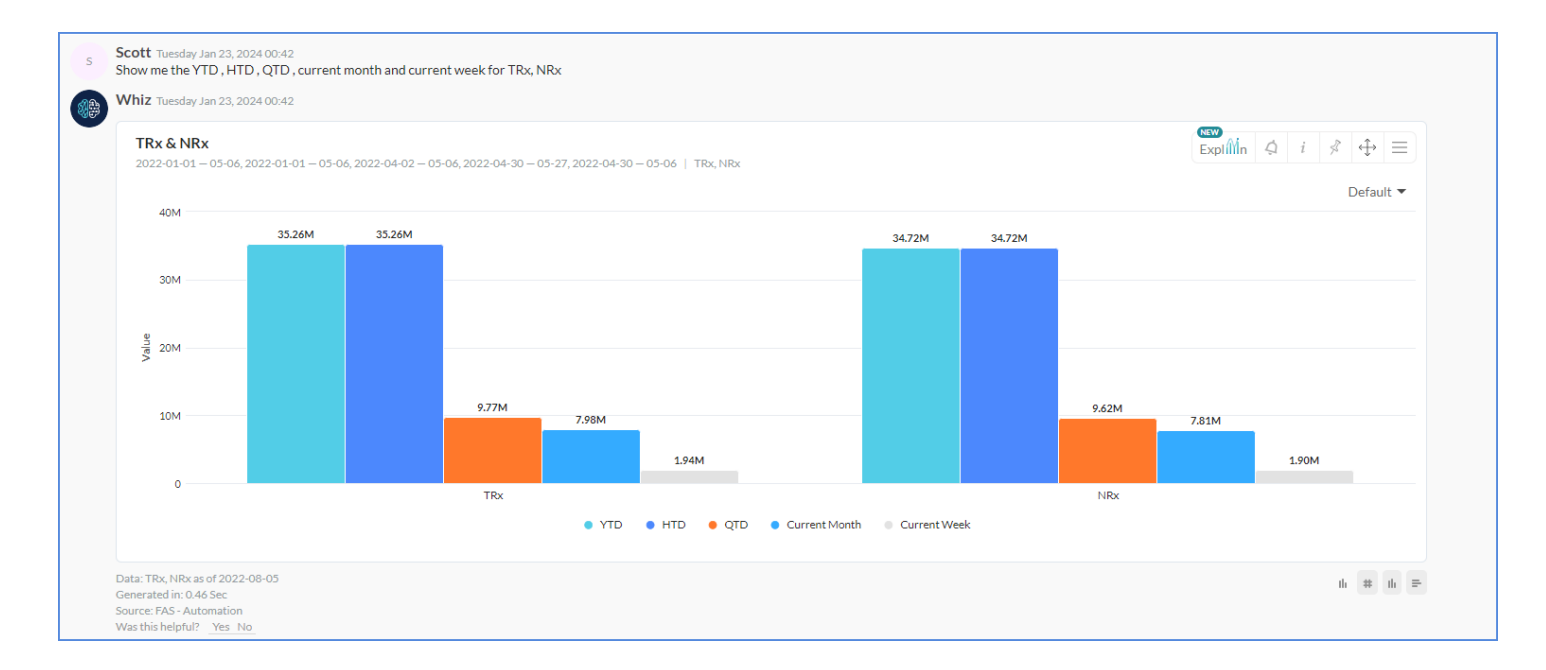

Example query 2: QTD POP & YTD POP by regions for NRx, NBRx

| Top Regions by NBRx,     | NRx                      |                |                   |           |             |        |         | Explin 4  | $i \not\prec \longleftrightarrow$ |
|--------------------------|--------------------------|----------------|-------------------|-----------|-------------|--------|---------|-----------|-----------------------------------|
| 2022-04-02 - 05-06701-01 | - 02-04, 2022-01-01 - 05 | -0672021-01-02 | — 05-07   NBRx, 1 | 4Rx       |             |        |         |           | ₽ Se                              |
|                          | NBRx                     |                |                   |           |             |        |         |           | NRx                               |
| Region                   | QTD vs Prior             | QTD            |                   |           | YTD vs Prio | r YTD  |         |           | QTD vs Pric                       |
|                          | Curr                     | Prev           | Abs Chg           | % Chg [%] | Curr        | Prev   | Abs Chg | % Chg [%] | Curr                              |
| 1 Midwest                | 2.21K                    | 2.17K          | +38.47            | +1.77%    | 7.58K       | 9.67K  | -2.10K  | -21.69%   | 1.42M                             |
| 2 Mid-Atlantic           | 2.40K                    | 2.38K          | +23.91            | +1.00%    | 8.20K       | 10.59K | -2.39K  | -22.56%   | 1.51M                             |
| 3 West                   | 2.17K                    | 2.14K          | +29.86            | +1.40%    | 7.54K       | 9.93K  | -2.39K  | -24.07%   | 1.38M                             |
| 4 Southwest              | 1.81K                    | 1.80K          | +5.77             | +0.32%    | 6.37K       | 8.56K  | -2.19K  | -25.58%   | 1.19M                             |
| 5 Mid-Central            | 2.30K                    | 2.34K          | -42.28            | -1.81%    | 8.22K       | 10.80K | -2.58K  | -23.92%   | 1.47M                             |
| 6 Southeast              | 2.12K                    | 2.11K          | +17.16            | +0.81%    | 7.28K       | 9.27K  | -1.99K  | -21.51%   | 1.28M                             |
| 7 Northeast              | 1.79K                    | 1.76K          | +25.46            | +1.45%    | 6.18K       | 7.85K  | -1.67K  | -21.28%   | 1.06M                             |
| 8 South Central          | 606.87                   | 584.08         | +22.79            | +3.90%    | 2.03K       | 2.61K  | -575.57 | -22.05%   | 300.11K                           |
| Total                    | 15.40K                   | 15.28K         | +121.14           | +0.79%    | 53.40K      | 69.29K | -15.89K | -22.94%   | 9.62M                             |

# Example query 3: Show me MTD QTD YTD by brands for NRx and TRx

| Top Products by TF           2022-04-30 – 05-06, 202           Image: Data Controls | <b>₹x, NRx</b><br>22-04-02 — 05-06, 2022-01-01 · | – 05-06   TRx, NRx |        |         | Explin  | Q i ⋠ ↔ |
|-------------------------------------------------------------------------------------|--------------------------------------------------|--------------------|--------|---------|---------|---------|
|                                                                                     | TRx                                              |                    |        | NRx     |         |         |
| ; Product                                                                           | MTD                                              | QTD                | YTD    | MTD ↓   | QTD     | YTD     |
| 1 Arobi                                                                             | 606.95K                                          | 3.06M              | 10.96M | 587.43K | 3.02M   | 10.79M  |
| 2 Trexine                                                                           | 543.59K                                          | 2.74M              | 9.80M  | 535.00K | 2.67M   | 9.64M   |
| 3 Plabenil                                                                          | 518.84K                                          | 2.62M              | 9.53M  | 514.95K | 2.59M   | 9.35M   |
| 4 Ofasan                                                                            | 137.38K                                          | 663.00K            | 2.54M  | 133.62K | 659.53K | 2.52M   |
| 5 Emarun                                                                            | 135.62K                                          | 687.78K            | 2.43M  | 127.46K | 679.12K | 2.41M   |
| Total                                                                               | 1.94M                                            | 9.77M              | 35.26M | 1.90M   | 9.62M   | 34.72M  |

Example query 4: QTD POP & YTD POP by brands by regions for NRx, NBRx

| NBRx, NRx by Product | <b>:t, Region</b><br> | 5-06 / 2021-01-02 | - 05-07   NBRx.1 | NRx       |        |                | Ċ       | Explílin 🧔 | $i \not\prec \Leftrightarrow$ |   |
|----------------------|-----------------------|-------------------|------------------|-----------|--------|----------------|---------|------------|-------------------------------|---|
| 🚔 Data Controls      |                       |                   |                  |           |        |                |         |            | ₽ Se                          | 2 |
|                      | Mid-Atlanti           | c                 |                  |           |        |                |         |            |                               |   |
| Product 1            | NBRx                  |                   |                  |           |        |                |         |            | NRx                           |   |
| Floduct              | QTD vs Pric           | YTD vs Prio       | YTD vs Prior YTD |           |        | QTD vs Prior Q |         |            |                               |   |
|                      | Curr                  | Prev              | Abs Chg          | % Chg [%] | Curr   | Prev           | Abs Chg | % Chg [%]  | Curr                          |   |
| Arobi                | 729.95                | 703.80            | +26.15           | +3.72%    | 2.52K  | 3.28K          | -754.71 | -23.03%    | 483.73K                       |   |
| Emarun               | 173.91                | 177.08            | -3.17            | -1.79%    | 575.49 | 715.97         | -140.49 | -19.62%    | 96.00K                        |   |
| Ofasan               | 163.39                | 169.16            | -5.77            | -3.41%    | 551.27 | 703.48         | -152.20 | -21.64%    | 115.77K                       |   |
| Plabenil             | 688.05                | 657.39            | +30.67           | +4.66%    | 2.29K  | 2.96K          | -666.38 | -22.51%    | 406.78K                       |   |
| Trexine              | 648.02                | 671.99            | -23.97           | -3.57%    | 2.26K  | 2.93K          | -674.38 | -23.01%    | 403.59K                       |   |
| Total                | 2.40K                 | 2.38K             | +23.91           | +1.00%    | 8.20K  | 10.59K         | -2.39K  | -22.56%    | 1.51M                         |   |

#### Support for complex time expressions

For example, if you ask WhizAI: "Show me sales for first 4 weeks of last quarter of last year"; in this question, you have included a combination of multiple time references (first 4 weeks, last quarter, last year) instead of asking the data for only specific time period or specific date range. In such cases, WhizAI comprehends such complex time period references and renders the response accordingly.

Thus, along with specific time periods or intervals, you can use relative time references in your queries and WhizAI identifies them with ease, processes them and renders the response accordingly.

Refer to the following additional example queries with such time expressions.

- Arobi sales in Boston for last month of last year
- Show me sales by brands for first 8 weeks of second quarter in 2021

#### Example queries:

• Q1 vs Q2 by brands for last year

In this query 'last year' is associated with time periods Q1 & Q2.

• Q2 vs Q3 by regions in 2020

In this query '2020' is associated with time periods Q1 & Q2.

### **Support for MAT expression in queries**

MAT stands for Moving Annual Total. It is the total value of a variable over the past twelve months, as the twelve-month period moves forward with each month, the value from the latest month is added and the sales value from the oldest month is removed from the calculation. Meaning MAT considers the most recent month as the endpoint.

When you include MAT expression in the query, the response shows the sales value for the last twelve months with respect to the time period mentioned in the query. If you do not specify the time period, then by default, the last twelve months are considered. For more information, refer to the following examples.

| Example NLQ              | Response displayed on WhizAl                                                                                   |
|--------------------------|----------------------------------------------------------------------------------------------------|
| MAT 2021                 | Shows total sales for the current twelve months for the year 2021 (Jan 2021 to December 2021).                 |
| MAT Jan 2021             | Shows total sales for the current twelve months including the month of January 2021<br>(Feb 2020 to Jan 2021). |
| MAT Q2 2021              | Total sales for the current twelve months, Jun 2021 as the endpoint(Jul 2020 to Jun<br>2021)                   |
| MAT last month           | Gives MAT Apr 2023 (assuming 11-May-2023 as the reference date)                                                |
| MAT for Q3 last<br>year  | Gives value for MAT Q3 2022 (assuming 11-May-2023 as the reference date)                                       |
| Monthly MAT last<br>year | Gives 12 data points plotted across each month in 2022 (assuming 11-May-2023 as the reference date)            |
| MAT 2022 PoP             | Compares MAT 2022 to MAT 2021 and shows the results (absolute change and percent change)                       |
| MAT Jan 2022<br>PoP      | Compares MAT Jan 2022 to MAT Dec 2022 and shows the results                                                    |
| MAT 2022 YoY             | Compares MAT 2022 to MAT 2021 and shows the results                                                            |
| MAT Q3 2022<br>YoY       | Compares MAT Q3 2022 to MAT Q3 2021 and shows the results                                                      |

You can include the following types of expressions along with MAT in your questions:

- reference time periods such as 'last month', 'last quarter', last year etc. Example queries: MAT last month, MAT for Q3 last year, and so on.
- monthly, quarterly, yearly trend Example queries: Monthly MAT 2022, Monthly MAT for Q3 2022, Yearly MAT for the last 5 years, and so on.
- period over period / year over year analysis Examples queries: MAT Jan 2022 PoP, MAT Q3 PoP, MAT Jan 2022 YoY, MAT Q1 YoY and so on.

• Semester expressions - Examples queries: Second half of last year, Show me monthly trend for 2nd half of last year, Show me NBRx trend for the first half of 2021

# Support for CAGR (Compound Annual Growth Rate) computation

WhizAI supports CAGR computation. CAGR stands for Compound Annual Growth Rate. It is a widely used measure to evaluate the growth rate of a business over a specific period of time. It considers the compounding effect and gives you a clear picture of the annualized growth rate.

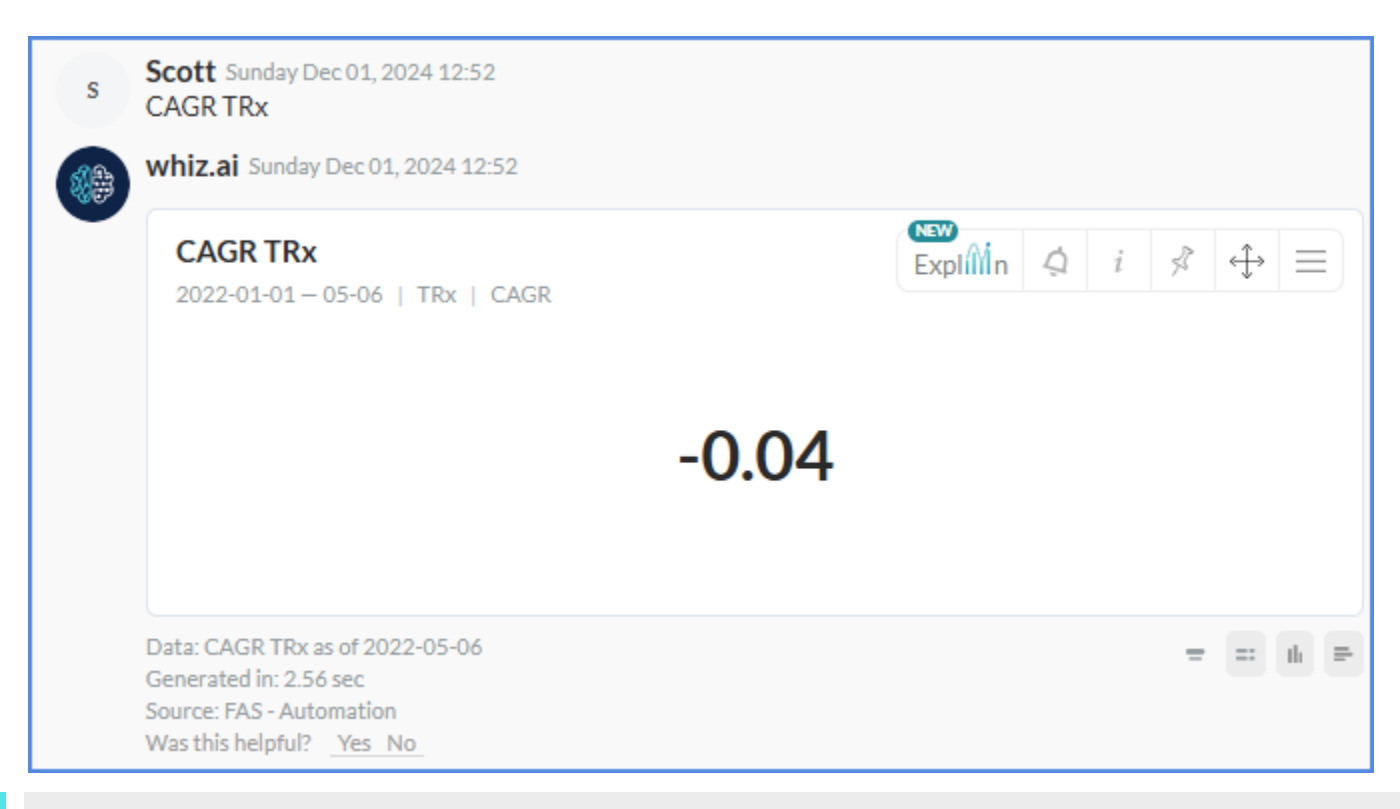

**Note!** This is a configurable feature. For more information, please contact WhizAI support team.

# Using 'Day' expression in queries

Similar to time granularities such as 'year', 'quarter', 'month', 'week' etc , WhizAI also supports 'Day' time granularity. You can use the following time expressions in your queries.

- Days
- Daily
- Day over day (dod)
- last <N> days
- previous <N> days.

Refer to the following example queries.

| Query type                      | Example queries                                                                                                    |
|---------------------------------|----------------------------------------------------------------------------------------------------|
| Last/Previous/Current N<br>days | Show me sales for the last 10 days<br><b>Note!</b> Last/Previous/Current N days will include ref date set in the context on the<br>Explorer. |

| Trend - 'Daily'    | Daily sales trend for Jan 2021<br>Show me daily sales for Q1 2022 |
|--------------------|-------------------------------------------------------------------|
| Day over Day (DoD) | Show me dod query count<br>Show me dod NRx for last 10 days       |

**Note!** Responses for these NLQs are rendered with reference to the date set in the context on the explorer.

Note! To use above mentioned expressions in your queries, you have to refresh the data daily.

#### Example NLQ: Show me sales for last 50 days

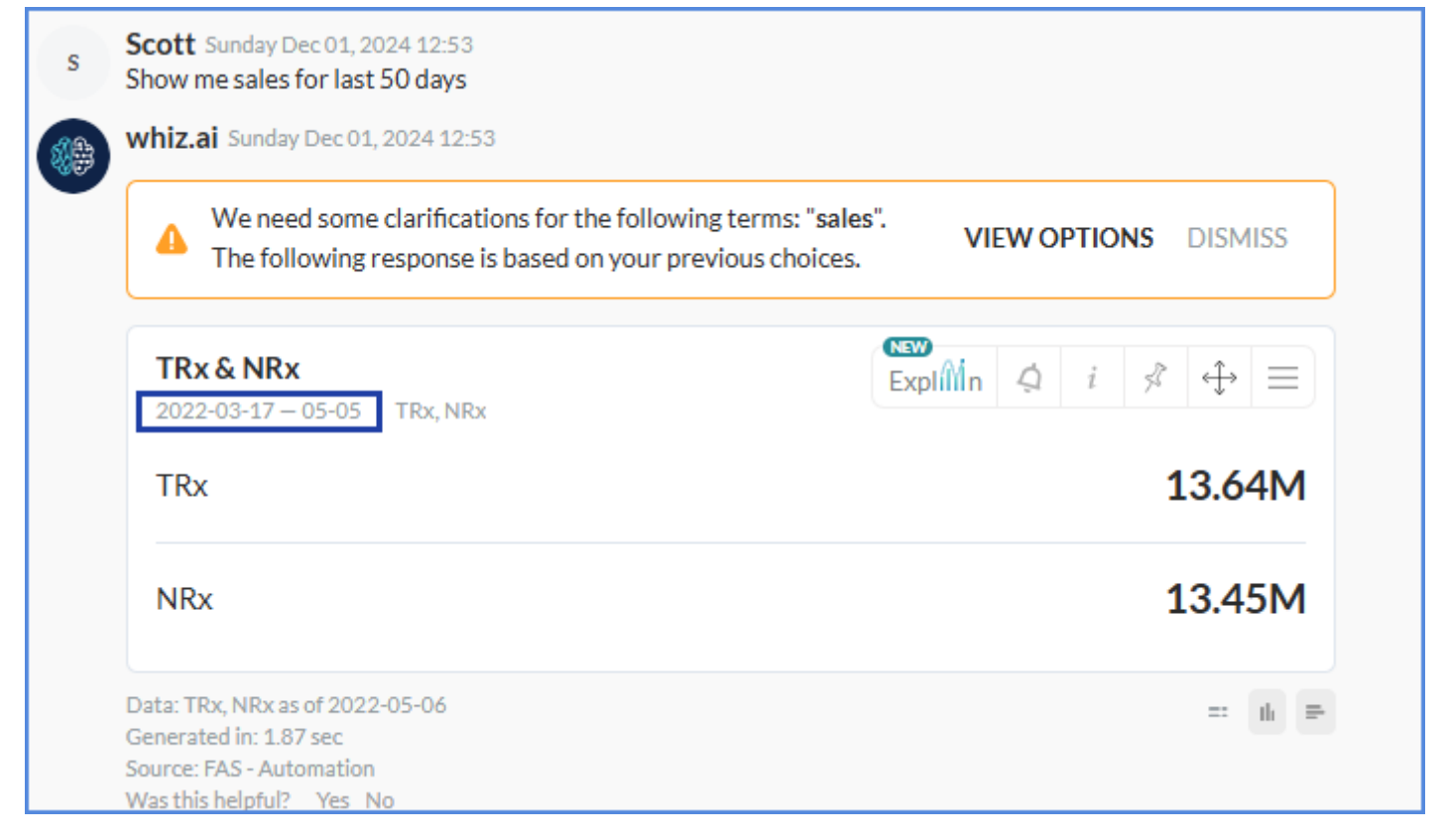

#### Using 'My' expression in queries

You can ask personalized queries around dimensions (Products, Regions etc.) which are of interest to you. You can ask queries such as 'Show me sales trends in my region', 'Show me TRx for my products' etc. You can use 'my' expression in your queries in following scenarios:

Administrators can add and configure data models, where the user is a part of the source data. For more information, refer to the following example of source data.

Source data example:

| Invoice      | Creator | Approver |
|--------------|---------|----------|
| User A       | С       | В        |
| User B (You) | A       | В        |
| User C       | В       | A        |

Example NLQs: 'Show me invoices approved by me', 'Show me invoices where I am the creator' etc.

**Note!** Ambiguous queries are not supported. For example: 'Show me my invoices'.

• Administrators can add and configure data models, where entities (product, region etc) from source data are mapped to the user. For more information, refer to the following example of source data.

Source data example:

| User    | Product | Region    | TRx   |
|---------|---------|-----------|-------|
| А       | Trexine | Northeast | 1.07M |
| B (You) | Emarun  | Southeast | 2.43M |
| С       | Crestor | Midwest   | 3.15M |
| С       | Crestor | South     | 3.01M |

Example NLQs: 'Show me sales trend in my region', 'Show me TRx for my product', 'How is my product growth for last month?', 'Show my top performing product' etc.

**Note!** 'My metric' or 'My performance' queries are not supported, only 'My Metadata' queries (for example: my product, my region etc) are supported.

There are three ways to customize MY metadata:

- 1. Rosters (User defaults)
- 2. My configuration
- 3. Authorization

If my metadata is not set up using any of the methods mentioned above, the system will treat the entire dataset as my data and give a valid response as shown below:

Example query : My products

|   |                           |                   | W             |                   |
|---|---------------------------|-------------------|---------------|-------------------|
| 2 | <b>Op Products by TRx</b> | E                 | xplílín ⊈ i 🖇 | $\Leftrightarrow$ |
|   |                           |                   | Q             | Searc             |
| ÷ | Product                   | TRx ↓             |               |                   |
| 1 | Arobi                     | 4.26M             |               |                   |
| 2 | Trexine                   | 3.84M             |               |                   |
| з | Plabenil                  | 3.64M             |               |                   |
| 4 | Emarun                    | 960.30K           |               |                   |
| 5 | Ofasan                    | 943.84K           |               |                   |
|   | Total                     | 13.64M            |               |                   |
| 5 | Ofasan<br>Total           | 943.84K<br>13.64M |               |                   |

# Co-referencing: Asking follow up queries with reference to the previous query

You can ask follow-up queries by co-referencing the entities in the previous query. For example: If you have asked 'Show me top brands of last year', you can ask a follow-up query as 'How are they trending this year?' WhizAI understands this follow up query and co-refers the word 'they' with 'brands' asked in the previous query. You can use the following type of pronouns for co-referencing.

- the
- their
- this
- them
- these
- those
- it etc.

Example:

Initial query: Show me top brands of last year

| s        | Scott Sunday Dec 01, 2024 12:55<br>Show me top brands of last year                                                  |                                                                                                    |  |  |
|----------|----------------------------------------------------------------------------------------------------|----------------------------------------------------------------------------------------------------|--|--|
| <b>M</b> | whiz.ai Sunday Dec 01, 2024 12:55                                                                                   |                                                                                                    |  |  |
|          | <b>Top Products by TRx</b><br>2021-01-02 – 12-31   TRx                                                              | $\begin{array}{c c} \overbrace{\text{Expline}}^{\text{(EXV)}} & \not \Box & i & \not Z & \Leftrightarrow \end{array} \equiv$ |  |  |
|          |                                                                                                    | Ø Search                                                                                                    |  |  |
|          | Product                                                                                                    | TRx ↓                                                                                                    |  |  |
|          | 1 Arobi                                                                                                    | 32.08M                                                                                                    |  |  |
|          | 2 Trexine                                                                                                    | 28.83M                                                                                                    |  |  |
|          | 3 Plabenil                                                                                                    | 27.44M                                                                                                    |  |  |
|          | 4 Ofasan                                                                                                    | 7.48M                                                                                                    |  |  |
|          | 5 Emarun                                                                                                    | 7.10M                                                                                                    |  |  |
|          | Total                                                                                                    | 102.94M                                                                                                    |  |  |
|          | Data: TRx as of 2022-05-06<br>Generated in: 4.35 sec<br>Source: FAS - Automation<br>Was this helpful? <u>Yes No</u> |                                                                                                    |  |  |

Follow-up query: How are they trending current year?

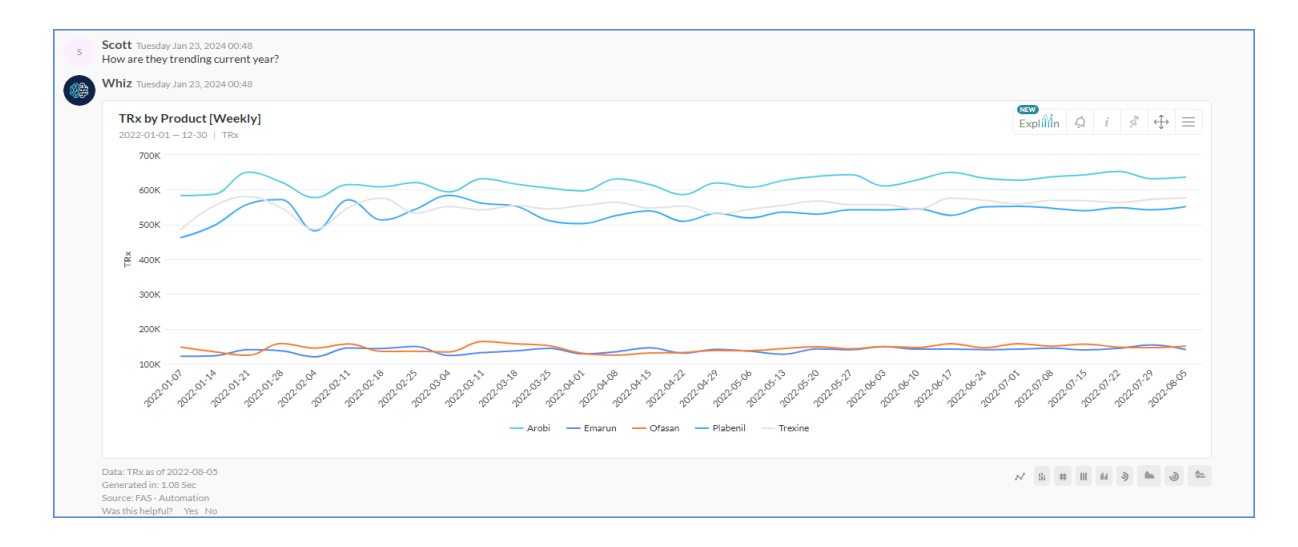

For more information, refer to the following examples of follow up queries.

Example 1: Initial query: Show me top Regions in last quarter Follow-up query: How were they trending last year?

Example 2: Initial query: Show me top accounts of last year Follow-up query: Monthly sales for these accounts for current year

Note! You can use Co-referencing with 'my' expression queries as well.

### Support for Fiscal Year (FY) type calendars

WhizAI supports Gregorian-style calendars that will have fiscal years spanning from any month at the data model level. By default, the Gregorian calendar follows a fiscal year from January to December. However, with the added support you now have the ability to customize your Gregorian calendar by adjusting the fiscal year offset at the data model level.

Note! For more information on how to set fiscal year calendar, refer to the WhizAI admin manual.

### **Support for Negation**

WhizAI understands negations from your questions. Negation involves the use of words like 'not', 'no', 'non' and other similar words to express the negative form of a statement.

You can include the negative expression 'not' in your questions. You can use this negation to refine your questions to express specific requirements.

For example, consider the following questions with negation:

- Show me regions that are not growing
- Accounts with sales not more than 5000
- Show me accounts that are not growing

From these questions, WhizAI understands the nuances introduced by negation and provides appropriate responses.

# Support for computational filters

You can directly include computation filters in your queries and thereby request specific information from WhizAI. Meaning you can include computational filtering conditions in your queries.

For example:

You can ask WhizAI 'Show me regions by NRx where NRx growth is less than 5%'. In this query, 'NRx growth' is the computation, and 'is less than 5%' is the filtering condition.

Similarly, you can ask the following type of queries.

- Show me products by TRx growth, NRx growth where TRx growth is more than 10%
- Show me TRx market share by products by markets where TRx market share is < 20%
- Show me the TRx market share trend by brands in Boston where the TRx market share is < 10%
- Show me accounts with negative TRx growth
- Show me all accounts that declined by more than 5%
- Show me 4X4 by regions for trx and NRx declined by 5%

• Show me all customers where TRx declined by more than 5% in 2022

### Support for YoY, QoQ, MoM comparison by Quarterly, Monthly, Weekly

WhizAI supports time operator comparison (YoY-Year over Year, QoQ-Quarter over Quarter, MoM-Month over Month) by quarters, months, weeks.

You can compare smaller time periods (for example, weeks) across larger time periods (for example, current month and previous month). In this case, weeks from current month will be compared with weeks from previous month. For more information, refer to the following example queries.

| Granularity +<br>Comparison | WhizAl response                                                                                                    |
|-----------------------------|----------------------------------------------------------------------------------------------------|
| Monthly YoY                 | Each month from current year is compared to same month from previous year                                                                                                    |
| Monthly QoQ                 | Each month from current quarter is compared to same month from previous quarter (M1<br>Current Quarter vs M1 Previous Quarter, and so on)                                             |
| Weekly QoQ                  | Each Week from current quarter is compared to same week from previous quarter (W1<br>Current Quarter vs W1 Previous Quarter, W2 Current Quarter vs W2 Previous Quarter, and<br>so on) |
| Weekly MoM                  | Each Week is compared to same week last month (W1 Current Month vs W1 Last Month, W2<br>Current Month vs W2 Last Month, and so on)                                                    |

**Note!** Please note that the above list of example queries is not a comprehensive list. The purpose of these examples is to explain the enhancement.

#### Support for Time operator (YoY, QoQ, MoM, WoW) with dimension

You can use the following time operators with dimensions in your queries.

- Year over Year (YoY)
- Quarter over Quarter (QoQ)
- Month over Month (MoM)
- Week over Week (WoW)

Example queries:

- MoM by regions
- QoQ by products
- WoW by districts

#### **Using Cohorts in NLQs**

NLQs are capable of identifying and utilizing cohort names for analysis. This feature is available for owned and shared cohorts. Moreover, it can effectively resolve ambiguity in cohort names by allowing you to choose the right cohort name.

**Limitation!** In NLQs, you can use only a single cohort unless you intend to compare two cohorts. If you use multiple cohorts in NLQ with and operators, system does not give an aggregate response of both cohorts.

| Top Products by TRx<br>2022-01-01 - 05-06   TRx   Test | Cohort           |                 |  |
|--------------------------------------------------------|------------------|-----------------|--|
|                                                        |                  | <b>O</b> Search |  |
| Product                                                | TRx $\downarrow$ |                 |  |
| 1 Arobi                                                | 1.93M            |                 |  |
| 2 Plabenil                                             | 1.56M            |                 |  |
| 3 Trexine                                              | 1.46M            |                 |  |
| 4 Emarun                                               | 430.50K          |                 |  |
| 5 Ofasan                                               | 399.22K          |                 |  |
| Total                                                  | 5.79M            |                 |  |

# **Contextual cohort intelligence!**

When a cohort is set in the context and you ask a question about any dimension, the system intuitively retains the context. It provides results from the selected cohort data set, ensuring you receive accurate responses without needing to repeatedly mention the cohort name in your queries.

Refer to the examples given below.

Example 1: You have Customer From West in the context and you ask a question to show results by accounts. The system displays account-wise TRx within the cohort data set, retaining the context.

|     | ■ 2022-01-01 - 05-06 × TRx × Customer From West × Cohort                                                                         |          |  |  |  |
|-----|----------------------------------------------------------------------------------------------------|----------|--|--|--|
| FAS | FAS - Automation          Ask me a question for FAS - Automation                                                                 |          |  |  |  |
|     |                                                                                                    |          |  |  |  |
| S   | s Scott Tuesday Nov 12, 2024 12:01<br>by accounts                                                                                |          |  |  |  |
|     | whiz.ai Tuesday Nov 12, 2024 12:01                                                                                               |          |  |  |  |
|     | Top Customers by TRx<br>2022-01-01 - 05-06   TRx   Customer From WestNEW<br>Explinin $i \not \Rightarrow \Leftrightarrow \equiv$ |          |  |  |  |
|     | 茸 Data Controls                                                                                                    | Ø Search |  |  |  |
|     | Customer                                                                                                    | TRx ↓    |  |  |  |
|     | 1 Michael Johnson                                                                                                    | 22.16K   |  |  |  |
|     | 2 Jonathan Smith                                                                                                    | 17.47K   |  |  |  |
|     | <sup>3</sup> Daniel Smith                                                                                                    | 16.43K   |  |  |  |
|     | 4 John Smith                                                                                                    | 14.74К   |  |  |  |
|     | 5 Richard Robinson                                                                                                    | 14.36K   |  |  |  |
|     | 6 David Brown                                                                                                    | 14.22К   |  |  |  |
|     | 7 Michael Brown                                                                                                    | 13.62K   |  |  |  |
|     | Total                                                                                                    | 6.44M    |  |  |  |
| ≡                                                                           | Customer From West × Cohort                                                                                                    |  |  |  |  |  |  |
|-----------------------------------------------------------------------------|----------------------------------------------------------------------------------------------------|--|--|--|--|--|--|
| FAS - Automation <ul> <li>Ask me a question for FAS - Automation</li> </ul> |                                                                                                    |  |  |  |  |  |  |
|                                                                             |                                                                                                    |  |  |  |  |  |  |
| s Scott Tuesday Nov 12, 2024 12:23<br>by customers                          |                                                                                                    |  |  |  |  |  |  |
| whiz.ai Tuesday Nov 12, 2024 12:23                                          |                                                                                                    |  |  |  |  |  |  |
| <b>Top Customers by TRx</b><br>2022-01-01 - 05-06   TRx   Customer From We  | $ \begin{array}{c c} NEW \\ Expline & \mathbf{i} & \mathbf{i} & \mathbf{i} \\ Expline & \mathbf{i} & \mathbf{i} & \mathbf{i} \\ Expline & \mathbf{i} & \mathbf{i} \\ Expline & \mathbf{i} & \mathbf{i} \\ Expline & \mathbf{i} & \mathbf{i} & \mathbf{i} \\ Expline & \mathbf{i} & \mathbf{i} \\ Expline & \mathbf{i} & \mathbf{i} \\ Expline & \mathbf{i} \\ Expline & \mathbf{i} \\$ |  |  |  |  |  |  |
| 🚔 Data Controls                                                             | Ø Search                                                                                                    |  |  |  |  |  |  |
| Customer                                                                    | TRx ↓                                                                                                    |  |  |  |  |  |  |
| 1 Michael Johnson                                                           | 22.16K                                                                                                    |  |  |  |  |  |  |
| <sup>2</sup> Jonathan Smith                                                 | 17.47K                                                                                                    |  |  |  |  |  |  |
| <sup>3</sup> Daniel Smith                                                   | 16.43K                                                                                                    |  |  |  |  |  |  |
| 4 John Smith                                                                | 14.74K                                                                                                    |  |  |  |  |  |  |
| 5 Richard Robinson                                                          | 14.36K                                                                                                    |  |  |  |  |  |  |
| 6 David Brown                                                               | 14.22K                                                                                                    |  |  |  |  |  |  |
| 7 Michael Brown                                                             | 13.62K                                                                                                    |  |  |  |  |  |  |
| Total                                                                       | 6.44M                                                                                                    |  |  |  |  |  |  |

#### Enhancing natural language query capabilities

WhizAI understands and responds to a wider range of NLQs, accurately interpreting your intent no matter how you phrase your question. This upgrade highlights the NER Mapping - Metric and Metadata, which ensures that extracted entities (e.g., customers, regions, or products) are correctly linked to relevant metrics and data fields. Even if you rephrase or restructure a query, the system consistently maps the same entities to the right metadata and delivers precise and reliable results every time.

For example, if you ask how many emails were clicked in the last quarter by each customer, the system recognizes the metric in the question is Email - Clicked and gives you the right response as below:

| s ( | Sco<br>how<br>whi | <b>tt</b> Tuesday Oct 15, 2024 15:54<br>many emails were clicked in the last quarter by ea<br><b>z.ai</b> Tuesday Oct 15, 2024 15:54 | ach custome   | r                                                                                                    |
|-----|-------------------|----------------------------------------------------------------------------------------------------|---------------|----------------------------------------------------------------------------------------------------|
|     | <b>T</b> (<br>20  | op Customers by Emails - Clicked                                                                                                    |               | $\begin{array}{c c} \hline NEW \\ \hline Expl \widehat{Mn} & \Diamond & i & \not \Rightarrow \end{array} \end{array} =$ |
|     |                   | Data Controls                                                                                                    |               | Ø Search                                                                                                    |
|     | :                 | Customer                                                                                                    | Emails - Clic | cked ↓                                                                                                    |
|     | 1                 | Molly Allen                                                                                                    | 5.89K         |                                                                                                    |
|     | 2                 | Sherri Simmons                                                                                                    | 5.63K         |                                                                                                    |
|     | 3                 | Sherri Lucas                                                                                                    | 4.17K         |                                                                                                    |
|     | 4                 | Anna Porter                                                                                                    | 2.82K         |                                                                                                    |
|     | 5                 | Joshua Alvarez                                                                                                    | 2.80K         |                                                                                                    |
|     | 6                 | Nicole Perez                                                                                                    | 2.78K         |                                                                                                    |
|     | 7                 | Jessica Simmons                                                                                                    | 2.77K         |                                                                                                    |
|     |                   | Total                                                                                                    | 126.07K       |                                                                                                    |

In addition to NER mapping, WhizAI has developed a healthcare-specific pre-trained model that understands industry-specific language and provides relevant responses. For example, if you ask to provide the sales performance of all prescriptions in the west region, it will give you a sales performance of all three metrics - TRx, NRx, and NBRx.

#### View certain dimensions in logical sequence

The solutions team to configure a meaningful order for values within certain dimensions. The results are displayed according to this configured sequence instead of alphabetical sort. This reduces confusion and accelerates data interpretation during analysis It empowers users to view data in the logical sequence that best suits their analytical needs, improving clarity and efficiency in data-driven decision-making.

For example, the Product Decile group should be ordered as Low Decile, Medium Decile, High Decile, and Not Available.

To achieve this order, follow the configuration steps as given below:

Dimension - Product Decile Group

Instances - Low Decile, Medium Decile, High Decile, Not Available

In the data model loader file, for dimension Product Decile Group, replace Low Decile as 0 , Medium Decile as 1 , High Decile as 2, and Not Available as 3. Create the data model.

1. From Admin->Configuration, for model level, set Numeric Dimension Codes as dimension Product Decile group and save changes.

2. From Admin-->Configuration, for data model level, set Common metadata properties for dimension Product Decile group. Replace the correct data model Name and save the changes.

```
"Model Name": {
    "dimensions": [
    {
        "level": "Product Decile Group",
        "lookup":
        {
            "0": "Low Decile",
            "1": "Medium Decile",
            "2": "High Decile"
            "3": "Not Available"
        }
    }
}
```

Load name in NLP - Download the Product Decile Group.csv file from NLP and update the 'Name' and 'Description'.

• In the Product Decile Group.csv, update Code, Name and Description as below:

| Old Values              | New Values                                      |
|-------------------------|-------------------------------------------------|
| (Low Decile) 0, 0, 0    | (Low Decile) 0, Low Decile, Low Decile          |
| (Medium Decile) 1, 1, 1 | (Medium Decile) 1, Medium Decile, Medium Decile |
| (High Decile) 2,2,2     | (High Decile) 2,High Decile, High Decile        |
| (Not Available) 3,3,3   | (Not Available) 3, Not Available, Not Available |

# **Step 3: Natural Language Generation (NLG)**

#### Narratives

NLP engine analyzes, processes, and understands the natural language questions and the responses for those questions. Along with this, the NLP engine also provides narratives which is additional valuable information about the responses. This additional information gives you insights into what were the average sales, minimum sales, maximum sales, total sales, etc. Narratives provide contextual information around WhizAI response/visualizations and make responses more comprehensible. Narratives enable effective consumption of data/information that you are analyzing.

Scott Sunday Dec 01, 2024 13:03 S Top regions by TRx whiz.ai Sunday Dec 01, 2024 13:03 Top Regions by TRx Explin 4 i | ☆ 🕀 📃 Narratives Powered by GP1 2021-01-02 - 12-31 | TRx 1. The Mid-Atlantic region recorded the highest total prescriptions (TRx) with a \Xi Data Controls Narratives Narrative value of 15.95M. This indicates a strong market presence or effective sales strategies in this area. Region Anomalies 2. In contrast, the South Central region observed the lowest TRx, amounting to 3.72M. This suggests challenges or lower performance in pharmaceutical sales Mid-Atlantic Predictions within this region. 3. The combined TRx across all regions amounted to 102.94M, showcasing the Mid-Central Key Drivers C overall market activity for pharmaceutical products in the USA over the last year. 4. The average TRx across the regions was calculated at 12.87M. This figure helps Midwest in understanding the typical performance per region, setting a benchmark for Workbench 📩 evaluating individual regional outcomes. West Southeast 13.91M Southwest 12.78M Northeast 11 77M 3.72M South Central Total 102.94M Data: TRx as of 2022-05-06 # € ≣ ⊪ ~ = C Generated in: 4.31 sec Source: FAS - Automation Was this helpful? Yes No

To view the Narratives in the response, click the 'Narratives' icon as shown in the following figure:

Note! The Narratives dialog shows the narrative generated for the response.

#### **Custom Narratives**

Using the expanded NLP coverage offered by WhizAI, you can intelligently generate and automate custom narratives. This efficient feature allows you to design and generate more accurate and actionable narratives. You can customize the narratives according to the source data (metrics/metadata). If the system-generated narrative is complex, you can simplify it, using a custom template builder. If you want deeper insights, you can configure the narrative accordingly.

For example: When you ask for trends for a year, you might find short-term/medium-term trends very useful OR when you ask for top brands/regions, you might also want to know their brand/region performance as well. You can build such Custom Narratives from the Custom Narrative Templates page For more information, refer to Using Narrative Templates.

#### **Summarize Board Narratives**

WhizAI displays a comprehensive summary of Pinboard narratives when you click the "Summarize This Board" link on the Pinboards page. This allows you to instantly summarize complex pinboards on-demand and extract key insights from dense datasets effortlessly, saving time and effort in data analysis.

| 🔬 whiz.ai                                | E            | xplorer     | Pinboards | Alerts                                  | Explain        | Admin                      |      |                  |                                           |                      |     |                                         |             | ?            |     | s     |
|------------------------------------------|--------------|-------------|-----------|-----------------------------------------|----------------|----------------------------|------|------------------|-------------------------------------------|----------------------|-----|-----------------------------------------|-------------|--------------|-----|-------|
| My Pint     Recent                       | ooard ~      | Å           |           |                                         |                |                            |      |                  |                                           |                      | Sum | imarize This Boa                        | ard »       | Hide Filters | (i) | :     |
| Add Filters                              | F)           |             |           |                                         |                |                            |      |                  |                                           |                      |     |                                         |             |              |     |       |
| <b>TRx by Region,</b> 2022-01-01 – 05-06 | Product, Cu  | stomer Tier |           | <b>Comparison of</b> 2022-01-01 – 05-06 | Trexine v/s Ar | <b>obi by TRx</b><br>Arobi |      | <b>To</b><br>201 | <b>p 5 Products k</b><br>22-01-01 — 05-06 | <b>by Growth TRx</b> |     | <b>TRx by Produ</b><br>2022-01-01 – 05- | ct, Region  | [Monthly]    |     |       |
| Pagian A                                 | Arobi        |             |           | Matrice                                 | Trexine vs Aro | bi                         |      | :                | Product                                   | Growth TRx [%] 🔸     |     | Product / ↑                             | Jan 22 [\$] | Feb 22 [\$]  | Ma  | ar 22 |
| Region                                   | Tier 1 [\$]  | Tier 2 [\$] | Tie       | Metrics                                 | Trexine [\$]   | Arobi [\$]                 | Ab   | 1                | Emarun                                    | 2.26                 |     | > Arobi                                 | 2.44M       | 2.42M        | 3.0 | )4M   |
| Mid-Atlantic 123                         | 692.56K      | 552.99K     | 342       | TRx                                     | 9.80M          | 10.96M                     | -1.1 | 2                | Plabenil                                  | 1.54                 |     | > Emarun                                | 521.10K     | 558.50K      | 66  | 4.90  |
| Mid-Central                              | 703.05K      | 495.18K     | 355       |                                         |                |                            |      | 3                | Ofasan                                    | -0.73                |     | > Ofasan                                | 563.89K     | 572.59K      | 73  | 5.61  |
| Midwest                                  | 594.20K      | 475.14K     | 254       |                                         |                |                            |      | 4                | Arobi                                     | -0.97                |     | Dishanil                                | 2.09M       | 2.11M        | 27  | 7154  |
| Northeast                                | 497.34K      | 407.58K     | 221       |                                         |                |                            |      | 5                | Trexine                                   | -1.04                |     | Travina                                 | 2.0714      | 2.1114       | 2.7 | 7554  |
| South Central                            | 157.35K      | 102.82K     | 72.       |                                         |                |                            |      |                  | Total                                     | 0.08                 |     | 7 Trexine                               | 2.1714      | 2.1411       | 2.7 | DIVI  |
| Southeast                                | 612.93K      | 362.18K     | 334       |                                         |                |                            |      |                  | Total                                     | -0.07                |     | Total                                   | 7.79M       | 7.80M        | 9.9 | MO    |
| Total                                    | 4.39M        | 3.26M       | 2.1       |                                         |                |                            |      |                  |                                           |                      |     |                                         |             |              |     |       |
|                                          | _            |             |           |                                         |                |                            |      |                  |                                           |                      |     |                                         |             |              |     |       |
| Top Products by                          | y TRx        |             |           |                                         |                |                            |      |                  |                                           |                      |     |                                         |             |              |     |       |
| 2022-01-01 - 05-06                       | )   TRx      |             |           |                                         |                |                            |      |                  |                                           |                      |     |                                         |             |              |     |       |
| 10.96M s                                 | \$           |             |           |                                         |                |                            |      |                  |                                           |                      |     |                                         |             |              |     |       |
| 10M -                                    | 9.80M \$ 9.5 | 3M \$       |           |                                         |                |                            |      |                  |                                           |                      |     |                                         |             |              |     |       |

The narrative summary is generated as below:

| ormation about tl<br>is combined is \$3<br>st contribution to<br>est contribution<br>ucts is \$7.05M\$.<br>, Trexine, Arobi) a<br>r Tier<br>r2[5] Tie<br>2.99K 34    | the total number of<br>35.26M\$.<br>to the total TRx, acc<br>to the total TRx, a<br>count for 85.915<br>Comparison of<br>2022-01-01 – 05-00<br>Metrics<br>TRx                                                                                                    | of prescription:<br>counting for 3<br>accounting for<br>1% of the total<br>f Trexine v/s A<br>of TRx   Trexin<br>Trexine vs An<br>Trexine (s)                                                                                                    | Is filled (TRx) fo<br>31.09% of the t<br>only 6.90% of<br>TRx.<br>Arobi by TRx<br>ne, Arobi<br>robi<br>Arobi [\$]  | or various<br>otal.<br>the total.                 | Top 5 Products by<br>2022-01-01 – 05-06<br>Product | rs. Here are some insights:<br>(Growth TRx<br>TRx   Growth<br>Growth TRx [8] ↓                                                | TRx by Produ<br>2022-01-01-05<br>Product/ ↑                                       | <b>uct, Region</b><br>-06   TRx<br>Jan 22 [\$]                                  | Hide Filters                                                                     | (i) ;<br>;:] ×<br>                                                                               |
|----------------------------------------------------------------------------------------------------|----------------------------------------------------------------------------------------------------|----------------------------------------------------------------------------------------------------|----------------------------------------------------------------------------------------------------|---------------------------------------------------|----------------------------------------------------|----------------------------------------------------------------------------------------------------|-----------------------------------------------------------------------------------|---------------------------------------------------------------------------------|----------------------------------------------------------------------------------|--------------------------------------------------------------------------------------------------|
| ormation about tl<br>is combined is \$3<br>st contribution to<br>est contribution<br>ucts is \$7.05M\$.<br>, Trexine, Arobi) a<br>r Tier<br>r2 [s] Tie<br>2.99K 34   | the total number of<br>35.26M\$.<br>to the total TRx, act<br>to the total TRx, a<br>count for 85.915<br>Comparison of<br>2022-01-01 – 05-00<br>Metrics<br>TRx                                                                                                    | of prescription:<br>ccounting for 3<br>accounting for<br>1% of the total<br><b>f Trexine v/s A</b><br><b>Trexine vs Ar</b><br><b>Trexine (s)</b>                                                                                                    | as filled (TRx) fc<br>31.09% of the t<br>r only 6.90% of<br>TRx.<br>Arobi by TRx<br>ne, Arobi<br>robi<br>Arobi [§] | or various<br>otal.<br>the total.                 | products and region                                | rs. Here are some insights:<br>(Growth TRx<br>TRx   Growth<br>Growth TRx [8] ↓                                                | TRx by Produ<br>2022-01-01-05<br>Product/ ↑                                       | uct, Region<br>-06   TRx<br>Jan 22 [5]                                          | (Monthly)<br>Feb 22 (5)                                                          | Mar 22                                                                                           |
| ormation about tl<br>s combined is \$3<br>st contribution<br>to test contribution<br>ucts is \$7.05M\$.<br>I, Trexine, Arobi) ;<br>r Tier<br>r 2 [s] Tie<br>2.99K 34 | the total number of<br>35.26M\$.<br>to the total TRx, acc<br>to the total TRx, acc<br>to the total TRX, acc<br>to the total TRX, acc<br>to the total TRX, acc<br>to the total TRX, acc<br>to the total TRX, acc<br>to the total TRX, acc<br>to the total TRX, acc<br>total TRX, acc<br>to the total TRX, acc<br>to the total TRX, acc<br>total TRX, acc<br>total TRX, acc | of prescriptions<br>counting for 3<br>accounting for<br>1% of the total<br>f Trexine v/s A<br>06   TRx   Tredin<br>Trexine vs An<br>Trexine (§)                                                                                                    | Is filled (TRx) for<br>31.09% of the t<br>only 6.90% of<br>TRx.<br>Arobi by TRx<br>ne, Arobi<br>Arobi [§]          | or various<br>otal.<br>the total.                 | Top 5 Products by<br>2022-01-01-05-06<br>i Product | rs. Here are some insights:<br>(Growth TRx<br>TRx   Growth<br>Growth TRx [K] 4                                                | TRx by Prodi<br>2022-01-01-05<br>Product/ ↑                                       | uct, Region                                                                     | [Monthly]                                                                        | Mar 22                                                                                           |
| r Tier<br>r 2(5)<br>2.99K 34                                                                                                    | the total number of<br>35.26M\$.<br>to the total TRx, acc<br>to the total TRx, a<br>account for 85.915<br>Comparison of<br>2022-01-01 – 05-00<br>Metrics<br>TRx                                                                                                    | of prescriptions<br>counting for 3<br>accounting for<br>1% of the total<br>3% of the total<br>4% of the total<br>5% of the total<br>4% of the total<br>4% of total<br>4% of total<br>4% of total<br>4% of total | IS filled (TRx) for<br>S1.09% of the t<br>only 6.90% of<br>TRx.<br>Arobi by TRx<br>ne, Arobi<br>Arobi [\$]         | or various<br>otal.<br>the total.                 | Top 5 Products by<br>2022-01-01-05-06<br>Product   | rs. Here are some insights:<br>( Growth TRx<br>TRx   Growth<br>Growth TRx [K] \$                                              | TRx by Produ<br>2022-01-01-05<br>Product/ ↑                                       | u <b>ct, Region</b><br>-06   TRx<br>Jan 22 [§]                                  | [Monthly]                                                                        | Mar 22                                                                                           |
| r <b>Tier</b><br>r 2 [\$] Tie<br>2.99K 34                                                                                                    | Comparison of<br>2022-01-01 – 05-00<br>Metrics                                                                                                    | f Trexine v/s A<br>06   TRx   Trexin<br>Trexine vs Ar<br>Trexine [\$]                                                                                                    | Arobi by TRx<br>ne, Arobi<br>robi<br>Arobi [\$]                                                                    | Ab:                                               | <b>Top 5 Products by</b><br>2022-01-01 – 05-06     | r Growth TRx<br>TRx   Growth<br>Growth TRx [%] ↓                                                                              | TRx by Produ<br>2022-01-01 – 05<br>Product / ↑                                    | uct, Region                                                                     | [Monthly]                                                                        | Mar 22                                                                                           |
| r 2 [\$] Tie                                                                                                    | Metrics                                                                                                    | Trexine vs Ar                                                                                                    | Arobi [\$]                                                                                                    | Ab                                                | Product                                            | Growth TRx [%] 🗸                                                                                                    | Product / 1                                                                       | Jan 22 [\$]                                                                     | Feb 22 [\$]                                                                      | Mar 22                                                                                           |
| r 2 [\$] Tie<br>2.99K 342                                                                                                    | TRx                                                                                                    | Trexine [\$]                                                                                                    | Arobi [\$]                                                                                                    | Abs                                               |                                                    |                                                                                                    | Region                                                                            |                                                                                 |                                                                                  |                                                                                                  |
| 2.99К 342                                                                                                    | TRx                                                                                                    |                                                                                                    |                                                                                                    |                                                   | 1 Emarun                                           | 2.26                                                                                                    | > Arobi                                                                           | 2.44M                                                                           | 2.42M                                                                            | 3.04M                                                                                            |
|                                                                                                    |                                                                                                    | 9.80M                                                                                                    | 10.96M                                                                                                    | -1.1                                              | 2 Plabenil                                         | 1.54                                                                                                    | > Emarun                                                                          | 521.10K                                                                         | 558.50K                                                                          | 664.90                                                                                           |
| 5.18K 355                                                                                                    |                                                                                                    |                                                                                                    |                                                                                                    |                                                   | <sup>3</sup> Ofasan                                | -0.73                                                                                                    | > Ofacan                                                                          | 562 891/                                                                        | 572 59V                                                                          | 725.61                                                                                           |
| 5.14K 254                                                                                                    |                                                                                                    |                                                                                                    |                                                                                                    |                                                   | 4 Arobi                                            | -0.97                                                                                                    | > Olabaril                                                                        | 20014                                                                           | 0.4454                                                                           | 2.7414                                                                                           |
| 7.58К 221                                                                                                    |                                                                                                    |                                                                                                    |                                                                                                    |                                                   | 5 Trexine                                          | -1.04                                                                                                    | > Plaberili                                                                       | 2.09141                                                                         | 2.1110                                                                           | 2.7 114                                                                                          |
| 2.82K 72.                                                                                                    |                                                                                                    |                                                                                                    |                                                                                                    |                                                   |                                                    |                                                                                                    | > Irexine                                                                         | 2.1/M                                                                           | 2.14M                                                                            | 2.75M                                                                                            |
| 2.18K 334                                                                                                    |                                                                                                    |                                                                                                    |                                                                                                    |                                                   | Total                                              | -0.09                                                                                                    | Total                                                                             | 7.79M                                                                           | 7.80M                                                                            | 9.90M                                                                                            |
| 6M 2.1                                                                                                    |                                                                                                    |                                                                                                    |                                                                                                    |                                                   |                                                    |                                                                                                    |                                                                                   |                                                                                 |                                                                                  |                                                                                                  |
| 5.:<br>7.:<br>2.:<br>61                                                                                                    | 14K 252<br>58K 223<br>82K 72.4<br>18K 334<br>M 2.:                                                                                                    | 14K 252<br>58K 221<br>82K 72,1<br>18K 332<br>M 2.:                                                                                                    | 14K 255<br>58K 221<br>82K 721<br>18K 334<br>M 2.:                                                                  | 14K 252<br>58K 221<br>82K 721<br>18K 334<br>M 2.: | 14K 254<br>58K 221<br>82K 7Z1<br>18K 334<br>M 2.:  | 14K     25k     4     Arobi       55K     221     5     Trexine       32K     721     Total       18K     334       M     2.1 | 14K     25       58K     221       32K     72,1       18K     334       M     2.1 | 14K     25       58K     221       32K     721       18K     334       M     2: | 14K     25       58K     221       32K     7.1       18K     334       M     2.1 | 14K       25         58K       22         32K       721         18K       334         M       2: |

**Note!** Administrators can configure to send Pinboard summaries via email by triggering the email notification feature.

#### Prerequisites to send Pinboard Summary via email

Global configuration settings

- Auto Narratives Model > GPT 4 (For ChatGPT narratives)
- Chat GPT API key > <key>
- Pinboard Narratives > Enabled
- Pinboard Narratives Notifications > Enabled

Model Configuration Settings

- Narratives > Enabled
- Default AutoNLG mapping > Code (For WhizAI Default narratives)

Email notification API

- Admin user to run below API to send pinboard summary email for all pinboards.
  - GET http://{BaseURL}/internal/whizBoards/narration/notification
  - Email is sent out to email ids set in current user profile

# Step 4: Error handling

#### **Error messaging around metrics and computations**

Metric and computations are validated against the mappings and provide clear guidance when mismatches occur. If a query involves a computation not configured for a given metric, the system displays an error message—"Computation and metric mismatch. Please try again with a valid combination".

Pinboard filters display only the computations that are correctly mapped to each metric. For pinned cards with multiple computations, if you select a new metric that is not compatible with all the existing computations, only the compatible values will be displayed.

Calculations Data Model languages English FAS - Automation **New Function** Calculated Metrics Functions Refresh Code Name Description Metrics Calcula V V Y V Previous Volume **Previous Volume DESC Previous Volume** TRx,NBRX,NRx,Naive Volume,Switch Volume Script Penetration **DESC** Penetration TRx,NBRX,NRx,Naive Volume,Switch Volume Penetration Script Volume Volume DESC Volume Script Volume PY Volume PY DESC Volume PY TRx,NBRX,NRx Script

For example, for Volume calculation, there are no compatible metrics as shown below.

On Explorer, when you ask a question Show me Trx Volume trend, you will get an error message as shown below.

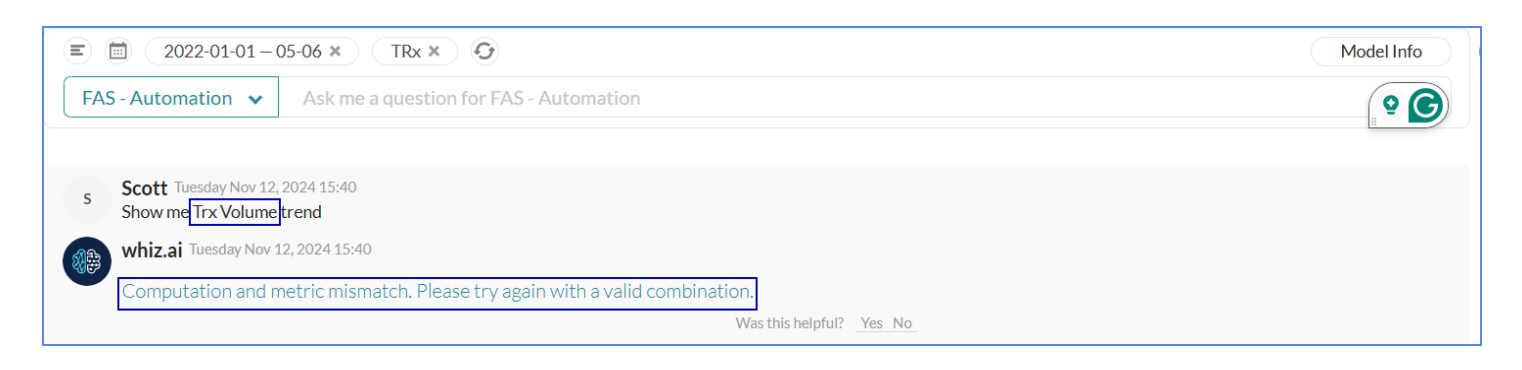

# **User typos in NLQ**

If you resubmit the query without corrections, the query runs with understood context but gives a warning message "Please review the response as the system has detected unresolved words in your question."

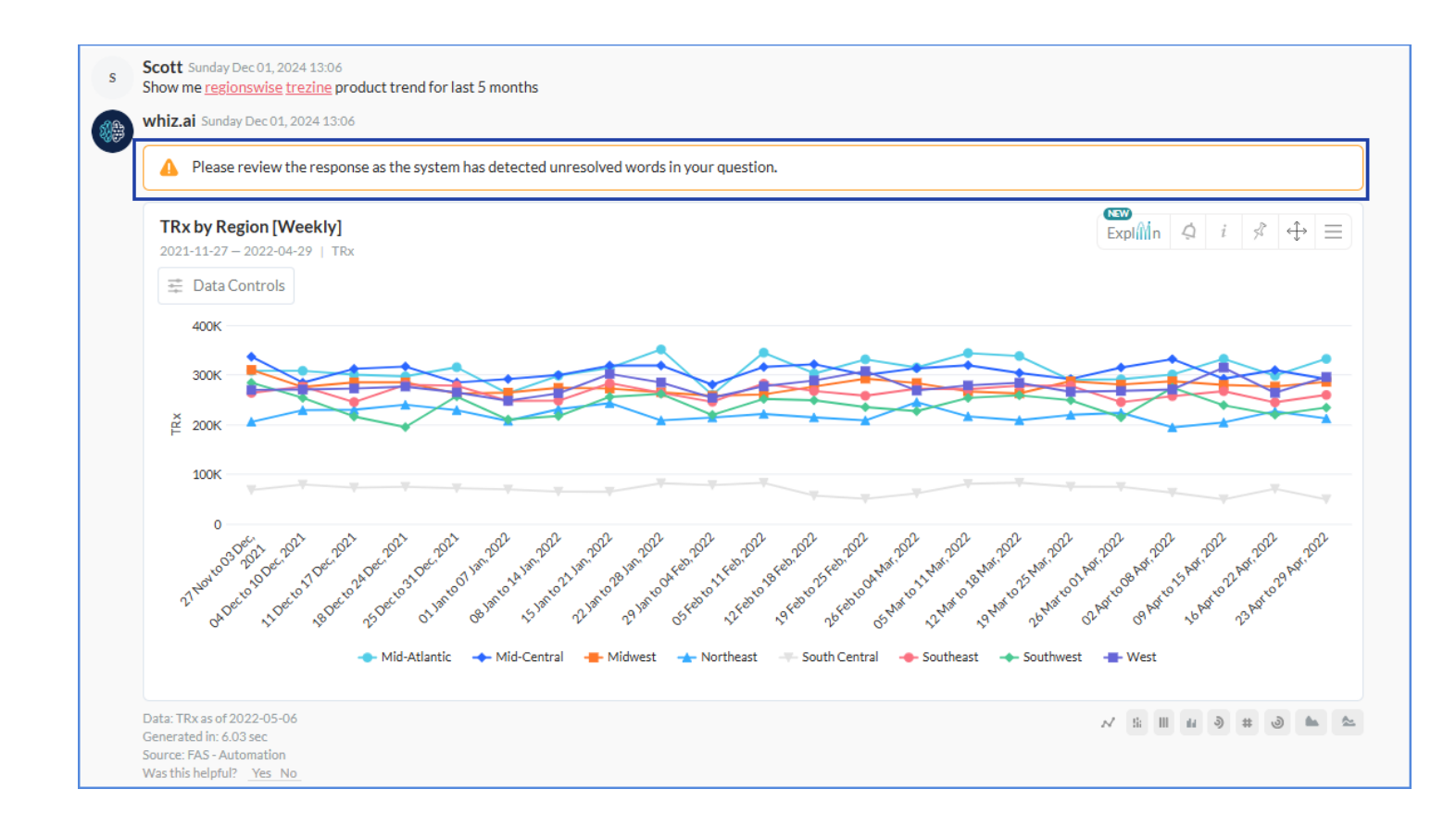

#### For contextual conversations using NLQs

When you ask a contextual NLQ, responses include referred instances of the dimension. This helps you to correlate the response with contextual questions.

For example, if you ask Show me Top 5 Regions by TRx YTD for Plabenil, you get the following response:

| Top 5 Regions by TRx           2022-01-01 - 05-06   TRx   Plabenil | Explítin 4 i 4 |          |
|--------------------------------------------------------------------|----------------|----------|
| \Xi Data Controls                                                  |                | Ø Search |
| Region                                                             | TRx [\$] ↓     |          |
| 1 Mid-Atlantic                                                     | 1.50M          |          |
| 2 West                                                             | 1.44M          |          |
| <sup>3</sup> Mid-Central                                           | 1.42M          |          |
| 4 Midwest                                                          | 1.37M          |          |
| 5 Southeast                                                        | 1.21M          |          |
| Total                                                              | 6.94M          |          |

If you ask a contextual question such as Show me these regions by districts, the response title will mention Referred Regions. Hovering over the text will display a pop-out window showing the period, metric, and product name, as shown below:

| TRx by Referred R                                                                                                 | egion, District  | $ \begin{array}{c} \overbrace{\text{Explin}}^{\text{Explin}} & \not \downarrow & i & \not \uparrow & \overleftarrow{\uparrow} & \equiv \end{array} $ |  |
|----------------------------------------------------------------------------------------------------|------------------|----------------------------------------------------------------------------------------------------|--|
| Period: 2022-01-0                                                                                                 | Rx<br>01 — 05-06 | Ø Search                                                                                                    |  |
| Product: Plabenil<br>Region                                                                                       | TRx[\$] ↓        |                                                                                                    |  |
| > Mid-Atlantic                                                                                                    | 1.50M            |                                                                                                    |  |
| > West                                                                                                    | 1.44M            |                                                                                                    |  |
| > Mid-Central                                                                                                    | 1.42M            |                                                                                                    |  |
| > Midwest                                                                                                    | 1.37M            |                                                                                                    |  |
| > Southeast                                                                                                    | 1.21M            |                                                                                                    |  |
| Total                                                                                                    | 6.94M            |                                                                                                    |  |
| Data: TRx as of 2022-05-06<br>Generated in: 2.44 Sec<br>Source: FAS - Field Analytics<br>Was this helpful? Yes No | 5                | # # 5: @ J. 3 44 11 3                                                                                                    |  |

# **In-house LLM Support**

#### High-quality board summary

WhizAI is continuously enhancing its LLM capabilities by employing various training methods to deliver more meaningful insights. This enables the platform to generate comprehensive board summaries that offer valuable, actionable information for informed decision-making.

Card-level narratives with augmented insights

WhizAI platform is constantly evolving to provide more user-friendly, meaningful, and business-focused narratives. By leveraging both our in-house LLM and ChatGPT, we enhance the quality of these narratives in smarter ways, providing actionable insights that drive better business decisions.

# **NLP Workbench**

The NLP technology helps computers understand Natural/human language. Workbench is a framework that supports the production of software by integrating a variety of activities to meet a specific need while limiting or eliminating the need for multiple programming languages. WhizAI NLP Workbench learns and improves automatically by using previous results, without being specifically programmed by a person.

#### NLP Workbench user interface:

| <b>8</b>         | 🔋 whiz.ai                                       | Explorer Pinboards Alerts                   | Explain Admin                                         |                      | S S                      |
|------------------|-------------------------------------------------|---------------------------------------------|-------------------------------------------------------|----------------------|--------------------------|
| <i>(</i> *       | Performance +<br>Monitor +<br>User & Security + | Synonyms<br>Data Model Language             | Level                                                 |                      | 135462 entities in total |
| .:.              | Data Modeler +                                  | FAS - Field Analytics   English ENTITY NAME | LEVEL                                                 | ENTITY CODE          | SYNONYMS                 |
|                  | Content +<br>Manager +                          | Active                                      | ACTVFLG / ACTVFLG                                     | Active               | (Add+)                   |
| 16 <sup>20</sup> | NLP –<br>Workbench –                            | Covered Restricted                          | Access Category / Access Category                     | Covered Restricted   | (Add+)                   |
|                  | Synonyms<br>Replacements                        | Covered Unrestricted                        | Access Category / Access Category                     | Covered Unrestricted | (Add+)                   |
|                  | Business Actions                                | Not Covered                                 | Access Category / Access Category                     | Not Covered          | (Add +                   |
|                  | FAQ Training                                    | Unknown                                     | Access Category / Access Category                     | Unknown              | (Add+)                   |
|                  | Narrative<br>Templates                          | НСО                                         | Account Type / Account Type                           | HCO                  | (Add+)                   |
|                  |                                                 | HCP                                         | Account Type / Account Type                           | HCP                  | (Add+)                   |
|                  |                                                 | Low Dec Target                              | Additional Low Dec Target / Additional Low Dec Target | Low Dec Target       | Add +                    |
|                  |                                                 | Non - Low Dec Target                        | Additional Low Dec Target / Additional Low Dec Target | Non - Low Dec Target | Add +                    |
|                  |                                                 |                                             |                                                       |                      |                          |

#### WhizAI NLP Workbench comprises:

- Synonyms
- Replacements
- Business actions
- NLQ analyzer
- Narrative templates

Refer to the following diagram, to get an overview of NLP Workbench and its capabilities.

# NLP Workbench

| Synonyms               | For WhizAI to understand your intent, it refers to the synonyms<br>configured for the entity. WhizAI matches the keywords in the question<br>with all synonyms and then identifies the correct entity for your intent.                             |
|------------------------|----------------------------------------------------------------------------------------------------|
| Replacements           | You can configure the replacements for specific and complex terms, so<br>that WhizAI can understand these terms while generating the response.<br>The replacement terms can be for simple texts or regular expressions.                            |
| Business<br>actions    | NLP engine allows you to configure various actions and connect<br>subjects and objects to these actions.<br>Business Actions help in getting the correct response when the<br>question contains only subject and action or only object and action. |
| NLQ analyzer           | WhizAI NLQ Analyzer, provides the option to run queries and get the result in a code and JSON format. This feature is provided for advanced-level users to debug the NLP engine used in the platform.                                              |
| Narrative<br>templates | You can create your own narratives around the responses generated by<br>WhizAI. You can use our template manager, to add specific information or<br>to add more information in system generated narratives.                                        |

# **Synonyms**

Synonyms are the additional terms that refer to an entity, and it is an important concept in Natural Language processing.

| 🅼 whiz.ai                                                                             | Explorer Pinboards Alerts Explain                             | Admin                                                 |                      |          | 0 🍕 s                    |
|---------------------------------------------------------------------------------------|---------------------------------------------------------------|-------------------------------------------------------|----------------------|----------|--------------------------|
| <ul> <li>Performance –<br/>Monitor –</li> <li>Dashboard</li> <li>User Logs</li> </ul> | Synonyms<br>Data Model Language<br>FAS-Automation v English v | Level<br>Enter a level (optional) * Ø Search          |                      |          | 135467 entities in total |
| Audit Logs                                                                            | ENTITY NAME                                                   | LEVEL                                                 | ENTITY CODE          | SYNONYMS |                          |
| 🚢 User & Security +                                                                   | Active                                                        | ACTVFLG / ACTVFLG                                     | Active               | Add +    |                          |
| 📲 Data Modeler 🕂                                                                      | Covered Restricted                                            | Access Category / Access Category                     | Covered Restricted   | Add +    |                          |
| 🖉 Content +<br>Manager +                                                              | Covered Unrestricted                                          | Access Category / Access Category                     | Covered Unrestricted | Add +    |                          |
| Workbench -                                                                           | Not Covered                                                   | Access Category / Access Category                     | Not Covered          | Add +    |                          |
| Synonyms<br>Replacements                                                              | Unknown                                                       | Access Category / Access Category                     | Unknown              | Add +    |                          |
| Business Actions                                                                      | НСО                                                           | Account Type / Account Type                           | НСО                  | Add +    |                          |
| FAQ Training                                                                          | НСР                                                           | Account Type / Account Type                           | НСР                  | Add +    |                          |
| Narrative<br>Templates                                                                | Low Dec Target                                                | Additional Low Dec Target / Additional Low Dec Target | Low Dec Target       | Add +    |                          |
|                                                                                       | Non - Low Dec Target                                          | Additional Low Dec Target / Additional Low Dec Target | Non - Low Dec Target | Add+     |                          |
|                                                                                       | Not Applicable                                                | Additional Low Dec Target / Additional Low Dec Target | Not Applicable       | (Add+)   |                          |

For example, the 'Central California Foundation' is an entity in WhizAI, which represents the hospital, and 'California' as a state. Now, when you ask your question that contains the word 'California', 'CA', or CCF, you might want to find either California as a state or as the Central California Foundation hospital.

For WhizAI to understand your intent, it refers to the synonyms configured for the entity. WhizAI matches the keywords in the question with all synonyms and then identifies the correct entity for your intent.

So, in the example, if 'California' and 'CCF' are configured as synonyms for the 'Central California Foundation' entity, WhizAI displays the 'Central California Foundation' entity when the question contains those synonyms.

You can configure the synonyms for the entities in the selected data model and the selected dimension.

#### Adding a synonym for an entity

To add a synonym for an entity:

ENTITY NAME

- 1. On the Synonym page, select the Data Model, Levels, and Language to list the entities.
- 2. Search for the entity for which you want to add synonyms.
- 3. In the Search Entity field, enter the entity name.

The Synonyms page is updated for the searched entity name.

| ENTITY NAME        | LEVEL                             | ENTITY CODE        | SYNONYMS             |
|--------------------|-----------------------------------|--------------------|----------------------|
| Active             | ACTVFLG / ACTVFLG                 | Active             | syn1 × Syn × Add +   |
| Covered Restricted | Access Category / Access Category | Covered Restricted | Covered_Restricted × |

4. In the Synonyms column, click the Add+ button. WhizAI allows you to enter a synonym, as required.

| LINITITI |   |                   | LNTTTCODE | 31110111103  |
|----------|---|-------------------|-----------|--------------|
| Active   | e | ACTVFLG / ACTVFLG | Active    | syn1 × Syn × |

ENTITY CODE

SANONANS

- 5. Enter the synonym, as required, and press Enter key or a Tab key to save the synonym.
- 6. (Optional) Delete the unwanted synonyms.
  - 1. Press the Esc key to discard the synonym that you are typing.
  - 2. Click the cross icon for the synonym you want to delete after adding it.

**Note!** WhizAI automatically adds the plural forms of the synonyms you add. For example, if you add tablet as a synonym; WhizAI also adds tablets as a synonym.

#### Updating synonyms for an entity

When you update synonyms in one language, make sure to apply the changes in other languages as well. Of course, WhizAI shows a warning message about this, as shown in the following figure:

| ENTITYNAME | LEVEL             | ENTITICODE                             | 311011103                                                                                                    |
|------------|-------------------|----------------------------------------|----------------------------------------------------------------------------------------------------|
| Active     | ACTVFLG / ACTVFLG | Active<br>Reminder to apply changes in | syn1 ×     Syn ×     syn 3 ×       Add +       Image: The synthesis of the synthesis of the synthesynthesyntext of the synthesyntext of the synthesynthesyntext of th |
|            |                   | other languages                        |                                                                                                    |

### **Migrating synonyms**

You can migrate user-added synonyms within environments. For example, from the 'QA' environment to the 'Dev' environment, from the 'Dev' environment to the 'Production' environment etc. For this you have to export the synonyms from the selected data model of the source environment, and then import these synonyms for the same data model on the target environment.

#### **Exporting Synonyms**

To export synonyms:

1. From the Synonyms page, click the Menu icon to open the drop-down list.

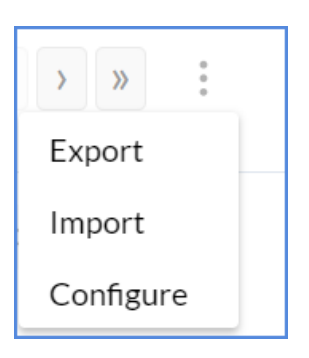

- 2. Click Export. WhizAI shows the Export Synonyms dialog.
- 3. Select the Data Model.

WhizAI shall export all the user-added synonyms from the data model you select from this list.

4. Click Download. WhizAI downloads a JSON file having all the user added synonyms.

**Note!** Only user added synonyms are exported. System-generated synonyms are not exported.

## **Importing Synonyms**

To import synonyms:

1. From the Synonyms page, click the Menu icon to open the drop-down list.

| >   | »      | •<br>• |   |
|-----|--------|--------|---|
| Exp | port   |        | _ |
| Im  | port   |        |   |
| Co  | nfigui | re     |   |

2. Click Import.

WhizAI shows the dialog box where you can drag and drop a JSON file containing synonyms.

- 3. You can drag and drop a JSON file or click Browse files to browse and select the file from your local drive.
- 4. Click Got it! to import the JSON.

WhizAI imports the synonyms and shows a success message.

**Note!** Two-character synonyms (for example, TX for Texas) are case-sensitive and must be used as-is in the NLQ to get desired.

#### Synonyms with context for clearer queries

WhizAI displays the dimension or metric name against the synonyms for better understanding of the context.. If you ask a question that contains a synonym used across multiple dimensions or metrics, the auto-suggestion feature displays the synonym along with the actual object in brackets. For example, if Sales is a synonym for both TRx and NRx and you ask a question - show me sales trend for last month, the system will show Sales (TRx) and Sales (NRx) in auto-suggestion and let you choose between the two. This feature helps you to correctly select the suggestions provided by the system.

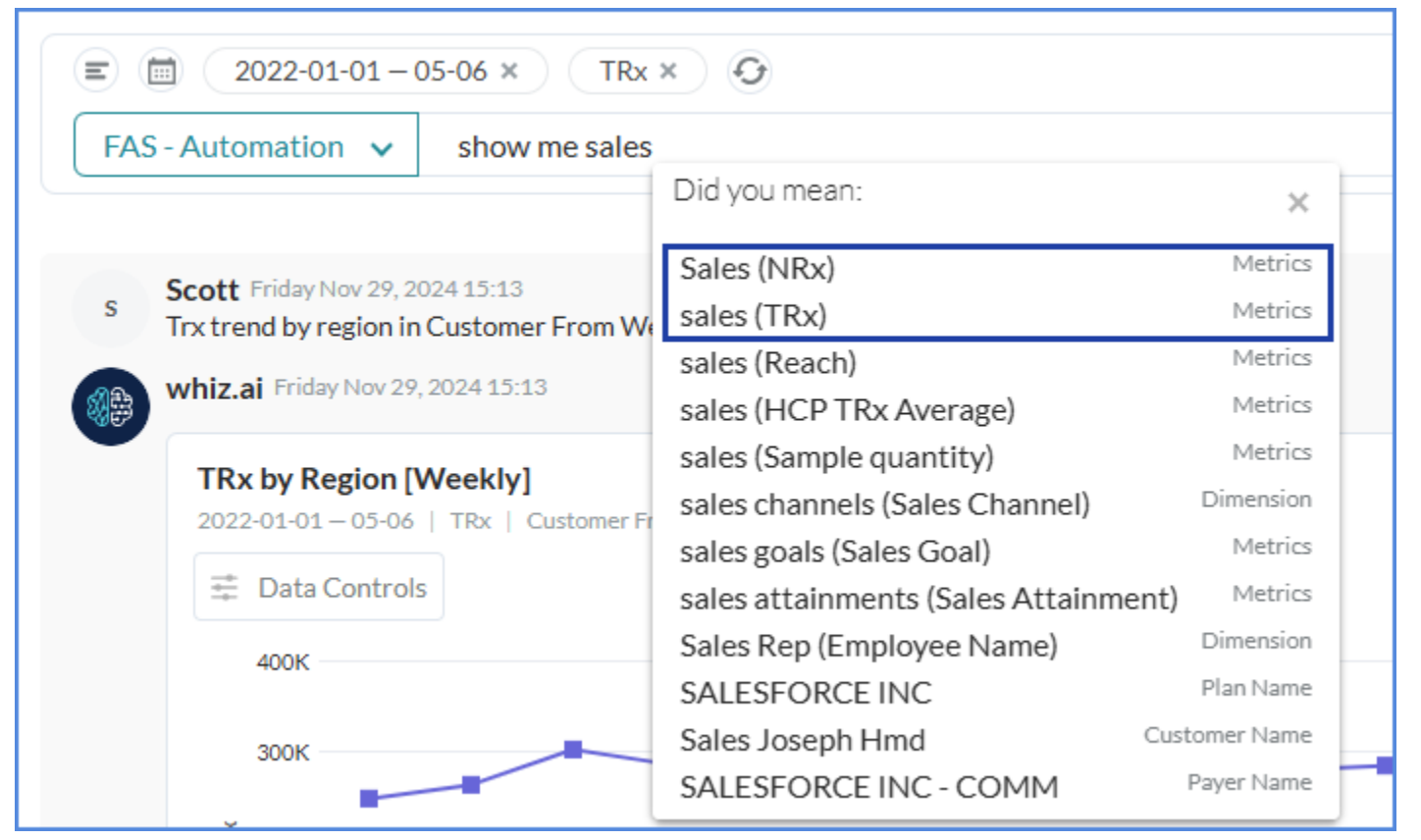

# **Replacements**

The replacement page displays the list of original tokens and their replacement to be considered when generating the response. In the industry, there are specific terms used for a specific purpose. These terms are known only to a specific set of people in that industry.

In WhizAI, the Administrator can configure the replacement word for such terms so that WhizAI can correctly understand those terms while generating the response. You can manage the Replacements in all the G5 languages, that is, you can add, edit, and delete them, as required. There are two ways to do this:

• You may switch to French from the Profile settings, thereby switching the entire platform's UI to French, then go to the Replacements page (which gets displayed in French) to add it.

OR

• You may continue to use the platform in English and open the Replacements page. From this page, you can switch to French, as shown in the following figure, and add the Replacement, as required

The replacement terms can be for text terms or regular expressions.

#### **Text terms**

- Som report full-stack by product group by months for share for last 6 months
- Ytw ytd

#### **Regular Expressions**

• ([0-9]+)\s?[xX]\s?[0-9]+ - POP for last \$1 weeks

#### Adding the replacement term

1. On the Replacement page, click the plus icon at the lower-right corner of the page.

| 🎊 whiz.ai                                                             | Explorer Pinboards Alerts Explain Admin                                            |                        |        |                      |                              | ? 🍳 s          |
|-----------------------------------------------------------------------|------------------------------------------------------------------------------------|------------------------|--------|----------------------|------------------------------|----------------|
| <ul> <li>Performance –</li> <li>Monitor</li> <li>Dashboard</li> </ul> | Replacements           Select Model           Select Language           Show Filte | 15                     |        |                      |                              | 1-15 of 17 〈 〉 |
| User Logs                                                             | ORIGINAL TOKEN V                                                                   | REPLACEMENT V          | TYPE V | MODEL V              | DESCRIPTION V                |                |
| Audit Logs                                                            | <                                                                                  | less than              | regex  |                      | Internal bundled replacement |                |
| 🚢 User & Security 🕂                                                   | >                                                                                  | greater than           | regex  |                      | Internal bundled replacement |                |
| _=_ Data Modeler +                                                    | ([0-9]+)\s?[xX]\s?[0-9]+                                                           | PoP for last \$1 weeks | regex  |                      | Internal bundled replacement |                |
|                                                                       | improve                                                                            | growing                | text   | FAS - Automation     | Description                  |                |
| 🖉 Content +<br>Manager +                                              | (MoM mom)                                                                          | Month Over Month       | text   | FAS - Automation-LLM |                              |                |
|                                                                       | (mtd MTD)                                                                          | Month Till Date        | text   | FAS - Automation-LLM |                              |                |
| Workbench                                                             | [Nn]egative                                                                        | less than 0            | regex  |                      | Internal bundled replacement |                |
| Synonyms                                                              | [Pp]ositive                                                                        | greater than O         | regex  |                      | Internal bundled replacement |                |
| Replacements                                                          | (qoq QoQ)                                                                          | Quarter Over Quarter   | text   | FAS - Automation-LLM |                              |                |
| Business Actions                                                      | (qtd QTD)                                                                          | Quarter Till Date      | text   | FAS - Automation-LLM |                              |                |
| FAO Training                                                          | reducing                                                                           | declining              | text   | FAS - Automation     |                              |                |
| Narrative                                                             | rejected rejecting reject                                                          | bad                    | regex  | FAS - Automation     | EditedDescription            |                |
| Templates                                                             | (?<=\s ^)(COC coc CoC)(?=\s \$)                                                    | cycle over cycle       | text   |                      | test                         |                |
|                                                                       | (std STD)                                                                          | start till date        | text   | FAS - Automation-LLM |                              |                |
|                                                                       | (wow WoW)                                                                          | Week Over Week         | text   | FAS - Automation-LLM |                              |                |
|                                                                       |                                                                                    |                        |        |                      |                              | +              |

2. In the Add Replacement dialog box, select and add appropriate values.

|                                         |   | × |
|-----------------------------------------|---|---|
| Add Replacement                         |   |   |
| Replacement type                        |   |   |
| Model                                   |   |   |
| Select model                            | ~ |   |
| Language                                |   |   |
| English                                 | ~ |   |
| Original                                |   |   |
| Enter original text to replace          |   |   |
| Enter replacement for the original text |   |   |
| Enter replacement for the original text |   |   |
| Description                             |   |   |
|                                         |   |   |
|                                         |   |   |
|                                         |   |   |
|                                         |   |   |

- Select the Text or Regex option for the type of replacement term that you want to add.
- Click the Model drop-down list and select the model.
- From the Language drop-down list, select the language for the replacement.
- In the Original field, enter the original token or term.
- In the Replacement for the original text field, enter the replacement term for the specified original text.
- 3. Click the Add button.

#### **Exporting Replacements**

To export replacements:

1. From the Replacements page, click the Menu icon to open the drop-down list.

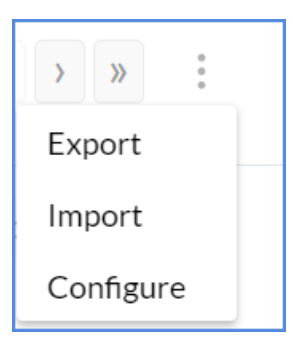

- 2. Click Export. WhizAI shows the Export Replacements dialog.
- 3. Select the Data Model. WhizAI shall export all the replacements from the data model you select from this list.

4. Click Download. WhizAI downloads a JSON file having all the replacement terms.

## **Importing Replacements**

To import replacements:

1. From the Replacements page, click the Menu icon to open the drop-down list.

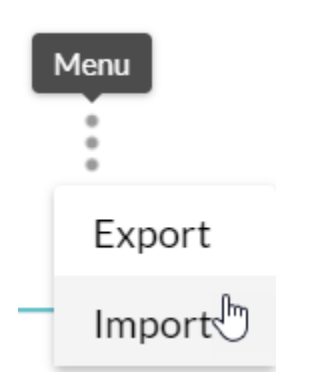

- 2. Click Import. WhizAI shows the dialog box where you can drag and drop a JSON file containing replacements from other data models.
- 3. You can drag and drop a JSON file or click Browse files to browse and select the file from your local drive.
- 4. Click Got it! to import the JSON file. WhizAI imports the replacements and shows a success message.

# **Business Actions**

In an organization, many people perform various business actions on various objects, like products, product groups, etc.

In WhizAI, Business Actions captures the business actions and then connects the subject and object to these actions. Here the subject is an entity who is performing an action, and an object is an entity for which the subject performs the action.

You can manage your business actions also in German, French, Italian, and Spanish. Thus, you can add, edit, and delete them, as required. There are two ways to do this:

• You may switch to - from the Profile settings, thereby switching the entire platform's UI to French, then go to the Business Actions page (which gets displayed in French) to add it.

OR

• You may continue to use the platform in English and open the Business Actions page. From this page, you can switch to French, as shown in the following figure, and add the Business Action

For example, an employee (Subject) sells (action) product name (object). Here both employee and product names are connected to the sell action.

Business Actions allows you to configure various actions and connect subjects and objects to these actions. Business Actions helps in getting the correct response when the question contains only subject and action or only object and action.

For example, who sold the most, top products bought in the last two months.

### **Configuring business actions**

To configure business actions:

- 1. On the Business Actions page, click the Data Model drop-down list and select the data model for which you want to configure the business actions.
- 2. At the lower-right corner of the page, click the plus icon.

| Business Action               | าร      |                   |           |          |               |
|-------------------------------|---------|-------------------|-----------|----------|---------------|
| Commercial Analytics          | English | ✓ Show Filters    |           |          | 1-2 of 2 〈 〉  |
| SUBJECT V                     |         | OBJECT V          | RELATIONS | RESULT V | DESCRIPTION V |
| Metadata<br>Territory Manager | sold    | Metadata<br>Brand |           | Units    |               |
| Metadata<br>Account           | buy     | Metadata<br>Brand |           | Units    |               |
|                               |         |                   |           |          | +             |

3. In the Add Business Action dialog box, select and add appropriate values.

| $\sim$   |
|----------|
|          |
|          |
|          |
|          |
| $\sim$   |
| Edit lis |
| $\sim$   |
|          |
|          |
|          |
|          |
|          |

4. In the Subject Type section, connect the business action to the subject.

- 1. Click the Subject field and select who is performing an action.
- 2. Click the Action column and select the action that you want to associate.

If required action is not listed, add an action.

1. Click the Edit list link.

In the Edit Actions List dialog box, click Add to add a new action.

| Edit Actions List                                             | × |
|---------------------------------------------------------------|---|
| buy ×     BUY ×     write ×     sell ×       work ×     Add + |   |
|                                                               |   |
| Class                                                         |   |
| Close                                                         |   |

Enter the action name and click the OK button.

- 2. In the Object Type section, connect the business action to the object.
  - 1. Click the Object field and select the option on whom the action is performed.
  - 2. Click the Result drop-down list and select the result expected for the selected subject-to-object relationship through action
- 3. (Optional) In the Description field, enter the description for the relation.
- 4. Click the Add Action button. The action is added on the Business Actions page.

## **NLQ Analyzer**

NLQ Analyzer is an option in WhizAI that is provided for advanced-level users to debug the NLP engine used in the platform.

The NLQ Analyzer page provides the option to run queries and get the result in a code and JSON format.

**Note!** Only users with advanced-level programming knowledge can access this feature.

- 1. On the NLQ Analyzer page, click the Data Model drop-down field and select the data model for which you want to perform debugging.
- 2. In the Query field, enter the query.
- 3. Click Post or press Enter key. WhizAI displays the response of the query in a code format.

| 🎼 whiz.ai                                                                                                    | Explorer Pinboards Alerts Explain Admin | Ø .  |
|----------------------------------------------------------------------------------------------------|-----------------------------------------|------|
| Performance _<br>Monitor _                                                                                                    | NLQ Analyzer                            |      |
| Dashboard                                                                                                    | Simple mode Advanced mode               |      |
| User Logs                                                                                                    | Data Model Query                        |      |
| Audit Logs                                                                                                    | FAS-Automation TRx volume               |      |
| User & Security +                                                                                                    | Verbose                                 | POST |
| 。 Data Modeler +                                                                                                    | Response                                |      |
| <ul> <li>Content</li> <li>Manager</li> <li>Manager</li> <li>Workbench</li> <li>Workbench</li> <li>Synonyms</li> <li>Replacements</li> <li>Business Actions</li> <li>NLQ Analyzer</li> <li>FAQ Training</li> <li>Narrative</li> <li>Templates</li> </ul> | <pre>     {</pre>                       |      |

**Note!** Use Verbose option to get more detailed response.

# **Narrative Templates**

#### Narratives

NLP engine analyzes, processes, and understands the natural language questions and the responses to those questions. Along with this, the NLP engine also provides narratives which is additional valuable information about the responses. This additional information gives you insights into what were the average sales, minimum sales, maximum sales, total sales, etc. Narratives provide contextual information around WhizAI response / visualizations and make responses more comprehensible. Narratives enable effective consumption of data/information that you are analyzing.

To view the Narratives in the response, click the 'Narratives' icon as shown in the following figure:

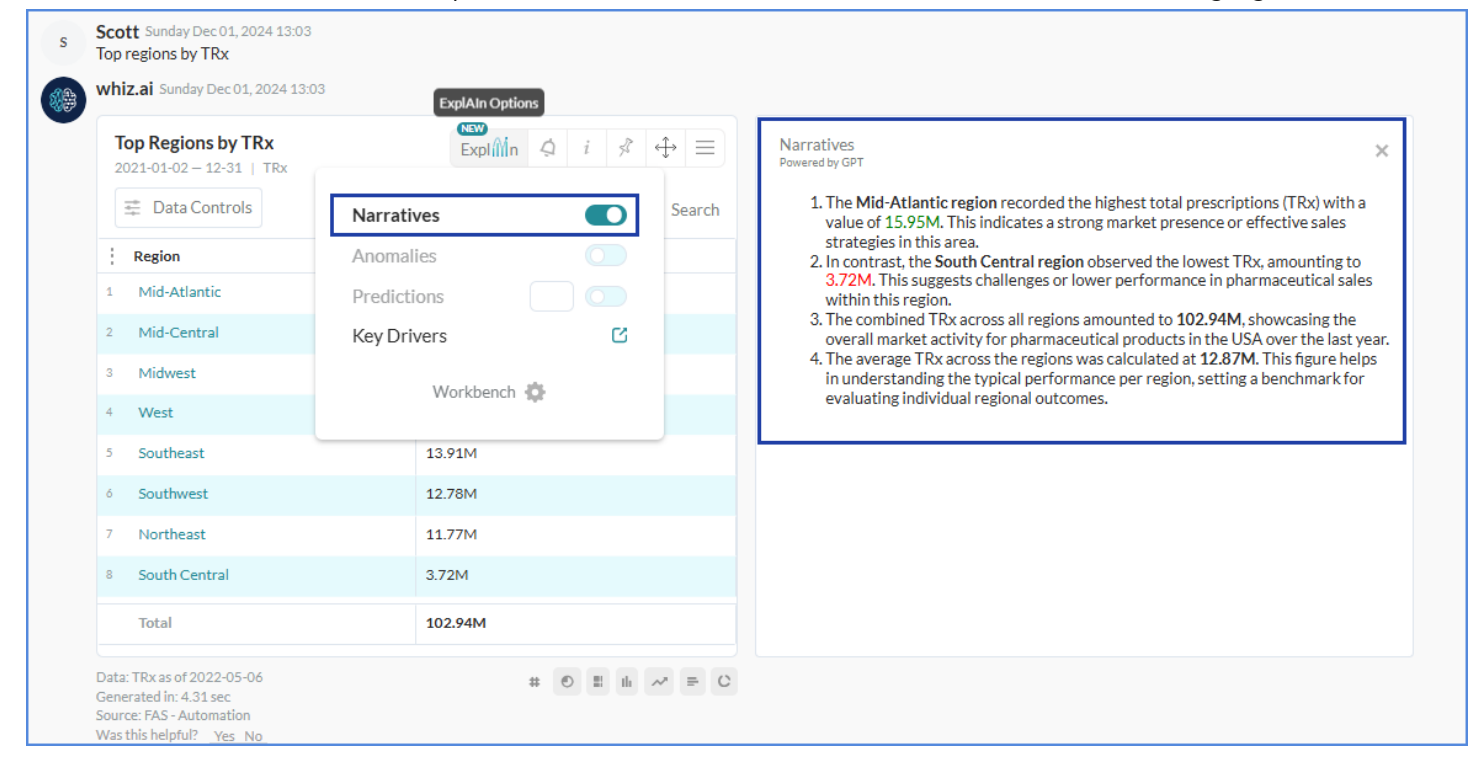

Note! The Narratives dialog shows the narrative generated for the response.

#### **Custom Narratives**

Using the expanded NLP coverage offered by WhizAI, you can intelligently generate and automate custom narratives. This efficient feature allows you to design and generate more accurate and actionable narratives. You can customize the narratives according to the source data (metrics/metadata). If the system-generated narrative is complex, you can simplify it, using a custom template builder. If you want deeper insights, you can configure the narrative accordingly.

For example: When you ask for trends for a year, you might find short-term/medium-term trends very useful OR when you ask for top brands/regions, you might also want to know their brand/region performance as well. You can build such Custom Narratives from the Custom Narrative Templates page

## **Understanding the Custom Narrative Templates page**

This page shows a list of the templates added to WhizAI for a selected data model. You can manage the custom narrative template/s from this page.

| 🅼 whiz.ai                                                          | Explorer Pinboards                           | Alerts Explain         | Admin |        |           |                |                     | Ø 4 5                                      |
|--------------------------------------------------------------------|----------------------------------------------|------------------------|-------|--------|-----------|----------------|---------------------|--------------------------------------------|
| <ul> <li>Performance –<br/>Monitor –</li> <li>Dashboard</li> </ul> | Custom Narrative Te<br>FAS - Field Analytics | emplates (1 Templates) |       |        |           |                |                     | New Template                               |
| Audit Logs                                                         | Template Name                                | Intent                 | Scope | Source | Source ID | Last Updated   | Language            | Status                                     |
| 🚢 User & Security 🕂                                                |                                              | ▼                      |       | ▼      | ▼         | dd-mm-yyyy 🗖 🗸 | 7                   | 7                                          |
| 🚛 Data Modeler +                                                   | TRx                                          | Data Point             |       | Model  |           | 14.11.2024     | English             |                                            |
| 🖉 Content +                                                        |                                              |                        |       |        |           |                |                     |                                            |
| NLP<br>Workbench -                                                 |                                              |                        |       |        |           |                |                     |                                            |
| Synonyms                                                           |                                              |                        |       |        |           |                |                     |                                            |
| Replacements<br>Business Actions                                   |                                              |                        |       |        |           |                |                     |                                            |
| NLQ Analyzer                                                       |                                              |                        |       |        |           |                |                     |                                            |
| FAQ Training                                                       |                                              |                        |       |        |           |                |                     |                                            |
| Narrative<br>Templates                                             |                                              |                        |       |        |           |                |                     |                                            |
|                                                                    |                                              |                        |       |        |           | Page size:     | 100 • 1 To 1 from 1 | <pre>K &lt; Page 1 from 1 &gt; &gt;I</pre> |
|                                                                    | <b>b</b> Z ô                                 |                        |       |        |           |                |                     |                                            |

The following table explains the different columns on the Custom Narrative Templates page:

| Column<br>Name   | Description                                                                                                    |
|------------------|----------------------------------------------------------------------------------------------------|
| Template<br>Name | This column has a list of all the available templates in the system. The template name is given by the user while template creation. Template names can be modified later on as well. |
| Intent           | The intent of the NLQs                                                                                                    |
| Scope            | The scope of the NLQs is defined by metrics, dimensions, entities, and computation.                                                                                                   |
| Source           | Displays the source of the template, whether it is Data Model template or card template                                                                                               |
| Source ID        | ID of the template                                                                                                    |
| Last<br>Updated  | Date when the template was last updated.                                                                                                    |
| Language         | Languages in which template is supported.                                                                                                    |
| Status           | You can check the status of existing templates.                                                                                                    |
|                  | • Draft status: The template is not ready yet; work is ongoing on the template.                                                                                                    |
|                  | • Inactive status: Work on the template is complete but the template is not quite ready yet.                                                                                          |
|                  | <ul> <li>Active status: The template is ready.</li> <li>Note: Only 'Active' status templates will be triggered.</li> </ul>                                                            |

You can apply filters to above-mentioned columns to find specific templates. To do this, enter the filtering condition in the search box or click on the filter icon.

| Tomplato Namo   | Intont ^ |          | Sco         | pe        |                           | Last Undated 🌲 |            | Status 🚖 |
|-----------------|----------|----------|-------------|-----------|---------------------------|----------------|------------|----------|
|                 | intent 👻 | Metric ¢ | Dimension ¢ | Entites 🗧 | Computation $\Rightarrow$ | Last Opuated 💡 |            | Status 👻 |
| Search Template | Search 🎖 | Search 🛛 | Search 🛛 🎖  | Search 🎖  | Search 🏼 🏹                | Search 🛛 🏹     | Search 🛛 🍸 | Search 🔽 |

You can add a custom narrative template in two ways:

1. You can select intent such as Top N, Bottom N, Data point, Time comparison, etc, based on this selected intent, the system suggests NLQ, and the response for this NLQ becomes available, then you can add a custom narrative based on this response.

**Note!** For every data model, sample NLQ must be mapped to each available intent. For more information, refer to the WhizAI Configuration guide.

2. You can enter NLQ, and based on this NLQ, the system automatically sets the intent, and the response for this NLQ becomes available, then you can add a custom narrative based on this response.

#### Adding a custom narrative template by adding NLQ

1. From the Admin console go to NLP workbench > Narrative templates. The Custom Narrative Templates page displays.

| User Logs                              |   | Template Name      | Intent                | Score                | Source              | Source ID | Last Undated   | anguage | Status |
|----------------------------------------|---|--------------------|-----------------------|----------------------|---------------------|-----------|----------------|---------|--------|
| Audit Logs                             |   |                    |                       |                      |                     |           |                |         |        |
| Users &                                | + |                    |                       |                      | <b>▽</b>            | Σ         | dd-mm-yyyy 🗖 🗸 | Υ       |        |
| becarry                                |   | TopN_TimeCompariso | Top N Time Comparison |                      | Model               |           | 12.10.2023     | English |        |
| Data Modeler                           | + | MultiD_RO          | Multidimensional      |                      | Model               |           | 12.10.2023     | English |        |
| Contract                               |   | TopN_RO            | Top N                 | > 1 scope(s) applied | Model               |           | 17.10.2023     | English |        |
| Manager                                | + | Trend_RO           | Time series           |                      | Model               |           | 17.10.2023     | English |        |
| NLP                                    | _ | 02-TopN            | Top N                 |                      | Model               |           | 22.11.2023     | English |        |
| Workbench                              |   | From Card2         | Top N                 |                      | Card Level Template | 6115      | 21.10.2023     | English |        |
| Synonyms                               |   | Frpm VCard         | Data Point            |                      | Card Level Template | 6114      | 21.10.2023     | English |        |
| Replacements                           |   | 01-Data Point      | Data Point            |                      | Model               |           | 16.11.2023     | English |        |
| Business Actions                       | 5 | TopNTrend_RO       | Top N Time series     |                      | Model               |           | 08.01.2024     | English |        |
| FAQ Training<br>Narrative<br>Templates |   |                    |                       |                      |                     |           |                |         |        |

- 2. From the top-left side of this page, select the data model for which you want to create a narrative template.
- 3. Click New Template. The new template creation page displays.

| đ   | Performance<br>Monitor<br>Dashboard | -  | ←   | Template Name<br>Template Name |  |                               |                      | Template S | orr) Data Model | Selected Model<br>FAS - Field Ana | alytics |
|-----|-------------------------------------|----|-----|--------------------------------|--|-------------------------------|----------------------|------------|-----------------|-----------------------------------|---------|
|     | User Logs                           |    | Nat | tural Language Query           |  |                               |                      | Intent     |                 |                                   |         |
|     | Audit Logs                          |    |     |                                |  |                               |                      |            | v               | Set Inte                          | nt      |
| ņ;  | Users &<br>Security                 | +  |     |                                |  |                               |                      |            |                 |                                   |         |
| .:. | Data Modeler                        | +  |     |                                |  |                               |                      |            |                 |                                   |         |
| Ľ   | Content<br>Manager                  | +  |     |                                |  |                               |                      |            |                 |                                   |         |
| s¢. | NLP<br>Workbench                    | -  |     |                                |  |                               |                      |            |                 |                                   |         |
|     | Synonyms                            |    |     |                                |  |                               |                      |            |                 |                                   |         |
|     | Replacements                        |    |     |                                |  | Please type a NLQ or select a | n intent to proceed. |            |                 |                                   |         |
|     | Business Action                     | ns |     |                                |  |                               |                      |            |                 |                                   |         |
|     | NLQ Analyzer                        |    |     |                                |  |                               |                      |            |                 |                                   |         |
|     | FAQ Training                        |    |     |                                |  |                               |                      |            |                 |                                   |         |
|     | Narrative<br>Templates              |    |     |                                |  |                               |                      |            |                 |                                   |         |
|     |                                     |    |     |                                |  |                               |                      |            |                 |                                   |         |
|     |                                     |    |     |                                |  |                               |                      |            |                 |                                   |         |
|     |                                     |    |     |                                |  |                               |                      |            | Reset           | Crea                              | ite     |

- 4. On the new template creation page, enter:1. Name for the template

  - 2. Enter your query in the Natural Language Query field.
- 5. Click Proceed. WhizAI identifies the intent of the NLQ and sets it in the Intent drop-down list and also displays the response.

| Template Name       My Data Point Template                                                                                                    |                                                                        |                                                     | Template Status Type Source Selected Model<br>(on (on)) Data Model FAS - Field Analytics                                                    |
|----------------------------------------------------------------------------------------------------|------------------------------------------------------------------------|-----------------------------------------------------|----------------------------------------------------------------------------------------------------|
| Natural Language Query<br>Show me TRx in last month                                                                                                    | Proceed                                                                | WhizAI detects the intent from<br>the entered query | Data Point - Set Intent                                                                                                    |
| Narratives       Template Builder     ×     B       Functions     Controls     Type       Ø     Search     Card Context       Describe     NxN       POP     YTD | I     U     S     ↔     ♥     S     IE     IE     Heading       e here |                                                     | + Add Scope Preview NLG TRx Reference Date: 2022-05-06   Period: 2022-04-02 - 2022-0 TRx 7,828,184.64 WhizAI response for the entered query |
|                                                                                                    |                                                                        |                                                     | Reset Create                                                                                                    |

6. Click +Add Scope to add scope objects to your template. The following Template Scope page displays.

|                            | т       | emplate Scope   |           |             | × |
|----------------------------|---------|-----------------|-----------|-------------|---|
| Click on any value to edit |         |                 |           | + Add scope |   |
| Dimensions                 | Metrics | Computations    | Instances |             |   |
|                            |         |                 |           |             |   |
|                            |         | No Rows To Show |           |             |   |
|                            |         |                 |           |             |   |
|                            |         |                 |           |             |   |
|                            |         |                 |           |             |   |
| (                          | Cancel  |                 | Save      |             |   |

**Note!** By adding scopes, you can apply a narrative for a specific metric, dimension, computation, or instance. Also, you can combine and add multiple scope objects for different metrics, dimensions, computations or instances. If the added NLQ has an object defined in the Scope, then the custom template associated with that scope object is triggered. If scope is not added to a template, then the default template mapped for the intent is triggered. Computations are only supported on calculated metrics created using the new metadata query aggregation formula. To support computations on old calculated metrics, migrate the old calculated metrics to the new format

- 7. Click +Add Scope.
- 8. From the table, click the individual cells to add dimensions, metrics, computations, and instance level scope to your template.

|                                                 | Т                                                                                                    | emplate Scope                              |                  |             |
|-------------------------------------------------|----------------------------------------------------------------------------------------------------|--------------------------------------------|------------------|-------------|
| Click on any value to edit                      |                                                                                                    |                                            |                  | + Add scope |
| Dimensions                                      | Metrics                                                                                                    | Computations                               | Instances        |             |
| Any                                             | Any 🖿                                                                                                    | Any                                        | Any              | Ī           |
|                                                 |                                                                                                    |                                            |                  |             |
|                                                 |                                                                                                    |                                            |                  |             |
|                                                 |                                                                                                    |                                            |                  |             |
|                                                 |                                                                                                    |                                            |                  |             |
|                                                 | Cancel                                                                                                    |                                            | Save             |             |
|                                                 |                                                                                                    |                                            |                  |             |
|                                                 | 1                                                                                                    | Template Scope                             |                  |             |
|                                                 |                                                                                                    |                                            |                  |             |
| Click on any value to edit                      |                                                                                                    |                                            |                  | + Add scope |
| Click on any value to edit<br>Dimensions        | Metrics                                                                                                    | Computations                               | Instances        | + Add scope |
| Click on any value to edit Dimensions Any       | Metrics<br>Select all                                                                                                    | Computations<br>Q Search                   | Instances<br>Any | + Add scope |
| Click on any value to edit Dimensions Any       | Metrics<br>Select all<br>Reach                                                                                                    | Computations<br>Q Search                   | Instances<br>Any | + Add scope |
| Click on any value to edit Dimensions Any       | Metrics<br>Select all<br>Reach<br>Sales Attainment                                                                                                    | Computations<br>Q Search                   | Instances<br>Any | + Add scope |
| Click on any value to edit Dimensions Any       | Metrics<br>Select all<br>Reach<br>Sales Attainment<br>Sales Goal                                                                                              | Computations<br>Q Search                   | Instances<br>Any | + Add scope |
| Click on any value to edit Dimensions Any       | Metrics<br>Select all<br>Reach<br>Sales Attainment<br>Sales Goal<br>Sample quantity                                                                           | Computations<br>Q Search                   | Instances<br>Any | + Add scope |
| Click on any value to edit Dimensions Any       | Metrics<br>Select all<br>Reach<br>Sales Attainment<br>Sales Goal<br>Sample quantity<br>Speaker Program Atten<br>Speaker Program Council                       | Computations<br>Q Search<br>dee Count      | Instances<br>Any | + Add scope |
| Click on any value to edit<br>Dimensions<br>Any | Metrics<br>Select all<br>Reach<br>Sales Attainment<br>Sales Goal<br>Sample quantity<br>Speaker Program Atten<br>Speaker Program Count                         | Computations<br>Q Search<br>dee Count<br>t | Instances<br>Any | + Add scope |
| Click on any value to edit Dimensions Any       | Metrics<br>Select all<br>Reach<br>Sales Attainment<br>Sales Goal<br>Sample quantity<br>Speaker Program Atten<br>Speaker Program Count<br>Switch Volume<br>TRx | Computations<br>Search<br>dee Count<br>t   | Instances<br>Any | + Add scope |

|                        |         | remplate scope |           |            |
|------------------------|---------|----------------|-----------|------------|
| ick on any value to ec | lit     |                |           | + Add scop |
| Dimensions             | Metrics | Computations   | Instances |            |
| Any                    | TRx     | Any            | Any       | Ū          |
|                        |         |                |           |            |
|                        |         |                |           |            |
|                        |         |                |           |            |
|                        |         |                |           |            |
|                        |         |                |           |            |
|                        |         |                |           |            |

**Note!** User authorization is considered when you add scope to your narrative template.

- 9. Click Save. The scope gets added to the template.
- 10. Add the custom narrative in the Narratives section.

| Template Name       My Data Point Template                                                                                                    | Template Status Type Source Selected Model                                                                                        |
|----------------------------------------------------------------------------------------------------|----------------------------------------------------------------------------------------------------|
| Natural Language Query       Show me TRx in last month       Proceed                                                                                                    | Data Point Set Intent Preview of generated narrative + Add Scope                                                                  |
| Template Builder       ×       B       I       U       •       •       •       E       E | Preview NLG C3<br>TRx in last month 7.83M<br>YTD TRx is 35.26M<br>TRx<br>Reference Date: 2022-05-06   Period: 2022-04-02 – 2022-0 |
| NxN       POP       YTD                                                                                                    | TRx 7,828,184.64                                                                                                    |
| Use these 'click and select' options<br>to add functions and controls<br>building block to your narrative                                                                                                    | Reset Create                                                                                                    |

**Note!** As you add your narrative text, you can preview the generated narrative in the Preview NLG section as shown in the following figure.

You have to configure this custom narrative. For more information on how to configure the custom narratives, go to the Configuring Narratives for Intents section.

11. Click Create. The template gets added to the custom narrative template page.

#### Adding a custom narrative template by setting the intent

1. From the Admin console go to NLP workbench > Narrative templates. The Custom Narrative Templates page displays.

| User Lere                              | The Theoremany des | buu                   |                      |                     |           |                |          | ricer comple |
|----------------------------------------|--------------------|-----------------------|----------------------|---------------------|-----------|----------------|----------|--------------|
| Audit Logs                             | Template Name      | Intent                | Scope                | Source              | Source ID | Last Updated   | Language | Status       |
| Users &                                | ▼                  | ▼                     |                      | ▼                   | <b>▽</b>  | dd-mm-yyyy 🗖 🏹 | <b>▼</b> |              |
| Security T                             | TopN_TimeCompariso | Top N Time Comparison |                      | Model               |           | 12.10.2023     | English  |              |
| Data Modeler +                         | MultiD_RO          | Multidimensional      |                      | Model               |           | 12.10.2023     | English  |              |
| Contont                                | TopN_RO            | Top N                 | > 1 scope(s) applied | Model               |           | 17.10.2023     | English  |              |
| Manager +                              | Trend_RO           | Time series           |                      | Model               |           | 17.10.2023     | English  |              |
| NLP -                                  | 02-TopN            | Top N                 |                      | Model               |           | 22.11.2023     | English  |              |
| workbench                              | From Card2         | Top N                 |                      | Card Level Template | 6115      | 21.10.2023     | English  |              |
| Peolacements                           | Frpm VCard         | Data Point            |                      | Card Level Template | 6114      | 21.10.2023     | English  |              |
| Business Actions                       | 01-Data Point      | Data Point            |                      | Model               |           | 16.11.2023     | English  |              |
| NLO Analyzer                           | TopNTrend_RO       | Top N Time series     |                      | Model               |           | 08.01.2024     | English  |              |
| FAQ Training<br>Narrative<br>Templates |                    |                       |                      |                     |           |                |          |              |

- 2. Click New template. The new template creation page displays.
- 3. Enter Name for the template.
- 4. Click Set Intent to enable the Intent drop-down list.
- 5. From the Intent drop-down list, select the intent for which you want to create the custom narrative template.

| Template Name My Top N Template |                                                   | Template Status Type Source Selected Model                                                                                                    |
|---------------------------------|---------------------------------------------------|----------------------------------------------------------------------------------------------------|
| atural Language Query           |                                                   | Intent                                                                                                    |
| NLQ text                        | Please type a NLQ or select an intent to proceed. | P       Set Intent         P       Search         Multidimensional Time Comparison       Multidimensional Time Series         Time Comparison       Time series         Time Series Entity Comparison       Time Series Time Comparison         Top N       3         Top N Entity Comparison       5         Top N Entity Comparison       5 |
|                                 |                                                   | Reset Create                                                                                                    |

6. Click Set Intent. Sample query mapped to the selected intent gets added to the Natural Language Query field. Response to this query is also displayed as shown in the following figure.

| Template Name My Top N Template Natural Language Query show me Nrx by region this month                | Sample query mapped to the<br>intent gets added here<br>Proceed | Intent<br>Top  | Template Status Type Sc<br>On (on) Data M                      | aurce Selected Model<br>Idodel FAS - Field Analytics |
|----------------------------------------------------------------------------------------------------|-----------------------------------------------------------------|----------------|----------------------------------------------------------------|------------------------------------------------------|
| Narratives                                                                                             |                                                                 |                |                                                                | + Add Scope                                          |
| Template Builder     ×     B     I       Functions     Controls     Type here       Q     Search     V | <u>U</u> & <> ** G⊃ ﷺ Heading ▼ <u>A</u> A E ≣ ≣ ≣              | _              | Preview NLG Top Regions by NRx Reference Date: 2022-05-06   Pe | riod: 2022-04-30 — 2022-0                            |
| Card Context<br>Average                                                                                |                                                                 |                | Columns 👻                                                      | Q Search                                             |
| Max                                                                                                    |                                                                 |                | 1 Mid-Central                                                  | 286,899.30                                           |
| Min                                                                                                    |                                                                 |                | 2 Midwest                                                      | 283,284.44                                           |
| Total                                                                                                  |                                                                 |                | 3 Mid-Atlantic                                                 | 280,075.49                                           |
|                                                                                                    |                                                                 |                | 4 Southwest                                                    | 261,977.34                                           |
|                                                                                                    |                                                                 |                | 5 Southeast                                                    | 251,567.62                                           |
|                                                                                                    |                                                                 |                | 4 Most                                                         | 2/9 8/1 97                                           |
|                                                                                                    |                                                                 | WhizAI respons | f<br>e for the query Rese                                      | t Create                                             |

7. Click +Add Scope to add scope objects to your template. The following Template Scope page displays.

|   |                           | т       | emplate Scope   |           |             | × |
|---|---------------------------|---------|-----------------|-----------|-------------|---|
| С | lick on any value to edit |         |                 |           | + Add scope |   |
|   | Dimensions                | Metrics | Computations    | Instances |             |   |
|   |                           |         |                 |           |             |   |
|   |                           |         | No Rows To Show |           |             |   |
|   |                           |         |                 |           |             |   |
|   |                           |         |                 |           |             |   |
|   |                           |         |                 |           |             |   |
|   | (                         | Cancel  |                 | Save      |             |   |

**Note!** By adding scopes, you can apply a narrative for a specific metric, dimension, computation, or instance. Also, you can combine and add multiple scope objects for different metrics, dimensions, computations, or instances.

- 8. Click +Add Scope.
- 9. From the table, click the individual cells to add dimensions, metrics, computations, and instance-level scope to your template.

|                         |         | Template Scope |           |             |
|-------------------------|---------|----------------|-----------|-------------|
| lick on any value to ec | dīt     |                |           | + Add scope |
| Dimensions              | Metrics | Computations   | Instances |             |
| Any                     | Any     | Any            | Any       | Î           |
|                         |         | _              |           |             |
|                         |         |                |           |             |
|                         |         |                |           |             |
|                         |         |                |           |             |
|                         |         |                |           |             |
|                         | Cancel  |                | Save      |             |

|                         |                  | Template Scope  |           |             |
|-------------------------|------------------|-----------------|-----------|-------------|
| lick on any value to ed | lit              |                 |           | + Add scope |
| Dimensions              | Metrics          | Computations    | Instances |             |
| Any                     | Select all       | <b>O</b> Search | Any       | Ē           |
|                         | NameCount        |                 |           |             |
|                         | NBRx_NAME        |                 |           |             |
|                         | NRx              |                 |           |             |
|                         | Patient Count    | 20              |           |             |
|                         | Product Rank     |                 |           |             |
|                         | Reach            |                 |           |             |
|                         | Sales Attainment |                 |           |             |
|                         | Sales Goal       |                 |           |             |
|                         | Cancel           |                 | Source    |             |

|                         |         | Template Scope |           |             |
|-------------------------|---------|----------------|-----------|-------------|
| lick on any value to ea | dit     |                |           | + Add scope |
| Dimensions              | Metrics | Computations   | Instances |             |
| Any                     | NRx     | Any            | Any       | Ē           |
|                         |         |                |           |             |
|                         |         |                |           |             |
|                         |         |                |           |             |
|                         |         |                |           |             |
|                         |         |                |           |             |
|                         |         |                |           |             |
|                         | Cancel  |                | Save      |             |

- 10. Click Save. The scope gets added to the template.
- 11. Add the custom narrative in the Narratives section.

| Natural Language Query       Intert         show me Nrx by region this month       Proceed         Narratives       + Add Scope         Template Builder <ul> <li>B</li> <li>U</li> <li>O</li> <li>maxentityName) is the best contributing (maxdimensionName) with<br/>(contributionmaxentity.smartValue) (of total (max.metricName).</li> <li>Gard Context</li> <li>minentityName) is the least contributing (mindimensionName) with<br/>(contributionminentity.smartValue) (min.smartValue) of total (min.metricName).</li> <li>Max</li> <li>Min</li> <li>Total</li> <li>Mid</li> <li>Mid</li> <li>List 202.05-06   Period: 2022-04-90 – 2022-0.</li> <li>Columns</li> <li>Columns</li> <li>Search</li> <li>Region NRx +</li> <li>Mid</li> </ul> <li>Use these 'click and select' options</li>                                                                                 | Template Name<br>My Top N Template                                                                                                    |                                                                                                    | Template Status Type Source Selected Model<br>(on (off)) Data Model FAS - Field Analytic:                                                                                                    |
|----------------------------------------------------------------------------------------------------|----------------------------------------------------------------------------------------------------|----------------------------------------------------------------------------------------------------|----------------------------------------------------------------------------------------------------|
| Narratives       + Add Scope         Template Builder       *         Functions       Controls         Functions       Contributionmaxentity.smartValue (max.smartValue) of total (max.metricName).         Search       min.entity.Name) is the best contributing (min.dimensionName) with         Cord Context       min.entity.Name) is the least contributing (min.dimensionName) with         Contributionminentity.smartValue (min.smartValue) of total (min.metricName).       South of total NRx.         Min       Add your narratives in this section       Preview NLG         Itemplate bate: 2022-05-06   Period: 2022-04-30 – 2022-0       Columns       Ø Search         Min       Add your narratives in this section       NRx 4       Middeptic         Use these 'click and select' options       Vertick and select' options       Niddeptic       280075.49 | Natural Language Query<br>show me Nrx by region this month                                                                                                    | Proceed                                                                                                    | Top N Set Intent                                                                                                    |
| Template Builder       ×       B       I       U       •       *** • • • • • • • • • • • • • • • • • •                                                                                                    | Narratives                                                                                                    |                                                                                                    | Preview of generated narrative + Add Scope                                                                                                    |
| Total         i         Region         NRx ↓           I         Mid-Central         286,899,30           I         Mid-Central         283,284.44           I         Mid-Mtartic         283,284.44           I         Mid-Mtartic         280,075.49                                                                                                    | Template Builder     ×     B     I       Functions     Controls     max       Ø     Search     Cont       Card Context     min.     cont       Max     Min     Cont | Image: Construction of the least contributing (max.dimensionName) with tributionmaxentity.smartValue) ((max.smartValue)) of total (max.metricName).         A A A A A A A A A A A A A A A A A A A | Preview NLG<br>Mid-Central is the best contributing<br>Region with 15.11% (286.9K) of total NRx.<br>South Central is the least contributing<br>Region with 3.48% (66.1K) of total NRx.<br>Top Regions by NRx<br>Reference Date: 2022-05-06   Period: 2022-04-30 – 2022-0<br>Columns  Q Search |
| building block to your narrative                                                                                                    | Total Use these 'click and select' options to add functions and controls building block to your narrative                                                           |                                                                                                    | Image: Region         NRx ↓           1         Mid-Central         286,899,30           2         Midwest         283,284,44           3         Mid-Atlantic         280,075,49                                                                                                    |

**Note!** As you add your narrative text, you can preview the generated narrative in the Preview NLG section as shown in the following figure.

You have to configure this custom narrative. For more information on how to configure the custom narratives, go to the Configuring Narratives for Intents section.

#### **Template Selection for narrative generation**

If you have multiple templates created for one intent, template selection for narrative generation will be based on the scope added to the template. For more information, refer to the following table.

| Intent | Scope:<br>Metric | Custom<br>Template | Example NLQs       | Template Selection For Narrative Generation                   |
|--------|------------------|--------------------|--------------------|---------------------------------------------------------------|
| Тор N  | TRx              | Т1                 | TRx by brands      | T1 is triggered                                               |
|        |                  |                    | NRx by brands      | T1 is not triggered. Default will be triggered for NRx        |
|        |                  |                    | TRx, NRx by brands | T1 is triggered for TRx. Default will be triggered for<br>NRx |
| Тор N  | NRx              | Т2                 | TRx by brands      | T2 is not triggered. Default will be triggered for TRx        |
|        |                  |                    | NRx by brands      | T2 is triggered                                               |
|        |                  |                    | TRx, NRx by brands | T2 is triggered for NRx. Default will be triggered for<br>TRx |
| Тор N  | TRx, NRx         | Т3                 | TRx by brands      | T3 is triggered                                               |
|        |                  |                    | NRx by brands      | T3 is triggered                                               |
|        |                  |                    | TRx, NRx by brands | T3 is triggered                                               |

## **Supported intents**

Following are the intents that are detected from your natural language queries (NLQs).

- Bottom N
- Bottom N Entity Comparison
- Bottom N Time Comparison
- Bottom N Time Series
- Data Point
- Entity Comparison
- Multi Series Time Comparison
- Multidimensional
- Multidimensional Time Comparison
- Multidimensional Time Series
- Time Comparison
- Time Series
- Time Series Entity Comparison
- Time Series Time Comparison
- Top N
- Top N Entity Comparison
- Top N Time Comparison
- Top N Time

#### **Functions supported for Intents**

Following table lists the functions supported for different intents.

| Function And Supported Intents                                      | Sample NLQ And Narrative                                                                |
|---------------------------------------------------------------------|-----------------------------------------------------------------------------------------|
| Max (To create a narrative around Maximum value)                    | NLQ: Top Regions this month                                                             |
| Supported Intents: All intents are supported except data point      | Narrative: NORTHEAST region<br>has the highest NRx of 24.16K<br>this month              |
| Min (To create a narrative around Minimum value)                    | NLQ: Top Regions this month                                                             |
| Supported Intents: All intents are supported except data point      | Narrative: WEST region has the<br>lowest NRx of 15.26K this month.                      |
| Average (To create a narrative around Average value)                | NLQ: Top Regions this month                                                             |
| Supported Intents: All intents are supported except data point      | Narrative: Average TRx recorded<br>per region is 19.89K this month.<br>(Global Average) |
| Total (To create a narrative around Total value)                    | NLQ: Top Regions this month                                                             |
| Supported Intents: All intents are supported except data point      | Narrative: Total TRx recorded<br>across all regions is 10M                              |
| Describe (To create a narrative around a single data point summary) | NLQ: TRx in Boston MA last week                                                         |
| Supported Intents: Datapoint, Time Comparison, Entity Comparison    | Narrative: TRx growth was 5% last<br>week                                               |

| Function And Supported Intents                                                                                                    | Sample NLQ And Narrative                                                                       |
|----------------------------------------------------------------------------------------------------|------------------------------------------------------------------------------------------------|
| Contribution_MaxEntity (To create a narrative around contribution (%) of top performing entity)                                         | NLQ: NRX for Top Regions this month                                                            |
| Supported Intents: Top N, Bottom N                                                                                                    | Narrative: NORTHEAST region<br>has the highest NRx of 33%<br>(24.16K) this month               |
| Contribution_MinEntity (To create a narrative around contribution (%) of least performing entity)                                       | NLQ: NRX for Top Regions this month                                                            |
| Supported Intents: Top N, Bottom N                                                                                                    | Narrative: WEST region has the<br>lowest NRx of 20%(15.26K) this<br>month.                     |
| Contribution_TopN_Entities (To create a narrative around contribution<br>(%) of a group of top 'n' entities)                            | NLQ: NRX for Top Regions this month                                                            |
| Supported Intents: Top N, Bottom N                                                                                                    | Narrative: Top 3 regions<br>contribute 50% of the total NRx in<br>this month.                  |
| Contribution_BottomN_Entities (To create a narrative around contribution (%) of a group of bottom 'n' entities)                         | NLQ: NRX for Top Regions this month                                                            |
| Supported Intents: Top N, Bottom N                                                                                                    | Narrative: Bottom 3 regions<br>contribute 10% of the total NRx in<br>this month.               |
| Contribution_MaxEntity (To create a narrative around contribution (%) of top performing entity in the overall time period)              | NLQ: NRX for Top Regions by months                                                             |
| Supported Intents: Top N Time Series, Bottom N Time Series                                                                              | Narrative: The NORTHEAST<br>region has the highest NRx of<br>33% (24.16K) in this time period. |
| Contribution_MinEntity (To create a narrative around contribution (%) of least performing entity in the overall time period)            | NLQ: NRX for Top Regions by months                                                             |
| Supported Intents: Top N Time Series, Bottom N Time Series                                                                              | Narrative: WEST region has the<br>lowest NRx of 20%(15.26K) in this<br>time period.            |
| Contribution_TopN_Entities (To create a narrative around contribution<br>(%) of a group of top 'n' entities in the overall time period) | NLQ: NRX for Top Regions by months                                                             |
| Supported Intents: Top N Time Series, Bottom N Time Series                                                                              | Narrative: Top 3 regions<br>contribute 50% of the total NRx in<br>this time period.            |
| Contribution_BottomN_Entities (To create a narrative around contribution (%) of a group of bottom 'n' entities in the overall time      | NLQ: NRX for Top Regions by months                                                             |
| Supported Intents: Top N Time Series, Bottom N Time Series                                                                              | Narrative: Bottom 3 regions<br>contribute 10% of the total NRx in<br>this time period.         |
| Growth_MaxAbsChange (To create a narrative around highest Absolute change growth in a given time period)                                | NLQ: TRx monthly trend last year                                                               |
| Supported Intents: All types of Time Series intents                                                                                     |                                                                                                |

| Function And Supported Intents                                                                                                    | Sample NLQ And Narrative                                                                                                    |
|----------------------------------------------------------------------------------------------------|----------------------------------------------------------------------------------------------------|
|                                                                                                    | Narrative: TRx recorded the<br>highest growth of 2.46M<br>(32.26%) in March 2021                                                                                             |
| Growth_MinAbsChange (To create a narrative around slowest Absolute<br>change growth in a given time period)<br>Supported Intents: All types of Time Series intents                                                                                                    | NLQ: TRx monthly trend last year<br>Narrative: TRx recorded the<br>lowest growth of -2.41M (-<br>23.81%) in April 2021                                                       |
| Growth_MaxPercentChange (To create a narrative around highest<br>Percent change growth in a given time period)<br>Supported Intents: All types of Time Series intents                                                                                                    | NLQ: TRx monthly trend last year<br>Narrative: TRx recorded the<br>highest growth of 2.46M<br>(32.26%) in March 2021                                                         |
| Growth_MinPercentChange (To create a narrative around slowest<br>Percent change growth in a given time period)<br>Supported Intents: All types of Time Series intents                                                                                                    | NLQ: TRx monthly trend last year<br>Narrative: TRx recorded the<br>lowest growth of -2.41M (-<br>23.81%) in April 2021                                                       |
| NxN (To create a narrative around weeks comparison (4x4 or13x13))<br>Supported Intents: Datapoint, Time Comparison, Entity Comparison,<br>Time Series, Time Series Time Comparison                                                                                                    | NLQ: TRx monthly trend last year<br>Narrative: TRx declined by -<br>0.91% in last 4 weeks                                                                                    |
| NxN_MaxEntity (To create a narrative around weeks comparison for top<br>performing entity)<br>Supported Intents: Top N, Bottom N, Top N Time Series, Bottom N Time<br>Series, Top N Time Comparison, Bottom N Time Comparison                                                              | NLQ: Top Regions by TRx<br>Narratives:<br>South Central declined by -<br>17.62% (-50.06K) in last 4 weeks<br>South Central declined by -<br>10.17% (-95.9K) in last 13 weeks |
| NxN_MinEntity (To create a narrative around weeks comparison for least<br>performing entity)<br>Supported Intents: Top N, Bottom N, Top N Time Series, Bottom N Time<br>Series, Top N Time Comparison, Bottom N Time Comparison                                                            | NLQ: Top Regions by TRx<br>Narratives:<br>Mid-Central declined by -5.17% (-<br>63.07K) in last 4 weeks<br>Mid-Central grew by 2.07%<br>(79.93K) in last 13 weeks             |
| MaxPrimary (To create a narrative around Maximum value in 1st column<br>of a comparison response. This could be Current Period for a time<br>comparison or 1st entity in an entity comparison)<br>Supported Intents:Top N/ Bottom N Time Comparison, Top N/ Bottom N<br>Entity Comparison  | NLQ: Top Growing Brands<br>Narrative: Arobi was the top<br>Product with 2.41M NRx with a -<br>0.22% decline in this time.                                                    |
| MinPrimary (To create a narrative around Minimum value in 1st column of<br>a comparison response. This could be Current Period for a time<br>comparison or 1st entity in an entity comparison)<br>Supported Intents: Top N/ Bottom N Time Comparison, Top N/ Bottom N<br>Entity Comparison | NLQ: Top Growing Brands<br>Narrative: Emarun was the<br>highest declining Product with -<br>43.76K (-7.68%) NRx                                                              |
| Function And Supported Intents                                                                                                    | Sample NLQ And Narrative                                                                                               |
|----------------------------------------------------------------------------------------------------|----------------------------------------------------------------------------------------------------|
| TotalPrimary (To create a narrative around Total value in 1st column of a<br>comparison response. This could be Current Period for a time<br>comparison or 1st entity in an entity comparison)<br>Supported Intents: Top N/ Bottom N Time Comparison, Top N/ Bottom N<br>Entity Comparison        | NLQ: Top Growing Brands<br>Narrative: Total TRx in 2022 was<br>1M while in 2021 it was 590K                            |
| AveragePrimary (To create a narrative around Average value in 1st<br>column of a comparison response. This could be Current Period for a<br>time comparison or 1st entity in an entity comparison)<br>Supported Intents: Top N/ Bottom N Time Comparison, Top N/ Bottom N<br>Entity Comparison    | NLQ: Top Growing Brands<br>Narrative: Average TRx in 2022<br>was 100K while in 2021 it was<br>80K                      |
| MaxSecondary (To create a narrative around Maximum value in the 2nd<br>column of a comparison response. This could be Previous Period for a<br>time comparison or 2nd entity in an entity comparison)<br>Supported Intents: Top N/ Bottom N Time Comparison, Top N/ Bottom N<br>Entity Comparison | NLQ: Top Growing Brands                                                                                                |
| MinSecondary (To create a narrative around Minimum value in the 2nd<br>column of a comparison response. This could be Previous Period for a<br>time comparison or 2nd entity in an entity comparison)<br>Supported Intents: Top N/ Bottom N Time Comparison, Top N/ Bottom N<br>Entity Comparison | NLQ: Top Growing Brands                                                                                                |
| TotalSecondary (To create a narrative around Total value in the 2nd<br>column of a comparison response. This could be Previous Period for a<br>time comparison or 2nd entity in an entity comparison)<br>Supported Intents: Top N/ Bottom N Time Comparison, Top N/ Bottom N<br>Entity Comparison | NLQ: Top Growing Brands<br>Narrative: Total TRx in 2022 was<br>1M while in 2021 it was 590K                            |
| AverageSecondary (To create a narrative around Average value in 2nd<br>column of a comparison response. This could be Previous Period for a<br>time comparison or 2nd entity in an entity comparison)<br>Supported Intents: Top N/ Bottom N Time Comparison, Top N/ Bottom N<br>Entity Comparison | NLQ: Top Growing Brands<br>Narrative: Average TRx in 2022<br>was 100K while in 2021 it was<br>80K                      |
| MaxAbsChange (To create a narrative around Maximum Absolute<br>Change value in a comparison response)<br>Supported Intents: Top N/ Bottom N Time Comparison, Top N/ Bottom N<br>Entity Comparison                                                                                                 | NLQ: Top Growing Brands<br>Narrative: Plabenil was the<br>highest growing Product with<br>2.98K change (0.14%) NRx     |
| MinAbsChange (To create a narrative around Miinimum Absolute<br>Change value in a comparison response)<br>Supported Intents: Top N/ Bottom N Time Comparison, Top N/ Bottom N<br>Entity Comparison                                                                                                | NLQ: Top Growing Brands<br>Narrative: Trexine was the<br>highest declining Product with -<br>40.3K change (-1.86%) NRx |
| MaxPercentChange (To create a narrative around Maximum Percentage<br>Change value in a comparison response)<br>Supported Intents: Top N/ Bottom N Time Comparison, Top N/ Bottom N<br>Entity Comparison                                                                                           | NLQ: Top Growing Brands<br>Narrative: The biggest % growth<br>of 0.14% was seen by Plabenil                            |

| Function And Supported Intents                                                                                                    | Sample NLQ And Narrative                                                                                     |  |
|----------------------------------------------------------------------------------------------------|----------------------------------------------------------------------------------------------------|--|
| MinPercentChange (To create a narrative around Minimum Percentage<br>Change value in a comparison response)<br>Supported Intents: Top N/ Bottom N Time Comparison, Top N/ Bottom N<br>Entity Comparison     | NLQ: Top Growing Brands<br>Narrative: The biggest % decline<br>of -10.14% was seen by Trexine                |  |
| YTD<br>To create a narrative around YTD data<br>Supported Intents: Datapoint, Time Series, Time Comparison, Time<br>Series Time Comparison                                                                  | NLQ: TRx monthly trend last year<br>Narrative: YTD TRx was 100M                                              |  |
| YTD_MaxEntity                                                                                                    | NLQ: NRX for Top Regions this                                                                                |  |
| To create a narrative around YTD data for top performing entity                                                                                                    | month                                                                                                    |  |
| Supported Intents: Top N, Top N Time Series, Bottom N, Bottom N Time                                                                                                    | Narrative: YTD Mid-Central                                                                                   |  |
| Series                                                                                                    | recorded 5.41M NRx                                                                                           |  |
| YTD_MinEntity                                                                                                    | NLQ: NRX for Top Regions this                                                                                |  |
| To create a narrative around YTD data for least performing entity                                                                                                    | month                                                                                                    |  |
| Supported Intents: Top N, Top N Time Series, Bottom N, Bottom N Time                                                                                                    | Narrative: YTD South-Central                                                                                 |  |
| Series                                                                                                    | recorded 5.41M NRx                                                                                           |  |
| MaxOfDimension(N)                                                                                                    | NLQ: Brands By Regions                                                                                       |  |
| To create a narrative around Maximum value for Nth dimension in a                                                                                                    | Narrative: Arobi was the highest                                                                             |  |
| multi-dimensional NLQ                                                                                                    | contributing Product with                                                                                    |  |
| Supported Intents: Multi-dimensional, Multi-dimensional time series                                                                                                    | 606.95K TRx                                                                                                  |  |
| MinOfDimension(N)                                                                                                    | NLQ: Brands By Regions                                                                                       |  |
| To create a narrative around Minimum value for Nth dimension in a multi-                                                                                                    | Narrative: Emarun was the least                                                                              |  |
| dimensional NLQ                                                                                                    | contributing Product with                                                                                    |  |
| Supported Intents: Multi-dimensional, Multi-dimensional time series                                                                                                    | 135.62KTRx                                                                                                   |  |
| ContributionOfMaxEntityOfDimension(N) - (To create a narrative around contribution (%) of top performing entity of Nth dimension)<br>Supported Intents: Multi-dimensional, Multi-dimensional time series    | NLQ: Brands By Regions<br>Narrative: Arobi was the highest<br>contributing Product with 20%<br>(606.95K) TRx |  |
| Contribution_MinEntity_Dimension(N) - (To create a narrative around<br>contribution (%) of least performing entity of Nth dimension)<br>Supported Intents: Multi-dimensional, Multi-dimensional time series | NLQ: Brands By Regions<br>Narrative: Emarun was the least<br>contributing Product with 5%<br>(135.62K) TRx   |  |
| YTD_MaxEntity_Dimension(N) - (To create a narrative around YTD data                                                                                                    | NLQ: Brands By Regions                                                                                       |  |
| for top performing entity of Nth Dimension)                                                                                                    | Narrative: YTD Mid-Central                                                                                   |  |
| Supported Intents: Multi-dimensional, Multi-dimensional time series                                                                                                    | recorded 5.41M NRx                                                                                           |  |
| YTD_MinEntity_Dimension(N) - (To create a narrative around YTD data for                                                                                                    | NLQ: Brands By Regions                                                                                       |  |
| least performing entity of Nth Dimension)                                                                                                    | Narrative: YTD South-Central                                                                                 |  |
| Supported Intents: Multi-dimensional, Multi-dimensional time series                                                                                                    | recorded 5.41M NRx                                                                                           |  |
| Contribution_MaxEntity_Of_Dimension1_In_MaxEntity_Of_Dimension2                                                                                                    | NLQ: Brands By Regions                                                                                       |  |
| To create a narrative around contribution (%) of top performing entity of                                                                                                    | Narrative: Arobi contributed 20%                                                                             |  |
| Dimension 1 in top entity in Dimension 2                                                                                                    | (606.95K) TRx in Midwest                                                                                     |  |

| Function And Supported Intents                                                                                        | Sample NLQ And Narrative                                     |  |
|----------------------------------------------------------------------------------------------------|--------------------------------------------------------------|--|
| Supported Intents:                                                                                                    |                                                              |  |
| Contribution_MaxEntity_Of_Dimension2_In_MaxEntity_Of_Dimension1                                                       | NLQ: Brands By Regions                                       |  |
| To create a narrative around contribution (%) of top performing entity of<br>Dimension 2 in top entity in Dimension 1 | Narrative: Midwest contributed<br>25% (606.95K) TRx in Arobi |  |
| Supported Intents:                                                                                                    |                                                              |  |

# **Configuring Narratives for Intents**

Refer to the following configuration of narratives for data point intent. You can follow similar steps for other intents.

#### **Configuring narratives for Data Point intent**

You can configure narratives for 'Data point' intent using the Describe, NxN, and YTD functions. For more information on the use of these functions, refer to the following example NLQ and configured narrative for the same.

Example NLQ: Show me TRx in last month

Note! Following example is for reference only. You can refer to this example to configure different narratives.

To configure the custom narrative:

1. Go to the new template creation page and enter NLQ. For example: 'Show me TRx in last month' and click Proceed.

WhizAI detects intent in your query and displays a response to your query as shown in the following figure.

| Template Name<br>← My Data Point Template                                                      |                                |                                                     | Template Status Type Source Selected Model                                                                                                    |
|------------------------------------------------------------------------------------------------|--------------------------------|-----------------------------------------------------|----------------------------------------------------------------------------------------------------|
| Natural Language Query Show me TRx in last month Narratives                                    | Proceed                        | WhizAI detects the intent from<br>the entered query | Data Point    Add Scope                                                                                                    |
| Template Builder X   Functions Controls   Ø Search   Card Context   Describe   NxN   POP   YTD | S     <> m     G3     i≡     I |                                                     | Preview NLG          TRx         Reference Date: 2022-05-06   Period: 2022-04-02 - 2022-0         TRx       7,828,184.64         WhizAI response for the entered query |
|                                                                                                |                                |                                                     | Reset Create                                                                                                    |

You can add narrative text and Describe, NxN, POP, and YTD function blocks in the template Narratives section, and based on this text and the function code, narrative is displayed in the Preview NLG section.

2. To add narrative around the Describe function, click Describe.

Click and select options are displayed as shown in the following figure.

| Template Name       My Data Point Template                                                                                            | Template Status Tyr              | e Source Selected Model<br>ata Model FAS - Field Analytics |
|----------------------------------------------------------------------------------------------------|----------------------------------|------------------------------------------------------------|
| Natural Language Query                                                                                                    | Intent                           |                                                            |
| show me TRx in west this week Proceed                                                                                                 | Data Point                       | ✓ Set Intent                                               |
| Narratives                                                                                                    |                                  | + Add Scope                                                |
| Template Builder       X       B       I       U $\Leftrightarrow$ $iii$ $iiii$ $Heading$ $\land$ $\bigstar$ $\Xi$ $\Xi$ $\equiv$ $=$ | Preview NLG                      | 0                                                          |
| Functions Controls Type here                                                                                                    |                                  |                                                            |
| Card Context                                                                                                    | TRx<br>Reference Date: 2022-05-0 | 6   Period: 2022-04-30 — 2022-0                            |
| Metric Name                                                                                                    | TRx 2                            | 64,608.24                                                  |
| Computation<br>Metric Value<br>Value to your narrative                                                                                |                                  |                                                            |
| NxN<br>POP                                                                                                    |                                  |                                                            |
|                                                                                                    |                                  | Reset Create                                               |

3. Click Metric Name; the building block for the metric name gets added to your narrative and the metric name gets added to the Preview NLG section as shown in the following figure.

| Template Name       ←     My Data Point Template                                                                                                    | Template Status Type Source Selected Model<br>On Orr Data Model FAS - Field Analytics |
|----------------------------------------------------------------------------------------------------|---------------------------------------------------------------------------------------|
| Natural Language Query                                                                                                    | Intent                                                                                |
| show me TRx in west this week Proceed                                                                                                    | Metric name (TRx) gets added to the narrative                                         |
| Narratives                                                                                                    | + Add Scope                                                                           |
| Template Builder       ×       B       I       U       ÷       is       column 1       is       is | Preview NLG C3                                                                        |
| Card Context Building block for metric name Describe                                                                                                    | TRx<br>Reference Date: 2022-05-06   Period: 2022-04-30 – 2022-0<br>TRx 264,608.24     |
| Metric Name       Computation       Metric Value       Metric Smart Value                                                                                                    |                                                                                       |
| NxN       POP                                                                                                    |                                                                                       |
|                                                                                                    | Reset Create                                                                          |

4. Add narrative text and the building block for metric value. For example, refer to the following figure.

| Template Name<br>My Data Point Template                                                                                                    | Template Status Type Source Selected Model                                                                                        |
|----------------------------------------------------------------------------------------------------|----------------------------------------------------------------------------------------------------|
| Natural Language Query show me TRx in west this week Proceed Narratives                                                                                                    | Narrative text and metric value gets<br>added to your narrative<br>+ Add Scope                                                    |
| Template Builder       ×         Functions       Controls         P Search       Image: Card Context         Describe       Metric Name         Computation       Metric Smart Value         NxN       Image: Card Value | Preview NLG<br>TRx in this period is 264.61K<br>TRx<br>Reference Date: 2022-05-06   Period: 2022-04-30 - 2022-0<br>TRx 264,608.24 |
|                                                                                                    | Reset Create                                                                                                    |

5. To add narrative around the YTD function, click YTD.

| Template Name       ←     My Data Point Template                                                                                                    | Template Stati                    | us Type Source Selected Mode<br>Data Model FAS - Field | el<br>Analytics |
|----------------------------------------------------------------------------------------------------|-----------------------------------|--------------------------------------------------------|-----------------|
| Natural Language Query                                                                                                    | Intent                            |                                                        |                 |
| show me TRx in west this week Proceed                                                                                                    | Data Point                        | ✓ Set In                                               |                 |
| Narratives                                                                                                    |                                   | + Add                                                  | d Scope         |
| Template Builder       ×       B       I       U       ÷       n       e>       i≡       Heading       ·       A       •       E       Ξ       ≡       -         Functions       Controls       O       Search       in this period is       describe.smartValue       Image: Controls       Image: Controls       Image: Co | Preview NLG<br>TRx in this per    | iod is 264.61K                                         | 0               |
| Card Context Describe N.A.                                                                                                    | TRx<br>Reference Date: 202<br>TRx | 2-05-06   Period: 2022-04-30 -                         | 2022-0          |
| POP<br>YTD                                                                                                    |                                   |                                                        |                 |
|                                                                                                    |                                   |                                                        |                 |
|                                                                                                    |                                   | Reset                                                  | eate            |

6. Click YTD > Metric Name.

The building block for the metric name gets added to your narrative and the metric name gets added to the Preview NLG section as shown in the following figure.

| Template Name       My Data Point Template                                                                                                    | Template Status Type Source Selected Model<br>(On (OT)) Data Model FAS - Field Analytics |
|----------------------------------------------------------------------------------------------------|------------------------------------------------------------------------------------------|
| Natural Language Query                                                                                                    | Intent                                                                                   |
| show me TRx in west this week Proceed                                                                                                    | Metric name (TRx) gets added to the narrative                                            |
| Narratives                                                                                                    | + Add Scope                                                                              |
| Template Builder       ×       B       I       U       ⊕       ↔       n       e>       IE       IE       Heading       ·       A       ▲       E       E       E       I       I       U       ⊕       ↔       n       e>       IE       IE       Heading       ·       A       ▲       E       E       E       IE       I       ·       ·       ·       ·       ·       ·       ·       ·       ·       ·       ·       ·       ·       ·       ·       ·       ·       ·       ·       ·       ·       ·       ·       ·       ·       ·       ·       ·       ·       ·       ·       ·       ·       ·       ·       ·       ·       ·       ·       ·       ·       ·       ·       ·       ·       ·       ·       ·       ·       ·       ·       ·       ·       ·       ·       ·       ·       ·       ·       ·       ·       ·       ·       ·       ·       ·       ·       ·       ·       ·       ·       ·       ·       ·       ·       ·       ·       ·       ·       ·       · | Preview NLG C3<br>TRx in this period is 264.61K<br>YTD TRx<br>TRx                        |
| POP<br>YTD<br>Metric Name<br>Computation<br>Metric Value                                                                                                    | Reference Date: 2022-05-06   Period: 2022-04-30 – 2022-0<br>TRx 264,608.24               |
| Metric Smart Value                                                                                                    | Reset Create                                                                             |

7. Add narrative text and the building block for metric value and click Create. For example, refer to the following figure.

| Template Name       My Data Point Template                                                                    | Template Status Type Source Selected Model<br>On Orth Data Model FAS - Field Analytics                                             |
|----------------------------------------------------------------------------------------------------|----------------------------------------------------------------------------------------------------|
| Natural Language Query                                                                                        | Intent                                                                                                    |
| show me TRx in west this week Proceed                                                                         | Narrative text and metric value gets added to your narrative                                                                       |
| Narratives                                                                                                    | + Add Scope                                                                                                    |
| Template Builder       ×         Functions       Controls         Ø       Search         Describe         NxN | Preview NLG<br>TRx in this period is 264.61K.<br>YTD TRx is 5M.<br>TRx<br>Reference Date: 2022-05-06   Period: 2022-04-30 – 2022-0 |
| POP<br>YTD<br>Metric Name<br>Computation<br>Metric Value<br>Metric Smart Value                                | TRx 264,608.24                                                                                                    |
|                                                                                                    | Reset Create                                                                                                    |

Configuring narrative for Top N intent

You can use the following functions to create narratives for Top N intent.

- Average
- Max.
- Min.
- Total

Refer to the following example to configure a narrative:

Example NLQ: Show me NRx by region this month

Note! Following example is for reference only. You can refer to this example to configure different narratives.

To configure the custom narrative:

1. To add narrative around the Max functions, click Max.

| Template Name<br>My New Top N Template                                                                                                    | Template Status Type<br>On Off Data              | Source Selected Model<br>Model FAS - Field Analytics |
|----------------------------------------------------------------------------------------------------|--------------------------------------------------|------------------------------------------------------|
| Natural Language Query                                                                                                    | Intent                                           |                                                      |
| show me Nrx by region this month Proceed                                                                                                    | Top N                                            | ✓ Set Intent                                         |
| Narratives                                                                                                    |                                                  | + Add Scope                                          |
| Template Builder     ×     B     I     U     ⊕     ↔     m     ⊕     I =     Heading     ▲     ▲     E     E     E     =       Functions     Controls     O     Search     I     I     U     ⊕     I     I <th>Preview NLG</th> <th>0</th> | Preview NLG                                      | 0                                                    |
| Card Context Average                                                                                                    | Top Regions by NRx<br>Reference Date: 2022-05-06 | Period: 2022-04-30 - 2022-05-2<br>Ø Search           |
| Max                                                                                                    | Region                                           | NRx $\downarrow$                                     |
| Min                                                                                                    | 1 Mid-Central                                    | 286,899.30                                           |
| Total                                                                                                    | 2 Midwest                                        | 283,284.44                                           |
|                                                                                                    | 3 Mid-Atlantic                                   | 280,075.49                                           |
|                                                                                                    | 4 Southwest                                      | 261,977.34                                           |
|                                                                                                    | e Couthaant                                      | 001 027 20                                           |
|                                                                                                    |                                                  |                                                      |
|                                                                                                    |                                                  | Reset Create                                         |

2. Click and select options are displayed as shown in the following figure.

| Template Hume       My New Top N Template       Natural Language Query       show me Nrx by region this month       Proceed                                                                                                    | Template Status Type 5o<br>Con Cont Data M                     | vrce Selected Model<br>Iodel FAS - Field Analytics |
|----------------------------------------------------------------------------------------------------|----------------------------------------------------------------|----------------------------------------------------|
| Template Builder       ×       B       I       U       ⊕       ↔       IE       IE       Heading       ×       A       ♠       E       E< | Preview NLG Top Regions by NRx Reference Date: 2022-05-06   Pe | C1                                                 |
| <ul> <li>✓ Contribution_MaxEntity</li> <li>✓ Contribution_TopN_Entities</li> </ul>                                                                                                    | : Region                                                       | © Search<br>NRx ↓                                  |
| ✓ Max ✓ Max TonN Entities                                                                                                    | 1 Mid-Central                                                  | 286,899.30                                         |
| ✓ Nxh_MaxEntity                                                                                                    | 3 Mid-Atlantic                                                 | 280,075.49                                         |
| ✓ YTD_MaxEntity                                                                                                    | 4 Southwest                                                    | 261,977.34                                         |
|                                                                                                    | r Cauthana                                                     | reset Create                                       |

3. To create a narrative around weeks comparison for top performing entity; click NxN\_MaxEntity.

| Template Name  My New Top N Template  Natural Language Query   | Template Status Type Source                              | e Selected Model<br>lel FAS - Field Analytics |
|----------------------------------------------------------------|----------------------------------------------------------|-----------------------------------------------|
| show me Nrx by region this month Proceed                       | Top N                                                    | <ul> <li>Set Intent</li> </ul>                |
| Narratives                                                     |                                                          | + Add Scope                                   |
| Template Builder × B I U ↔ v v ↔ i ≡ ≡ Heading × A ↔ E Ξ Ξ ≡ − | Preview NLG                                              | ٥                                             |
| Max<br>V Contribution_MaxEntity                                | Top Regions by NRx<br>Reference Date: 2022-05-06   Perio | d: 2022-04-30 – 2022-05-2<br>Ø Search         |
| ✓ Contribution_TopN_Entities                                   | Region                                                   | NRx $\downarrow$                              |
| ✓ Max                                                          | 1 Mid-Central                                            | 286,899.30                                    |
| ✓ Max_TopN_Entities                                            | 2 Midwest                                                | 283,284.44                                    |
| ✓ NxN_MaxEntity                                                | 3 Mid-Atlantic                                           | 280,075.49                                    |
| ✓ YTD_MaxEntity                                                | 4 Southwest                                              | 261,977.34                                    |
|                                                                | c Coutboost                                              | 951 527 29                                    |
|                                                                | Res                                                      | et Create                                     |

4. Enter number of weeks for comparison and then click Entity Name from the Datarow Context.

| Template Name            ←<br>My New Top N Template                                                                                                    |                   | Templa<br>On            | ateStatus Type Source Se                       | lected Model<br>AS - Field Analytics |
|----------------------------------------------------------------------------------------------------|-------------------|-------------------------|------------------------------------------------|--------------------------------------|
| Natural Language Query                                                                                                    | Int               | ent                     |                                                |                                      |
| show me Nrx by region this month Proceed                                                                                                    | Max en<br>added t | tity from<br>to your na | the response gets<br>arrative                  | Set Intent                           |
| Narratives                                                                                                    |                   |                         |                                                | + Add Scope                          |
| Template Builder     X     B     I     U     O     Image: mail of the state of the state o |                   | Preview 1<br>Mid-Ce     | NLG                                            | ۵                                    |
| A NXN_MaxEntity Teterite.of weeks 4 Building block for max entity name                                                                                                    |                   | Top Reg<br>Reference    | ions by NRx<br>Date: 2022-05-06   Period: 2022 | -04-30 – 2022-05-2<br>Ø Search       |
| No of veeds which will be used for non analysis                                                                                                    |                   | Region                  | NR                                             | к ↓                                  |
| Datarow Context                                                                                                    |                   | 1 Mid-Ce                | entral 286                                     | 5,899.30                             |
| Entities<br>Entity Name 2                                                                                                    |                   | 2 Midwes                | st 283                                         | 3,284.44                             |
| Dimension Name                                                                                                    |                   | 3 Mid-At                | lantic 280                                     | 0,075.49                             |
| <ul> <li>Primary</li> <li>Secondary</li> </ul>                                                                                                    |                   | 4 Southw                | vest 261                                       | 1,977.34                             |
|                                                                                                    |                   |                         | Reset                                          | Create                               |

5. To use if else conditions to add narrative around growth or decline; click Controls.

| Template Name My New Top N Template  Fatural Language Query show me Nrx by region this month Proceed                                                                                                    | Template Status Type Sour                              | selected Model     FAS - Field Analytics     Set Intent |
|----------------------------------------------------------------------------------------------------|--------------------------------------------------------|---------------------------------------------------------|
| Narratives                                                                                                    |                                                        | + Add Scope                                             |
| Template Builder       X       B       I       U       So       is       is       Heading       ·       A       So       E       E       E       Is       I         Functions       Controls       Controls | Preview NLG<br>Mid-Central recorded                    | 0                                                       |
| <ul> <li>NixNLMaxEntity</li> <li>Enter No. of weeds</li> <li>4</li> </ul>                                                                                                    | Top Regions by NRx<br>Reference Date: 2022-05-06   Per | od: 2022-04-30 – 2022-05-2<br>Ø Search                  |
| No of needs which will be used for run<br>analysis                                                                                                    | Region                                                 | NRx $\downarrow$                                        |
| Datarow Context                                                                                                    | 1 Mid-Central                                          | 286,899.30                                              |
| Entities                                                                                                    | 2 Midwest                                              | 283,284.44                                              |
| Dimension Name                                                                                                    | 3 Mid-Atlantic                                         | 280,075.49                                              |
| <ul> <li>Scondary</li> </ul>                                                                                                    | 4 Southwest                                            | 261,977.34                                              |
|                                                                                                    | Re                                                     | set Create                                              |

6. Click Controls and then click If-else.

| Tremplate Name<br>K My New Top N Template                                                                                                    | Template Status Type Sou<br>On Off Data M              | orce Selected Model odel FAS - Field Analytics |
|----------------------------------------------------------------------------------------------------|--------------------------------------------------------|------------------------------------------------|
| Natural Language Query                                                                                                    | Intent                                                 |                                                |
| show me Nrx by region this month Proceed                                                                                                    | Top N                                                  | ✓ Set Intent                                   |
| Narratives                                                                                                    |                                                        | + Add Scope                                    |
| Template Builder       ×       B       I       U       ⊕       ↔       n       ⊕       i = =       Heading       ▲       ▲       E       E       E       =       -         Functions       Controls       O       Search       Feored       Feored | Preview NLG<br>Mid-Central recorded                    | ٥                                              |
| Controls<br>if<br><u>ff-else</u><br>fm                                                                                                    | Top Regions by NRx<br>Reference Date: 2022-05-06   Per | iod: 2022-04-30 – 2022-05-2<br>Ø Search        |
| U U                                                                                                    | Region                                                 | NRx $\downarrow$                               |
|                                                                                                    | 1 Mid-Central                                          | 286,899.30                                     |
|                                                                                                    | 2 Midwest                                              | 283,284.44                                     |
|                                                                                                    | 3 Mid-Atlantic                                         | 280,075.49                                     |
|                                                                                                    | 4 Southwest                                            | 261,977.34                                     |
|                                                                                                    |                                                        |                                                |
|                                                                                                    | Re                                                     | create                                         |

7. Select root level function, function, and operator from the respective dropdowns.

| It Nelect a root level function V Nelect a function V Nelect a operation | 4 X    |
|--------------------------------------------------------------------------|--------|
|                                                                          | ator ( |

8. Enter the condition argument, and number of weeks for comparison and then click Insert. Condition gets added to your narrative.

| ( N×N                    | v                        | AbsChange/Value v | greater than | ~ | Function | $\overline{\mathbf{v}}$ | NxN | ~     | AbsChange/Value                             | - ) |
|--------------------------|--------------------------|-------------------|--------------|---|----------|-------------------------|-----|-------|---------------------------------------------|-----|
| ter No. of weeks         |                          |                   |              |   | Function |                         |     | Ente  | r No. of weeks                              |     |
| 8                        |                          |                   |              |   | Value    |                         |     | 52    | 2                                           |     |
| o of weeks which will be | e used for nxn analysis. |                   |              |   |          |                         |     | No of | f weeks which will be used for nxn analysis | L.  |

9. Now you have to define the added condition by adding narrative text and/or function building blocks. Refer to the following figures.

| Template Builder       ×       ×       ×       ×       ×       ×       ×       ×       ×       ×       ×       ×       ×       ×       ×       ×       ×       ×       ×       ×       ×       ×       ×       ×       ×       ×       ×       ×       ×       ×       ×       ×       ×       ×       ×       ×       ×       ×       ×       ×       ×       ×       ×       ×       ×       ×       ×       ×       ×       ×       ×       ×       ×       ×       ×       ×       ×       ×       ×       ×       ×       ×       ×       ×       ×       ×       ×       ×       ×       ×       ×       ×       ×       ×       ×       ×       ×       ×       ×       ×       ×       ×       ×       ×       ×       ×       ×       ×       ×       ×       ×       ×       ×       ×       ×       ×       ×       ×       ×       ×       ×       ×       ×       ×       ×       ×       ×       ×       ×       ×       ×       ×       ×       ×       ×       ×       × | Template Name  My New Top N Template  Natural Language Query show me Nrx by region this month Narratives | Proceed                                                                                                    | Template Status Type Sou<br>On OT Data Mo<br>Intent<br>Top N                                                                                                    | Selected Model     FAS - Field Analytics     Set Intent     + Add Scope                                                                           |
|----------------------------------------------------------------------------------------------------|----------------------------------------------------------------------------------------------------|----------------------------------------------------------------------------------------------------|----------------------------------------------------------------------------------------------------|----------------------------------------------------------------------------------------------------|
| 4 Southwest 261,977.34                                                                                                    | Template Builder X B T<br>Functions Controls<br>Q Search End off<br>Controls<br>if<br>if-else            | U ↔ n ↔ E = Heading < A ▲ E = E = -         axentity.context.entityName)         recorded         4x4maxentity.absChangessmartValue>0         [placeholder for true]         Ese         If else | Preview NLG<br>Mid-Central recorded (p<br>Top Regions by NRx<br>Reference Date: 2022-05-06   Pe<br>: Region<br>1 Mid-Central<br>2 Midwest<br>3 Mid-Atlantic<br>4 Southwest | Cacebolder for else)<br>risd. 2022 04:30 – 2022 05:2<br>p Search<br>NRx 4<br>286,899:30<br>283,284,44<br>283,025,449<br>283,075,449<br>261,977,34 |

Similarly, you can configure the following types of example narratives:

- Short term (4 weeks) TRx growth 4.65% 50.61 K was higher than medium-term (13 weeks) 3.32 %
- Short term TRx growth was higher than log-term (52 weeks) 0.29% 41.68K

| ral Language Query show me Nrx by region this month Proceed                                                                                                    | Intent<br>Top | N                                                                                        | - Set Inten                            |
|----------------------------------------------------------------------------------------------------|---------------|------------------------------------------------------------------------------------------|----------------------------------------|
| ratives If added condition is true; This narrative is displayed in Preview NLG Functions Controls Search Search S | F             | Preview NLG<br>Mid-Central recorded <b>-5.1</b><br><mark>lecline</mark> in last 4 weeks. | + Add Sc<br>[]<br>7% (-63.07K)         |
| V Datarow Context     ) decline     End of if rese     in last 4 weeks.       V Primary     V     Secondary          × Secondary      AbsChange                                                                                                    | To<br>Re      | pp Regions by NRx<br>(ference Date: 2022-05-06   Perio                                   | d: 2022-04-30 – 2022-05<br>Ø Sear      |
| Value<br>Smart Value<br>> PercentChange<br>Value<br>Smart Value                                                                                                    | 1<br>2<br>3   | Mid-Central<br>Midwest<br>Mid-Atlantic                                                   | 286,899.30<br>283,284.44<br>280,075.49 |
| * TD_PridkEllity                                                                                                    | 4             | Southwest                                                                                | 261,977.34                             |

For information on use of if-else blocks refer to the following narrative examples.

10. Similarly, you can configure narrative around Min functions. Refer to the following configured narrative.

| Template Name ← My New Top N Template                      |                                                                                                    |                                                                                              | Template Status Type                                                    | Source Selected Model Model FAS - Field Analytics |
|------------------------------------------------------------|----------------------------------------------------------------------------------------------------|----------------------------------------------------------------------------------------------|-------------------------------------------------------------------------|---------------------------------------------------|
| Natural Language Query<br>show me Nrx by region this month | Proceed                                                                                                    | Negative configured using functions                                                          | Intent<br>Top N                                                         | ✓ Set Intent                                      |
| Narratives                                                 |                                                                                                    | Max, NxN_MaxEntity                                                                           |                                                                         | + Add Scope                                       |
| Template Builder X Functions Controls                      | B I U ↔ ↔ ↔ ↔ ⊨ ≔ Heading → A A E                                                                                                    | E I I -                                                                                      | Preview NLG<br>Mid-Central recorde                                      | C3                                                |
| Search     Entities     Entity Name     Dimension Name     | Castmaxentity.context.entity/came_j recorded           Castmaxentity.absChanges.martValue)           Idext.maxentity.absChanges.martValue)           Idext.maxentity.absC | ercentChange.smartValue) { percentChange.smartValue) { weeks.                                | decline in last 4 wee<br>South Central record<br>decline in this period | ks.<br>led <b>-17.62% (-50.06K)</b>               |
| Value<br>Smart Value<br>PercentChange<br>Value             | 4x4minentity.context.entityName         recorded         4x4minentityabsChange.sr           4x4minentity.absChange.smartValue         ) growth         Else         4x4minentity.gityabsChange.sr           4x4minentity.absChange.smartValue         ) decline         End of if-else         in this per                                                                                                    | hartValue > 0 4x4minentity.percentChange.smartValue (<br>bercentChange.smartValue (<br>riod. | Top Regions by NRx<br>Reference Date: 2022-05-06                        | Period: 2022-04-30 – 2022-05-2<br>Ø Search        |
| ✓ YTD_MinEntity                                            |                                                                                                    | †                                                                                            | Region                                                                  | NRx $\downarrow$                                  |
| Tetel                                                      |                                                                                                    | Narrative configured using functions-                                                        | 1 Mid-Central                                                           | 286,899.30                                        |
| lotal                                                      |                                                                                                    | Min, NxN_MinEntity                                                                           | 2 Midwest                                                               | 283,284.44                                        |
|                                                            |                                                                                                    |                                                                                              |                                                                         | Reset Create                                      |

11. Click Create, to save your template.

Similarly, you can follow the same steps to add templates for the following intents.

- Entity comparison
- Time Comparison
- Time Series

- Time Series Entity Comparison
- Time Series Time Comparison
- Multidimensional
- Multidimensional Time Series
- Top N
- Top N Entity Comparison
- Top N Time comparison
- Top N Time Series
- Bottom N
- Bottom N Entity Comparison
- Bottom N Time comparison
- Bottom N Time Series

For more information, you can refer to the following examples of configured narratives.

• Example 1: Narratives for Top-N Time comparison intent

#### Example NLQ: 4x4 by brands for NRx

| latural Language Query |                                                                                                    | Intent                                            |                                     |                  |
|------------------------|----------------------------------------------------------------------------------------------------|---------------------------------------------------|-------------------------------------|------------------|
| 4x4 by brands for NRx  | Proceed                                                                                                    | Top N Time Comparison                             | 1                                   |                  |
| larratives             |                                                                                                    |                                                   |                                     | + Add Sco        |
| Femplate Builder X     | $\begin{bmatrix} B & \mathcal{I} & \underline{U} & \clubsuit & \forall & \forall & G \end{bmatrix} \models \equiv \exists =   Heading  \checkmark \mid \underline{A}  \underline{\diamond} \mid \exists \equiv \exists \exists \exists =   -   A \mid A \mid A \mid \exists A \mid A \mid A$ | Preview NLG                                       |                                     |                  |
| Functions Controls     | (maxprimary.context.entityName) was the top (maxprimary.context.dimensionName) with (maxprimary.primary.primary.smartValue)                                                                                                    | Arobi was the top Pr                              | roduct with 2.41                    | IM NRx           |
| D Search               | (maxprimary.percentChange.smartValue)                                                                                                    | and -0.22% (-5.2K) d                              | erms Plabenil w                     | vas the          |
| Card Context           | (maxprimary.absChange.smartValue)) growth (Else) (maxprimary.percentChange.smartValue) ((maxprimary.absChange.smartValue))                                                                                                    | highest growing Pro<br>change while Trexin        | duct with 0.14%<br>e was the higher | 6 (2.98K )<br>st |
| Average                | decline End of if-else                                                                                                    | declining Product wi<br>change                    | th -1.86% (-40.3                    | 3K)              |
| Max                    | In absolute change terms, (maxabschange.context.entityName) was the                                                                                                    | Arobi declined by -C                              | ).22% (-17.23K)                     | in last 13       |
| Min                    | declining End of if-else maxabschange.context.dimensionName) with maxabschange.percentChange.smartValue) (                                                                                                    |                                                   |                                     |                  |
| Total                  | (maxabschange.absChange.smartValue)) change while (minabschange.context.entityName) was the                                                                                                    | Top Products by NRx<br>Reference Date: 2022-05-06 | 5   Period: 2022-04-(               | 09 - 2022-05-0   |
|                        | slowest growing Else highest declining End of if-else minabschange.context.dimensionName with                                                                                                    | Columns 👻                                         |                                     | O Search         |
|                        | ( minabschange.percentChange.smartValue ) (( minabschange.absChange.smartValue )) change                                                                                                    |                                                   | NRx                                 | r                |
|                        | (13x13maxentity.context.entityName) (13x13maxentity.absChange.value > 0<br>grew by (13x13maxentity.percentChange.smartValue) (                                                                                                    |                                                   | 2022-04-09                          | - 2022-05-06     |
|                        | (13x13maxentity.absChange.smartValue)) Else declined by (13x13maxentity.percentChange.smartValue)                                                                                                    | Product                                           | Curr                                | Prev             |
|                        | (13x13maxentity,absChange.smartValue)) End of if-else in last 13 weeks.                                                                                                    | 1 Plabenil                                        | 2,063,724                           | 2,060,743.       |
|                        |                                                                                                    | 2 Arobi                                           | 2,409,441                           | 2,414,639.       |

• Example 2: Narratives for Time Series intent

Example NLQ: TRx by months for last year

| Template Name My Time Series template Natural Language Query                                                                                            |                                                                                                    | Template Status Type S                                                                                                    | ource Selected Model<br>Model FAS - Field Analytics                 |
|----------------------------------------------------------------------------------------------------|----------------------------------------------------------------------------------------------------|----------------------------------------------------------------------------------------------------|---------------------------------------------------------------------|
| TRx by months for last year                                                                                                    | Proceed                                                                                                    | Time series                                                                                                    | ✓ Set Intent                                                        |
| Narratives                                                                                                    |                                                                                                    |                                                                                                    | + Add Scope                                                         |
| Template Builder     ×       Functions     Controls       Ø     Search       Card Context        Average        Max        NxtN        Total        YTD | B       I       U       Image: Context in the second definition of the second definition of the second definition | Preview NLG<br>Maxdmum TRx of 10.11<br>March 2021<br>Minimum TRx of 7.6M<br>February 2021<br>Average TRx recorded<br>YTD TRx is 35.3M<br>TRx recorded highest g<br>TRX Trend [Monthly]<br>Reference Date: 2022-05-06<br>11M<br>10M<br>g<br>g<br>g<br>M | C3<br>M was recorded in<br>per month was 8.6M<br>growth of 32.26% { |

# **Editing a narrative template**

- 1. From the Admin console go to the NLP Workbench > Narrative Templates.
- 2. Select the template that you want to edit and click the Edit option at the bottom as shown in the following figure.

| emplate Name            | Intent                | Scope                | Source   | Sour     | Last Updated $\ \downarrow$ | Language | Status |
|-------------------------|-----------------------|----------------------|----------|----------|-----------------------------|----------|--------|
| 7                       | <b>7</b>              |                      | <b>v</b> | <b>v</b> | dd-mm-yyyy 🗂 🏹              | <b>▽</b> |        |
| My Multidimensional tem | Multidimensional      | > 1 scope(s) applied | Model    |          | 16.03.2023                  | English  | •      |
| My Time Series template | Time series           | > 1 scope(s) applied | Model    |          | 16.03.2023                  | English  |        |
| ] Top N-Time Comparison | Top N Time Comparison | > 1 scope(s) applied | Model    |          | 16.03.2023                  | English  |        |
| My New Top N Template   | Top N                 | > 1 scope(s) applied | Model    |          | 16.03.2023                  | English  |        |
| Rahul_Demo_TopN_Trend   | Top N Time series     |                      | Model    |          | 15.03.2023                  | English  |        |
| Rahul_Demo_Summary      | Data Point            |                      | Model    |          | 15.03.2023                  | English  |        |
| Rahul_Demo_TopN_Time    | Top N Time Comparison |                      | Model    |          | 15.03.2023                  | English  |        |
| Rahul_Demo_Multidimen   | Multidimensional      |                      | Model    |          | 15.03.2023                  | English  |        |
| Rahul_Demo_Trend        | Time series           |                      | Model    |          | 15.03.2023                  | English  |        |
| Rahul_Demo_TopN         | Top N                 |                      | Model    |          | 13.03.2023                  | English  |        |
| 02-Top N                | Top N                 | > 1 scope(s) applied | Model    |          | 13.03.2023                  | English  |        |
| Anomaly narrative       | Anomaly               |                      | Model    |          | 22.12.2022                  | English  |        |
|                         |                       |                      |          |          |                             |          |        |

3. Add or remove information in the Narratives section.

You can also change the template scope to include different dimensions, metrics, entities, or instances.

| kendate Name<br>My Multidimensional template                                                                                                    | Template :<br>On | itatus Type Source                                                    | Selected M<br>FAS - Fi€                                  | <sup>4odel</sup><br>eld Analytic |
|----------------------------------------------------------------------------------------------------|------------------|-----------------------------------------------------------------------|----------------------------------------------------------|----------------------------------|
| i Language Query                                                                                                    | Intent           |                                                                       |                                                          |                                  |
| x by brand by region Proceed                                                                                                    | Multidimen       | sional 💌                                                              |                                                          |                                  |
| atives                                                                                                    |                  |                                                                       |                                                          | + Add Scope                      |
| plate Builder $\times$ <b>B I</b> $\bigcup$ $\Leftrightarrow$ $\leftrightarrow$ <b>m</b> $\Leftrightarrow$ $\models$ $\models$ Heading $\checkmark$ <b>A</b> $\blacklozenge$ $\models$ $\models$ $\exists$ $\exists$ $=$ -                                                                                                    | Preview NL       | a                                                                     |                                                          | 0                                |
| unctions Controls (maxofdimension1.entityName) was the best contributing (maxofdimension1.dimension1.adimension1.adimension1.metricName).It recorded contributiomaxentitydimension1.smartValue) (of maxofdimension1.smartValue) of total (maxofdimension1.metricName).It recorded to the second second s | d 31.20%         | is the best contribut<br>32.1M) of total TRx<br>-20.8K) decline in la | ing <b>Produ</b><br>. It record<br>st 4 week             | uct with<br>ded<br>ks.           |
| rd Context growth Else (4x4maxdimension1.percentChange.smartValue) ((4x4maxdimension1.absChange.smartValue) ((4x4maxdimension1.absChange.smartValue) ((4x4maxdimension1.absChange.smartValue)) decline (End of if-else)                                                                                                    | in last 4        | ntic was the best co<br>/ith 15.50% (16M) o<br>i 1.48% (18K) growt    | ontributin<br>of total <b>TR</b><br>t <b>h</b> in last 4 | ig<br>(x . It<br>4 weeks.        |
|                                                                                                    | d Columns        | oduct, Region<br>Ite: 2022-05-06   Period:                            | 2021-01-02                                               | 2 – 2021-12-3.<br>Ø Search       |
| (4x4maxdimension2.percentChange.smartValue) ((4x4maxdimension2.absChange.smartValue) ((4x4maxdimension2.absChange.smartValue)) (4x4maxdimension2.absChange.smartValue)) (4x4maxdimension2.absChange.smart | lue))            | Mid                                                                   | d-Atlantic                                               | Mid-Centra                       |
| 4 weeks.                                                                                                    | Product 个        | TRo                                                                   | ĸ                                                        | TRx                              |
|                                                                                                    | Arobi            | 4,88                                                                  | 81,749.6                                                 | 5,006,138.7                      |
|                                                                                                    | Emarun           | 1,05                                                                  | 55,649.0                                                 | 1,051,667.0                      |
|                                                                                                    | Ofasan           | 1,20                                                                  | 05,098.5                                                 | 1,102,590.6                      |
|                                                                                                    |                  | 10                                                                    | 00.450.0                                                 | 4405 (0/ 5                       |

4. Click Save.

#### **Cloning a narrative template**

You can also clone a template, using the clone option you can copy the attributes and other data of the selected template, and you can create a new narrative template from this selected template.

To clone a template:

1. Select the template that you want to clone and click the Clone option at the bottom as shown in the following figure.

| Femplate Name           | Intent                | Scope                | Source | Sour     | Last Updated $\ \downarrow$ | Language      | Status         |
|-------------------------|-----------------------|----------------------|--------|----------|-----------------------------|---------------|----------------|
| Ÿ                       |                       |                      | Σ      | <b>v</b> | dd-mm-yyyy                  | Ÿ             |                |
| My Top N Trend template | Top N Time series     | > 1 scope(s) applied | Model  |          | 16.03.2023                  | English       |                |
| My Multidimensional te  | Multidimensional      | > 1 scope(s) applied | Model  |          | 16.03.2023                  | English       |                |
| My Time Series template | Time series           | > 1 scope(s) applied | Model  |          | 16.03.2023                  | English       |                |
| Top N-Time Comparison   | Top N Time Comparison | > 1 scope(s) applied | Model  |          | 16.03.2023                  | English       |                |
| My New Top N Template   | Top N                 | > 1 scope(s) applied | Model  |          | 16.03.2023                  | English       |                |
| Rahul_Demo_TopN_Trend   | Top N Time series     |                      | Model  |          | 15.03.2023                  | English       |                |
| Rahul_Demo_Summary      | Data Point            |                      | Model  |          | 15.03.2023                  | English       |                |
| Rahul_Demo_TopN_Time    | Top N Time Comparison |                      | Model  |          | 15.03.2023                  | English       |                |
| Rahul_Demo_Multidimen   | Multidimensional      |                      | Model  |          | 15.03.2023                  | English       |                |
| Rahul_Demo_Trend        | Time series           |                      | Model  |          | 15.03.2023                  | English       |                |
| Rahul_Demo_TopN         | Top N                 |                      | Model  |          | 13.03.2023                  | English       |                |
| 02-Top N                | Top N                 | > 1 scope(s) applied | Model  |          | 13.03.2023                  | English       |                |
|                         |                       |                      |        |          |                             | 1 to 13 of 13 | K < Page1of1 > |

2. New template creation page opens, here you must add a new unique name for the template, and then you can change the narrative according to the requirement and click Create option to create a new template.

| Impuge runne       My New Trend template         Natural Language Query       show me Nrx trend by region for last year   Proceed                                                                                                    | Intent Top N Time series |
|----------------------------------------------------------------------------------------------------|--------------------------|
| Narratives         Template Builder       X       B       I       I | + Add Scope              |

### Customizing narratives displayed on a specific card on a pinboard

WhizAI allows you to customize the narratives shown on individual cards.

**Note!** These changes can be initiated from the Narratives options displayed on cards in pinboards only, not from responses.

To customize the narrative from the card:

- 1. Go to the card on the pinboard and click the Narratives icon
- Narrative is displayed as shown in the following figure.

|   |                 | *                | 1441441465                                             |   |
|---|-----------------|------------------|--------------------------------------------------------|---|
|   | Region          | TRx $\downarrow$ | Total TRx recorded is 35.26M<br>across 8 Region        |   |
|   | 1 Mid-Atlantic  | 5,579,978.50     | Average TRy recorded is 4.41M in                       |   |
|   | 2 Mid-Central   | 5,502,699.06     | ytd                                                    |   |
|   | 3 West          | 4,998,216.63     | South Central Region has the                           |   |
|   | 4 Midwest       | 4,960,737.09     | Atlantic Region has highest TRx (                      |   |
|   | 5 Southeast     | 4,726,744.04     | 5.58M )<br>TRx 15.83% Region Mid-Atlantic              |   |
| < | 6 Southwest     | 4,334,003.28     | Mid-Atlantic Region                                    | > |
|   | 7 Northeast     | 3,926,407.92     | TRx 3.49% Region South Central<br>South Central Region |   |
|   | 8 South Central | 1,231,693.83     |                                                        |   |
|   | Total           | 35,260,480.34    |                                                        |   |
|   |                 |                  |                                                        |   |

2. Hover the cursor on the narrative; Edit option displays.

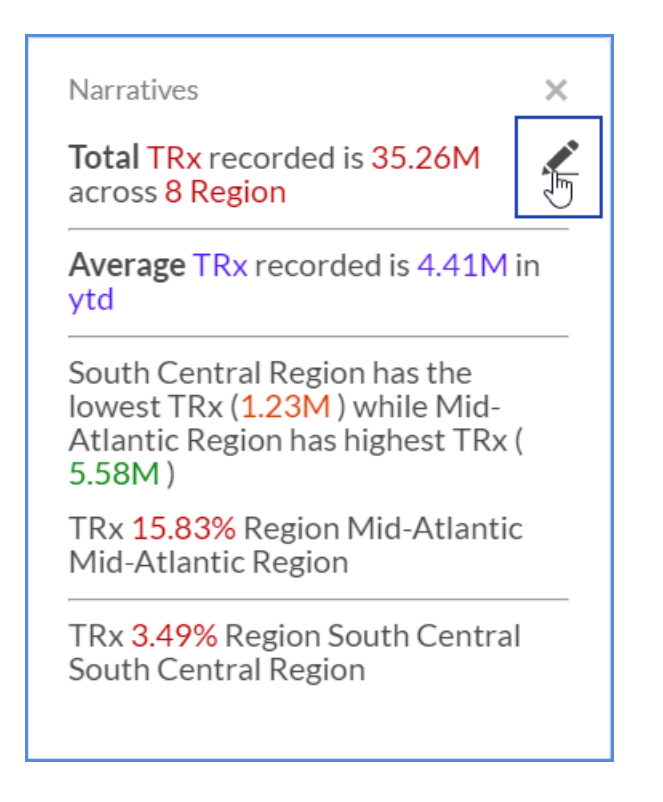

3. Click the Edit icon.

The custom template that triggered the custom narrative opens as shown in the following figure.

| Template Name Template Name                                                                                                    | Template Status Type Source Selected Model                                                                                                    |
|----------------------------------------------------------------------------------------------------|----------------------------------------------------------------------------------------------------|
| Natural Language Query  Proceed                                                                                                    | Intent                                                                                                    |
| Narratives                                                                                                    | + Add Scope                                                                                                    |
| Template Builder       X       X       Y       Y | Preview NLG South Central Region has the lowest NRx ( 66.1K) while Mid-Central Region has the lowest NRx ( 66.1K) while Mid-Central Region has the lowest NRx ( 66.1K) while Mid-Central Region has the lowest NRx ( 75.113 Region Mid-Central Mid-Central Region Mid-Central Mid-Central Region NRx 3.48% Region South Central South Central Region NRx 3.48% Region South Central South Central Region |
| Total                                                                                                    | Construction         Construction           AddimensionName         Top Regions by NRx           Reference Date: 2022-05-06   Period: 2022-04-30 – 2022-05                                                                                                    |
|                                                                                                    | Reset Save                                                                                                    |

If the card has Auto generated narrative, and you click the Edit icon; a blank narrative template opens, and you can create a new card-level custom narrative using this template.

4. Edit the narrative, as required, and click Save.

Change the template status to Active.

| Template Name Template Statut                                                                                                    | : Type Source Selected Model Data Card Level Template FAS - Field Analytics                                                                                                    |
|----------------------------------------------------------------------------------------------------|----------------------------------------------------------------------------------------------------|
| Natural Language Query                                                                                                    | Intent                                                                                                    |
| show me Nrx by region this month Proceed                                                                                                    | Top N - Set Intent                                                                                                    |
| Narratives                                                                                                    | + Add Scope                                                                                                    |
| Template Builder       ×         Functions       Controls         Search       MinentityName)         Max       Min         Total       Contributionmaxentity.entities | Preview NLG Average NRX recorded is 237.31K in this month South Central Region has the lowest NRX ( do.1K) while Central Region has highest NRX (286.7K) NRx 15.11% Region Mid-Central Mid- Central Region |
|                                                                                                    | Reset Save                                                                                                    |

5. Go back to the card and open the narrative. The updated Narrative is displayed as shown in the following figure.

| Columns +      |               | © Search | Narratives X                                                                                                    |
|----------------|---------------|----------|----------------------------------------------------------------------------------------------------|
| : Region       | TRx +         |          | Average TRx recorded is 4.41M in ytd                                                                                                    |
| L Mid-Adlantic | 5.579,978,30  |          | South Central Region has the lowest TRx (                                                                                                    |
| i Mid-Central  | 5.502,699.06  |          | 1.23M J while Mid-Atlantic Region has highest<br>TRx (5.58M J<br>TRx 15.83% Region Mid-Atlantic Mid-Atlantic<br>Region<br>TRx 3.49% Region South Central South Central |
| 2 West         | 4,998,216.63  |          |                                                                                                    |
| < Midwest      | 4,960,737.09  |          |                                                                                                    |
| 9 Southeast    | 4,726,744.04  |          | Region                                                                                                    |
| 6 Southwest    | 4,334,000.28  |          |                                                                                                    |
| 7 Northeast    | 3,926,407.92  |          |                                                                                                    |
| South Central  | 1.221,693,63  |          |                                                                                                    |
| Total          | 35,260,480,34 |          |                                                                                                    |
|                |               |          |                                                                                                    |

Note! If updated narrative is not displayed immediately, close the narrative dialog and open it again.

6. Click Save to save the card change.

Now, this updated narrative is attached to this card only.

| Cuitanna *                        | D Search      | Narrathea X                                                                               |
|-----------------------------------|---------------|-------------------------------------------------------------------------------------------|
| E Replan                          | TRx +         | Average TRx recorded is 4,41M in ytd                                                      |
| 1 Mid-Attantic                    | 5.579.970.30  | South Central Region has the lowest TRx (<br>1.23M] while Mid-Atlantic Region has highest |
| a Mid-Central                     | 5.502,699.06  | TRx (5.50M)                                                                               |
| s West                            | 4,995,216,63  | TRx 15.83% Region Mid-Atlantic Mid-Atlantic<br>Region                                     |
| <ul> <li>Midwest</li> </ul>       | 4,960,737,09  | TRx 3.49% Region South Central South Central                                              |
| 1 Southward                       | 4.726.744.04  | Region                                                                                    |
| <ul> <li>Southwest</li> </ul>     | 4,334,003,28  |                                                                                           |
| 7 Northead                        | 1.926,407.92  |                                                                                           |
| <ul> <li>South Central</li> </ul> | 123168383     |                                                                                           |
| Total                             | 35,260,680.34 |                                                                                           |
|                                   |               |                                                                                           |

**Note!** If any action is performed on the card (for example: filter, drill down, etc.), you have to refresh the narrative by closing the narrative dialog and opening it again.